## **D-Link**<sup>®</sup>

### AIRPLUS<sup>™</sup> G 802.11G/2.4GHz WIRELESS MULTI-PORT PRINT SERVER

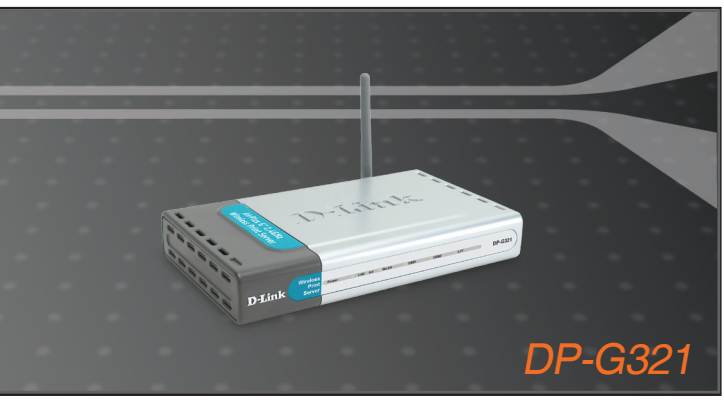

Quick Installation Guide+

- Руководство по быстрой установке+
  - Guía de Instalación Rápida+
  - Guia de Instalação Rápida+
    - 快速安裝指南+
  - Petunjuk Pemasangan Cepat+

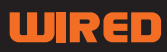

## **D-Link Quick Installation Guide**

This product can be setup using any current Web browser, i.e., Internet Explorer 6 or Netscape Navigator 7.0

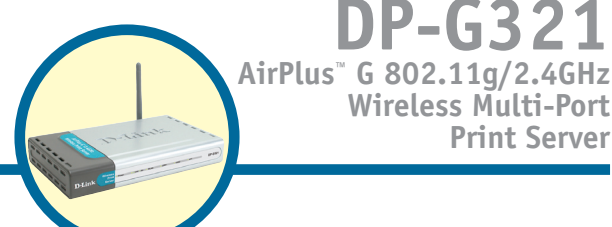

**DP-G321** 

Wireless Multi-Port

**Print Server** 

## **Before You Begin**

You will need an Ethernet-enabled device, such as a laptop or desktop computer and a USB or LPT printer that will connect to the DP-G321.

IMPORTANT: TURN OFF the power to the printer BEFORE installing the DP-G321

## **Check Your Package Contents**

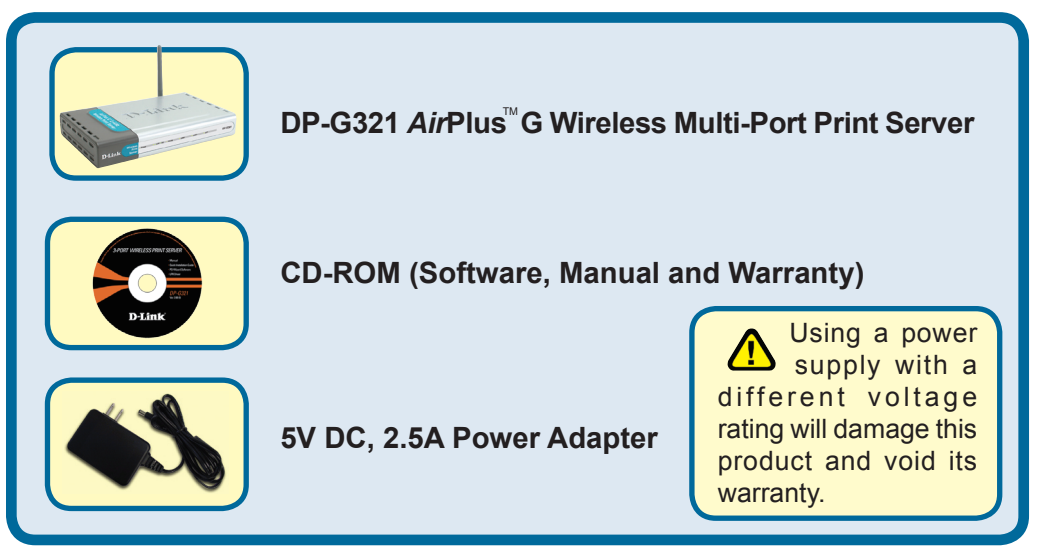

If any of the above items are missing, please contact your reseller.

## Connecting the DP-G321 to Your Network

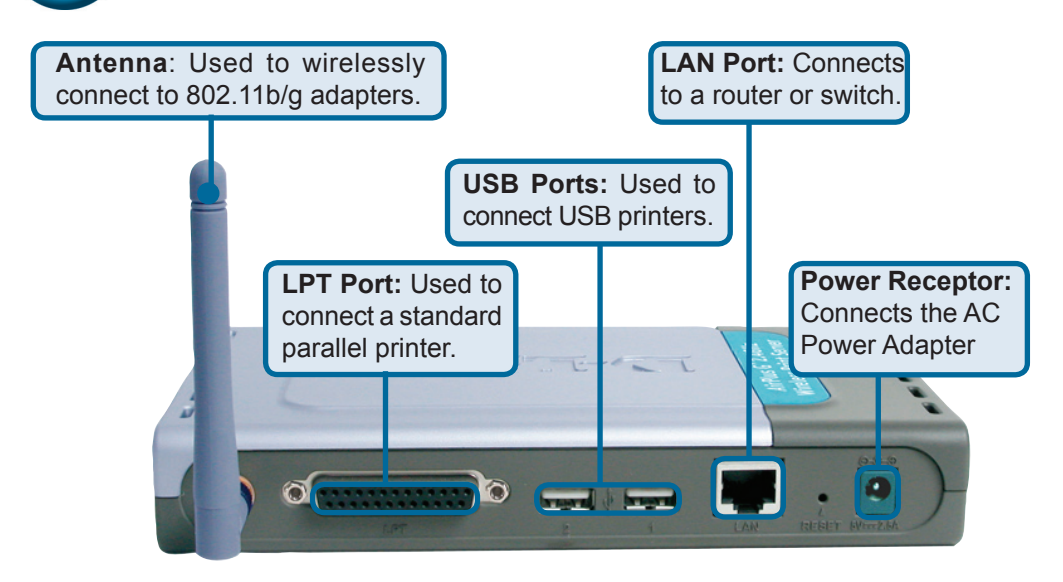

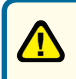

#### Warning!

Only attach USB printers to the USB ports of the DP-G321. Do not connect any other USB device to the DP-G321's USB port! Other devices may damage the unit and void the warranty.

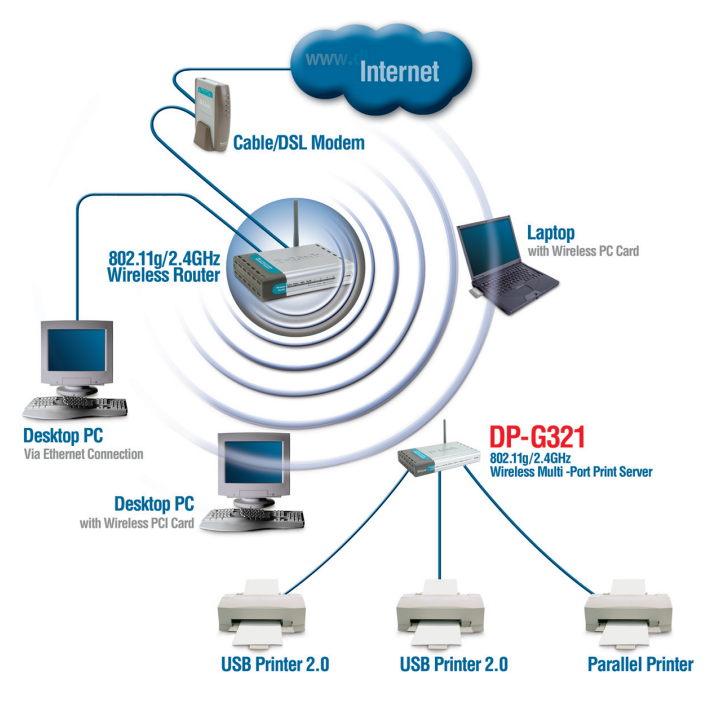

## **Connecting the DP-G321 to Your Network (continued)**

Note: Don't connect the power cord to the DP-G321 until you are advised to do so.

For Mac OS printing, please refer to manual (.pdf) located on the CD-ROM.

- A. Insert one end of a straight-through CAT5 Ethernet cable into the DP-G321's LAN Port. Connect the other end to an Ethernet port on your gateway or switch.
- B. Make sure that your Printer is turned OFF.
- **C**. Attach one end of your printer cable to the appropriate port on the DP-G321 and the other end to the corresponding port on your printer.
- D. Turn ON the printer. Repeat steps B-D for each printer before proceeding to step E.
- E. Plug one end of the power adapter into the DP-G321 and the other end into your electric outlet. The DP-G321 will turn on and begin a self-test.

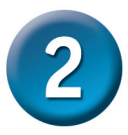

## Configuring the DP-G321

For additional Windows operating system setup or information on the Web-management interface, refer to the manual located on the CD-ROM.

The factory default IP address of the DP-G321 is **192.168.0.10**. The IP address of the DP-G321 must be in the same range as your network. You can change the IP address of the DP-G321 to match the IP address scheme of your existing network. To access the Print Server's Web configuration interface, assign an IP address on one of the wired PCs on your network to the same IP scheme as the Print Server.

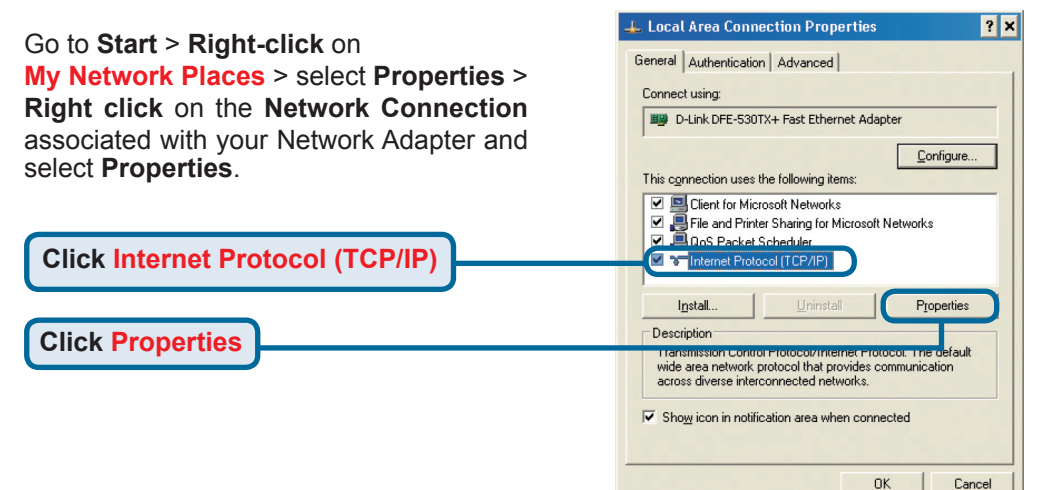

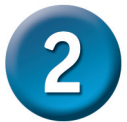

## Configuring the DP-G321 (continued)

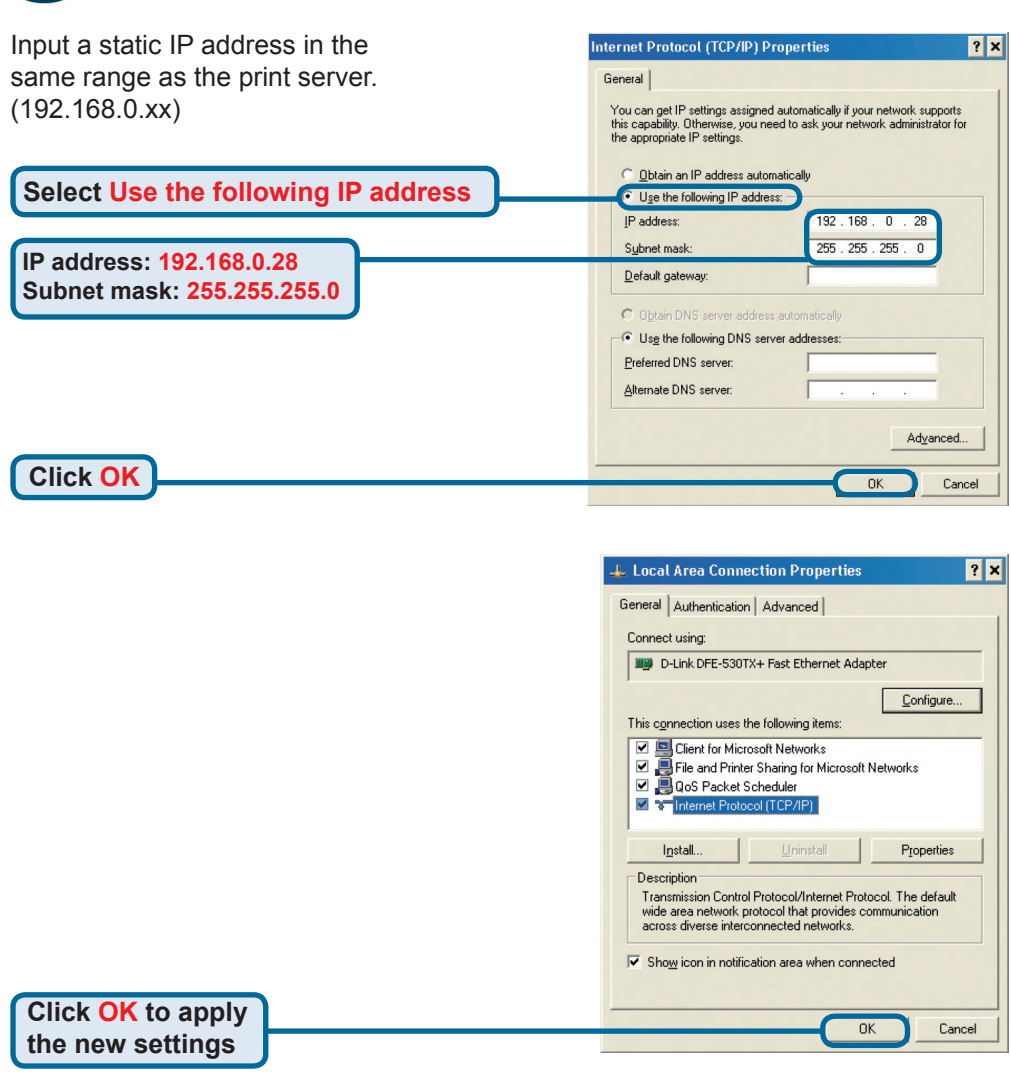

**Open your Web browser** and type http://192.168.0.10 into the URL address box. Then press the Enter or Return key.

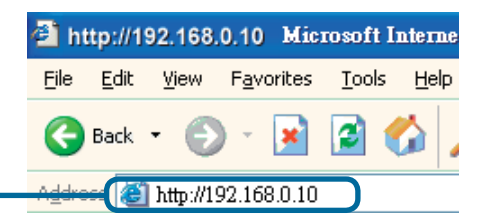

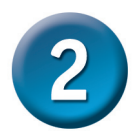

## Configuring the DP-G321 (continued)

The IP address of the DP-G321 can be modified from the **Network** option under the **Configuration** tab.

This Quick Installation Guide will use the Print Server's default IP address in all examples. Make the appropriate changes if you have modified the DP-G321's IP address.

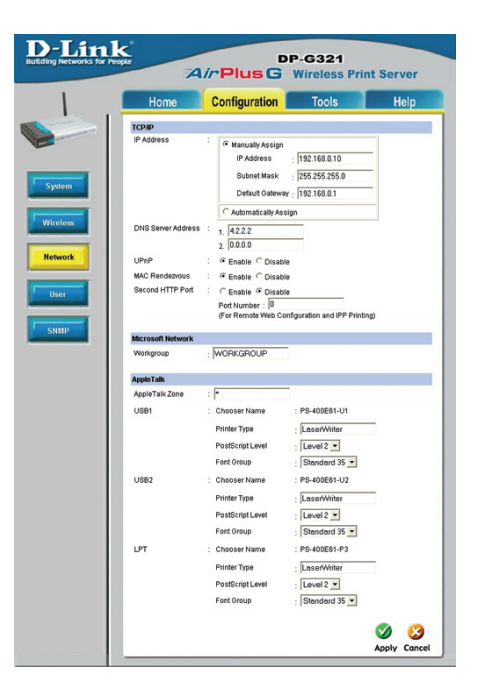

C Open System C Shared Key @ Both

Maply Cancel

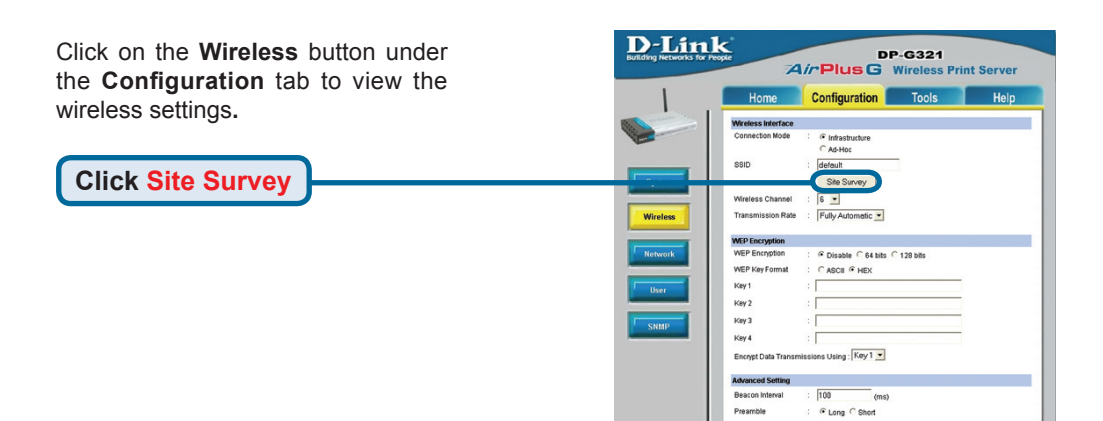

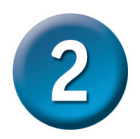

## Configuring the DP-G321 (continued)

A list of available wireless networks will appear. If you do not see the network you are looking for, click Rescan at the bottom of the page.

|    | Home               | Configuration | To        | ols     |            | Help     |
|----|--------------------|---------------|-----------|---------|------------|----------|
| On | Site Wireless Netw | orks          |           |         |            |          |
|    | SSID               | Con           | nect Mode | Channel | Encryption | Signal % |
| 0  | Allen DWL-3200A    | P Infra       | structure | 1       | WPA-PSK    | 57       |
| 0  | dinkEC             | Infra         | structure | 6       | WPA-PSK    | 55       |
| 0  | Allen_AR430W       | Infra         | structure | 6       | WPA-PSK    | 65       |
| 0  | AirLink            | Intra         | structure | 3       | WPA-PSK    | 50       |
| 0  | aput-channel-6     | Intra         | structure | 6       | No         | 49       |
| 0  | Alpha-bg           | Infra         | structure | 7       | No         | 49       |
| 0  | dink               | Infra         | structure | 6       | No         | 49       |
| 0  | dir-300            | Infra         | structure | 4       | WPA-PSK    | 48       |
| 0  | 3800DHCP_(13       | Intra         | structure | 5       | No         | 45       |
| 0  | cs633w             | AdH           | 20        | 1       | WEP        | 45       |
| 0  | 101                | Infra         | structure | 11      | WEP        | 43       |
| 0  | Aimee 3200g        | Infra         | structure | 6       | WEP        | 41       |
| 0  | ALPHA              | Infra         | structure | 9       | No         | 40       |
| 0  | DIR-655            | Intra         | structure | 8       | WEP        | 38       |
| 0  | Aimee 2200g        | Intra         | structure | 10      | No         | 38       |
| 0  | DAP-1353           | Infra         | structure | 13      | WEP        | 38       |

Click Select

This screen only appears if you selected a wireless network with WEP enabled. If so, you must enter the encryption information and click OK.

Select the **System** button under the **Configuration** tab to view the Print Server and Port names. If you change the names of the ports, please make note of them as they will be needed during the Add Printer Wizard.

|   | Home Configuration                 | Tools Help                        |
|---|------------------------------------|-----------------------------------|
| 1 | WEP Encryption                     |                                   |
|   | Length : 💿 64bits 🔘 128bits        |                                   |
|   | Format: O ASCII O HEX              |                                   |
|   | Key1 :                             |                                   |
|   | Key 2 :                            |                                   |
|   | Key 3 :                            |                                   |
|   | Key 4                              |                                   |
|   | 1.01.1 (                           |                                   |
|   | Entrypt Data Transmissions Using : | Observatives O Date               |
|   | Adhendradon type . O Open System O | Shared Key O'Both                 |
|   | Preshared Key                      | ID ED ADOUT - EA LIEV - Normalian |
|   | Treatisticed Key.                  | (8-63 ASCII of 64 HEX characters  |

| Home          | Configuration  | n Tools      | Help |
|---------------|----------------|--------------|------|
| System Device |                |              |      |
| Server Name   | : PS-400E61    |              |      |
| Location      |                |              |      |
| Admin Contact | 3              |              |      |
| Password      | : New Password |              |      |
|               | Confirm Again  |              |      |
| Port Setting  |                |              |      |
| USB1          | : Port Name    | PS-400E61-U1 |      |
|               | Description    | :            |      |
|               | PUL Printer    | No 💌         |      |
| USB2          | : Port Name    | PS-400E61+U2 |      |
|               | Description    | :            |      |
|               | Pull, Printer  | No -         |      |
| LPT           | : Port Name    | PS-400E61-P3 |      |
|               | Description    | :            |      |
|               | Speed          | High 💌       |      |
|               | PJL Printer    | No ·         |      |

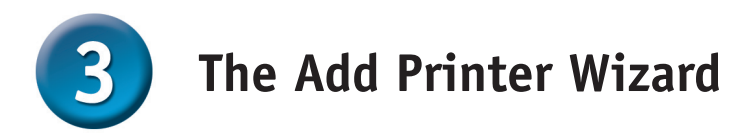

#### For Windows XP:

Go to the Start menu> Printers and Faxes> Add a Printer

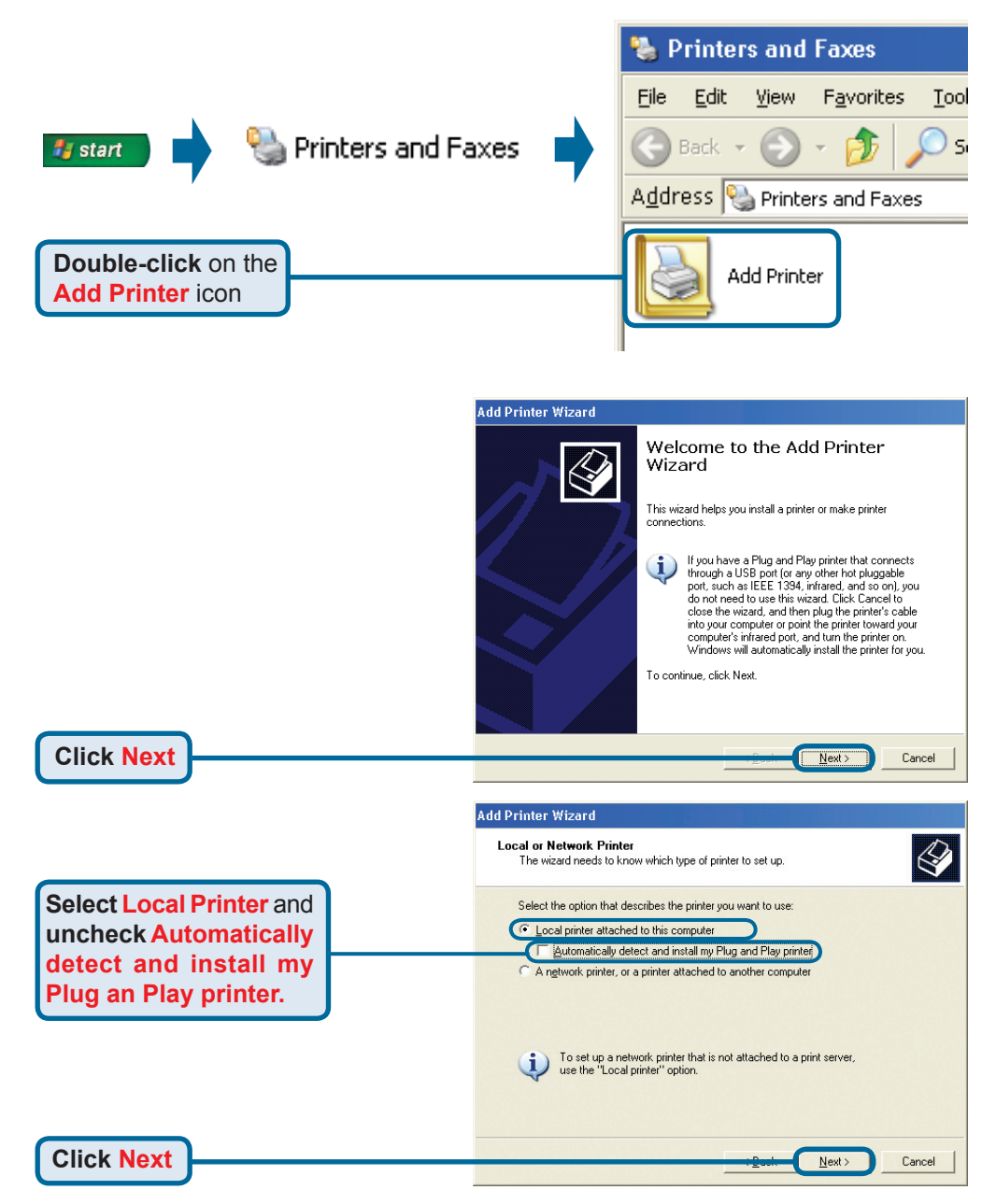

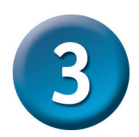

## The Add Printer Wizard (continued)

|                                          | Add Printer Wizard                                                                                                    |
|------------------------------------------|----------------------------------------------------------------------------------------------------|
|                                          | Select a Printer Port                                                                                                    |
|                                          | Computers communicate with printers through ports.                                                                                           |
|                                          | Select the port you want your printer to use. If the port is not listed, you can create a                                                    |
|                                          | new port.                                                                                                    |
|                                          | C Use the following port: JLPT1: (Recommended Printer Port)                                                                                  |
|                                          | Note: Most computers use the LPT1: port to communicate with a local printer.<br>The connector for this port should look something like this: |
|                                          | also a                                                                                                    |
| Select Create a new port and             |                                                                                                    |
| choose Standard TCP/IP Port              |                                                                                                    |
| from the drop-down menu.                 | Create a new port:     Type of port:     Standard TCP/IP Port                                                                                |
|                                          |                                                                                                    |
| Click Next                               | Cancel                                                                                                    |
|                                          |                                                                                                    |
|                                          |                                                                                                    |
|                                          | Add Standard TCP/IP Printer Port Wizard 🗙 🗙                                                                                                  |
|                                          |                                                                                                    |
|                                          | TCP/IP Printer Port Wizard                                                                                                    |
|                                          | You use this wizard to add a port for a network printer                                                                                      |
|                                          | Before continuing he sure that:                                                                                                    |
|                                          | 1. The device is turned on.     2. The network is connected and configured.                                                                  |
|                                          |                                                                                                    |
|                                          |                                                                                                    |
|                                          |                                                                                                    |
|                                          |                                                                                                    |
|                                          |                                                                                                    |
|                                          | To continue, click Next.                                                                                                    |
|                                          |                                                                                                    |
| Click Next                               | Cancel                                                                                                    |
|                                          |                                                                                                    |
|                                          |                                                                                                    |
|                                          | Add Standard TCP/IP Printer Port Wizard 🗙 🗙                                                                                                  |
|                                          | Add Port                                                                                                    |
|                                          | For which device do you want to add a port?                                                                                                  |
|                                          | Enter the Printer Name or IP address, and a port name for the desired device.                                                                |
|                                          |                                                                                                    |
| Type 192.168.0.10                        | Pinter Name er IP <u>≜</u> décement 192.168.0.10                                                                                             |
|                                          | Port Name: IP_192.168.0.10                                                                                                    |
| The Port Name will fill in automatically |                                                                                                    |
| the contraction within in automationly.  |                                                                                                    |
|                                          |                                                                                                    |
|                                          |                                                                                                    |
|                                          |                                                                                                    |
| Click Next                               |                                                                                                    |
|                                          | + <u>Death</u> ( <u>N</u> ext>) Cancel                                                                                                    |

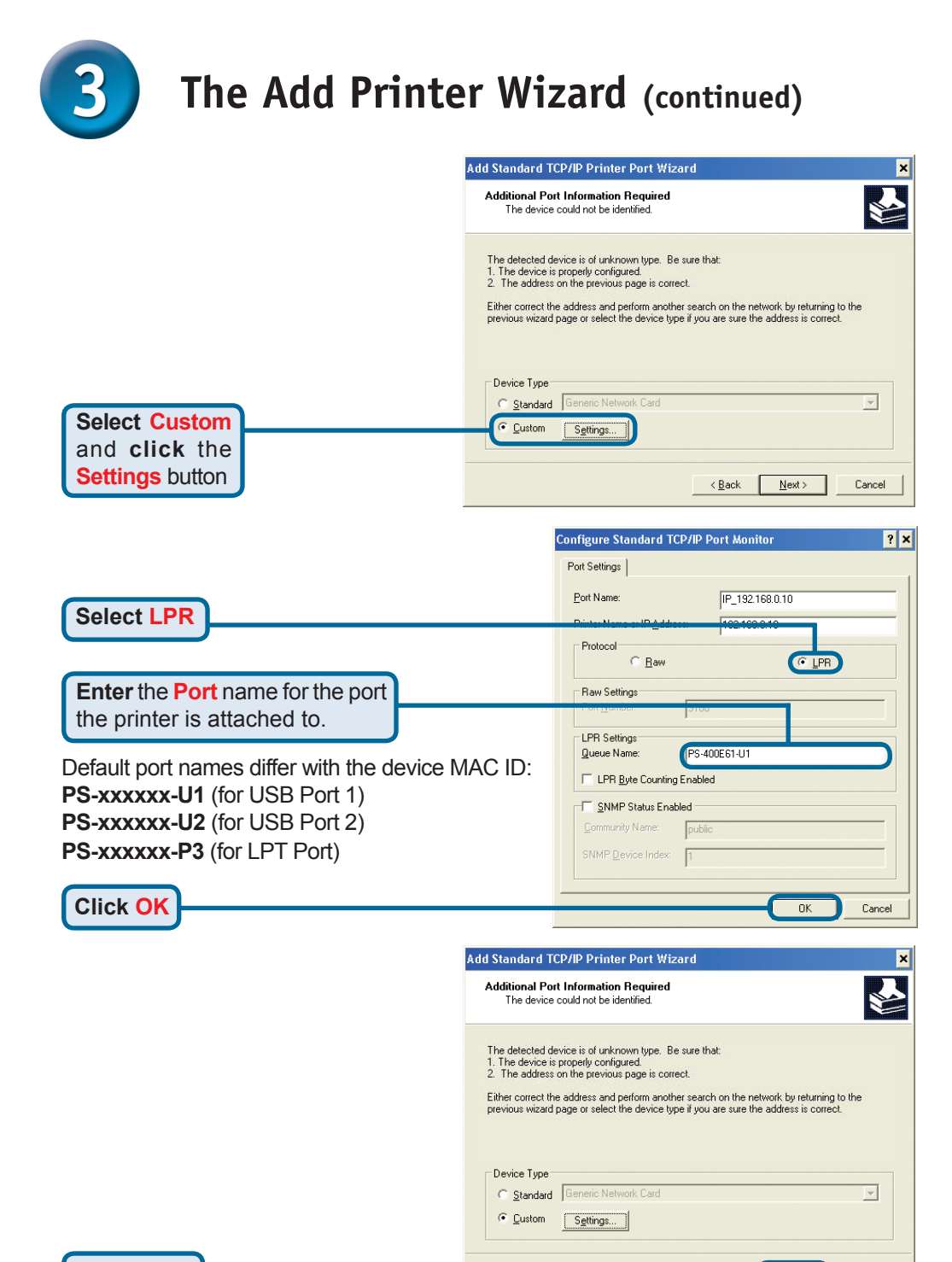

Next)

Cancel

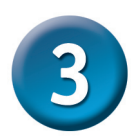

## The Add Printer Wizard (continued)

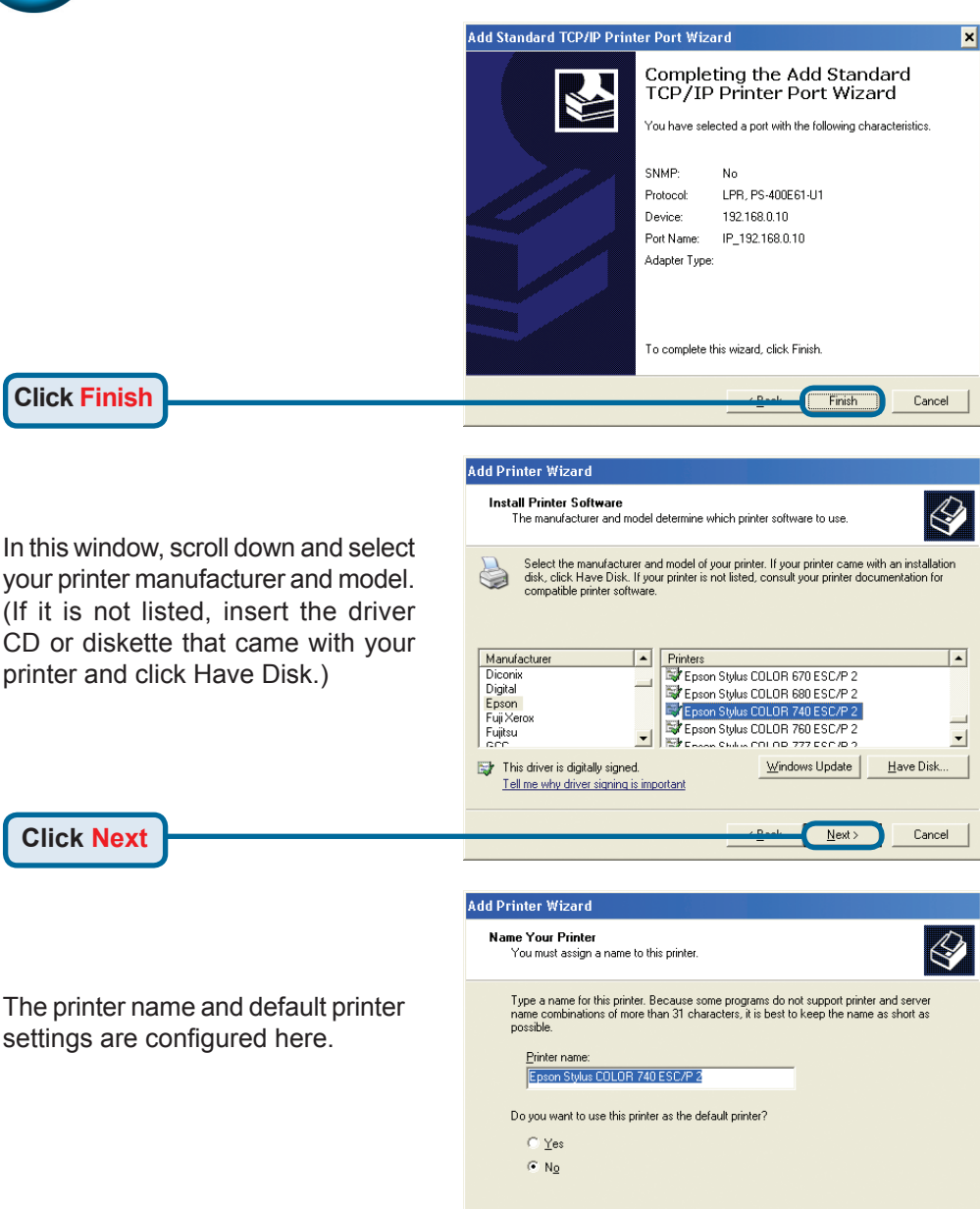

**Click Next** 

Next >

Cancel

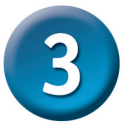

## The Add Printer Wizard (continued)

Add Printer Wizard By opting to not share the printer, Printer Sharing each system will print directly to You can share this printer with other network users the print server. If you want to share this printer, you must provide a share name. You can use the suggested name or type a new one. The share name will be visible to other network users Select Do not share Do not share this printer this printer Share name: **Click Next** Next) Cancel Add Printer Wizard Print Test Page To confirm that the printer is installed properly, you can print a test page. Do you want to print a test page? Select Yes to print a test page • Yes No If the test page doesn't print successfully, please check the Frequently Asked Questions in the User Manual on the CD-ROM. **Click Next** Next: Cancel

Click Finish to complete the Add Printer Wizard.

Repeat the Add Printer Wizard steps for each Printer/Port and repeat the entire process on each system that will be printing.

#### Add Printer Wizard

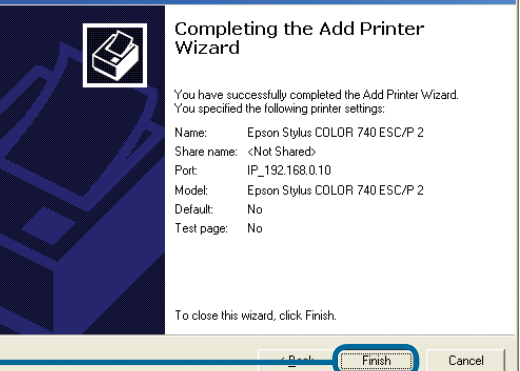

**Click Finish** 

#### Your Setup is now complete!

## **Technical Support**

You can find software updates and user documentation on the D-Link website.

#### Tech Support for customers within Australia:

D-Link Technical Support over the Telephone: 1300-766-868 Monday to Friday 8:00am to 8:00pm EST Saturday 9:00am to 1:00pm EST

D-Link Technical Support over the Internet: http://www.dlink.com.au email:support@dlink.com.au

## Tech Support for customers within New Zealand:

D-Link Technical Support over the Telephone: 0800-900-900 Monday to Friday 8:30am to 8:30pm Saturday 9:00am to 5:00pm

D-Link Technical Support over the Internet: http://www.dlink.co.nz email:support@dlink.co.nz

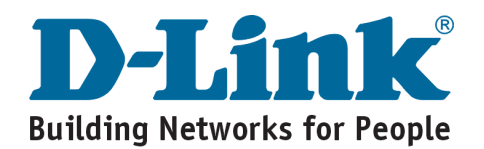

## **Technical Support**

You can find software updates and user documentation on the D-Link website.

#### Tech Support for customers within South Eastern Asia and Korea:

D-Link South Eastern Asia and Korea Technical Support over the Telephone:

+65-6895-5355 Monday to Friday 9:00am to 12:30pm, 2:00pm-6:00pm Singapore Time

D-Link Technical Support over the Internet: email:support@dlink.com.sg

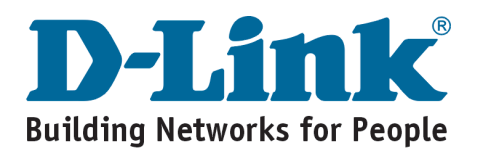

# MEMO

| <br> |
|------|
|      |
| <br> |
|      |
| <br> |
|      |
|      |
|      |
| <br> |
|      |
|      |
|      |
|      |
|      |
|      |
|      |
|      |
| <br> |
|      |
| <br> |
|      |
| <br> |
|      |
|      |
|      |
|      |
|      |
|      |
|      |
|      |
| <br> |
|      |
| <br> |

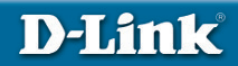

## Руководство по быстрой установке

Это устройство может быть настроено с помощью любого Web-браузера, например Internet Explorer 6 или Netscape Navigator 7.0

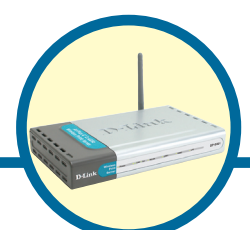

DP-G321 АігРіиз<sup>™</sup> G Беспроводный многопортовый принт-сервер стандарта 802.11g/2.4ГГц

### Прежде чем начать

Вам понадобится устройство с поддержкой сети Ethernet, например, портативный или настольный компьютер, и USB или LPT принтер, который будет подключаться к DP-G321.

ВАЖНО: ВЫКЛЮЧИТЕ питание принтера ПЕРЕД установкой DP-G321

### Проверьте содержимое комплекта

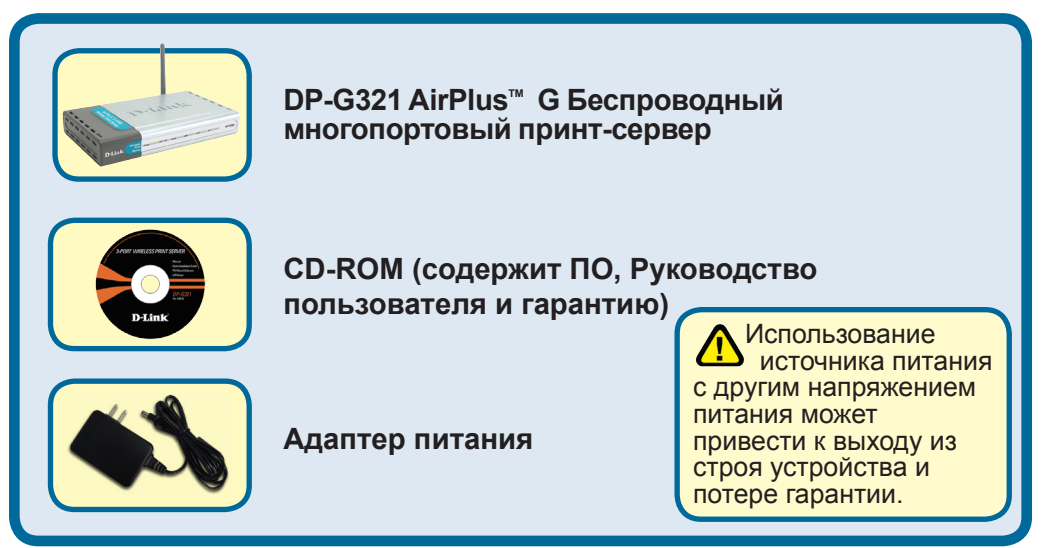

Если что-либо из перечисленного отсутствует, обратитесь к вашему поставщику.

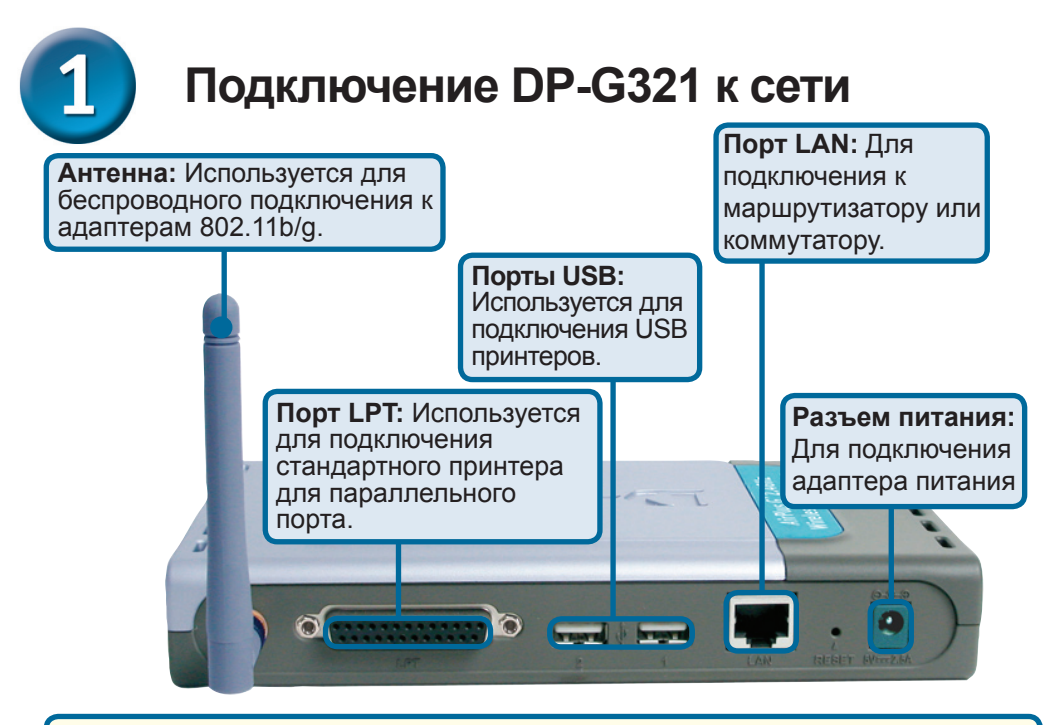

#### Осторожно!

Подключайте только USB принтеры к портам USB DP-G321. Не подключайте какие-либо другие устройства USB к порту USB DP-G321! Это может привести к повреждению устройства и потере гарантии.

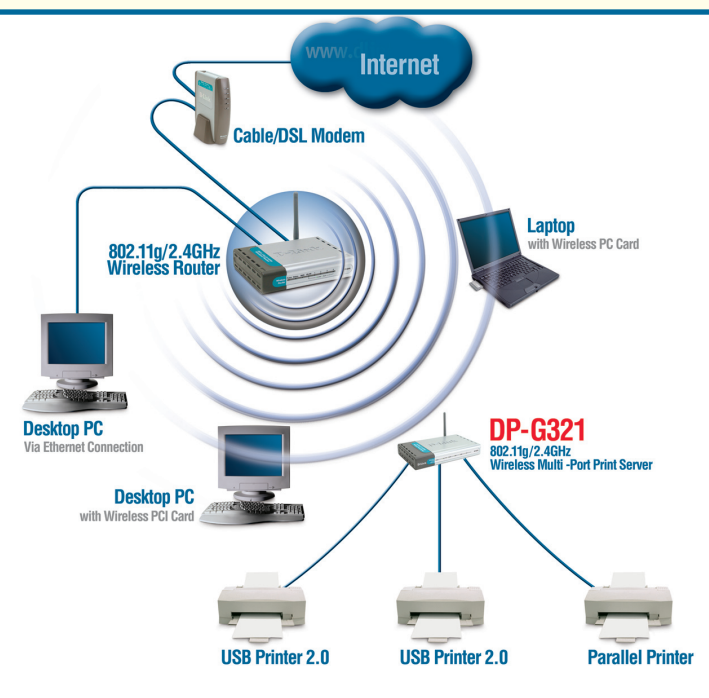

# Подключение DP-G321 к сети (продолжение)

Примечание: Не подключайте кабель питания к DP-G321, пока не получите указание сделать это.

2 За информацией о печати в Mac OS, пожалуйста, обращайтесь к руководству (.pdf) на CD-ROM.

- **А**. Подключите один конец прямого кабеля Ethernet категории 5 к порту LAN DP-G321. Подключите другой конец кабеля к порту Ethernet шлюза или коммутатора.
- В. Убедитесь, что питание принтера ВЫКЛЮЧЕНО.
- С. Подключите один конец принтерного кабеля к подходящему порту DP-G321, а другой конец кабеля к соответствующему порту принтера.
- **D**. **ВКЛЮЧИТЕ** принтер. Повторите шаги В-D для каждого подключаемого принтера, а затем переходите к шагу Е.
- **Е**. Подключите адаптер питания к DP-G321 и к розетке сети питания. DP-G321 включится и начнет самотестирование.

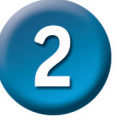

## Настройка DP-G321

За дополнительной информацией об установке в операционных системах Windows или Web-интерфейсе управления обращайтесь к руководству на CD-ROM.

По умолчанию IP-адрес DP-G321 равен **192.168.0.10.** IP-адрес DP-G321 должен быть назначен из диапазона адресов Вашей сети. IP-адрес DP-G321 можно изменить в соответствии со схемой адресации существующей сети. Для получения доступа к Web-интерфейсу управления принт-сервера, назначьте IP-адрес одному из проводных ПК сети из того же диапазона, что и адрес принт-сервера.

Нажмите Пуск > Щелкните правой кнопкой на Сетевое окружение > выберите Свойства > Щелкните правой кнопкой на сетевом подключении, соответствующем вашему сетевому адаптеру, и выберите Свойства.

Нажмите Протокол Интернета (TCP/IP)

Нажмите Свойства

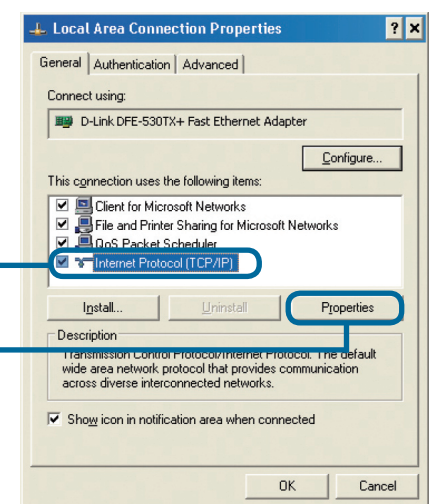

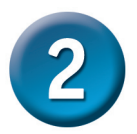

## Настройка DP-G321 (продолжение)

| Введите статический IP-адрес из                                    | Internet Protocol (TCP/IP) Properties                                                                                                    |
|--------------------------------------------------------------------|----------------------------------------------------------------------------------------------------|
| того же диапазона, что и адрес<br>принт-сервера.<br>(192.168.0.xx) | General<br>You can get IP settings assigned automatically if your network supports<br>this capability. Otherwise, you need to ask your network administrator for<br>the appropriate IP settings. |
| Выберите Использовать следующий IP-адрес                           | Obtain an IP address automatically     Uge the following IP address:     IP address:     IP address:                                                                                             |
|                                                                    | Subnet mask: 255 . 255 . 255 . 0                                                                                                    |
| IP-адрес: 192.168.0.28                                             | Default gateway:                                                                                                    |
| Маска подсети: 255.255.255.0                                       | C Obtain DNS server address automatically                                                                                                    |
|                                                                    | Use the following DNS server addresses:                                                                                                    |
|                                                                    | Preferred DNS server:                                                                                                    |
|                                                                    | Alternate DNS server:                                                                                                    |
| Нажмите ОК                                                         | Adyanced                                                                                                    |
|                                                                    |                                                                                                    |
|                                                                    |                                                                                                    |
|                                                                    | 🚣 Local Area Connection Properties 💦 💡 🗙                                                                                                    |
|                                                                    | General Authentication Advanced                                                                                                    |

| Immeral       Authentication       Advanced         Connect using:                                                                                                    |   | 🚣 Local A                                   | rea Conne                                             | ection Prop                                       | perties                                                                                                    |                                 | ?   |
|----------------------------------------------------------------------------------------------------|---|---------------------------------------------|-------------------------------------------------------|---------------------------------------------------|----------------------------------------------------------------------------------------------------|---------------------------------|-----|
| connect using:         D-Link DFE-S30TX+ Fast Ethernet Adapter         Configure         his connection uses the following items:         Image: Stress of the stress of the stress of the |   | General A                                   | uthentication                                         | Advanced                                          |                                                                                                    |                                 |     |
| <ul> <li>D-Link DFE-S30TX+ Fast Ethernet Adapter         <ul> <li>Configure</li> <li>Configure</li> </ul> </li> <li>This connection uses the following items:         <ul> <li>Client for Microsoft Networks</li> <li>Client for Microsoft Networks</li> <li>Client for Microsoft Networks</li> <li>Client Protocol (TCP/IP)</li> </ul> </li> <li>Igstall Uninstall Properties</li> <li>Description</li> <li>Transmission Control Protocol/Internet Protocol. The default wide area network protocol that provides communication across diverse interconnected networks.</li> </ul>                                                                                                    |   | Connect u                                   | sing:                                                 |                                                   |                                                                                                    |                                 |     |
|                                                                                                    |   | 颵 D-Li                                      | nk DFE-530T                                           | X+ Fast Ethe                                      | rnet Adapi                                                                                                    | ter                             |     |
| his connection uses the following items:                                                                                                    | , |                                             |                                                       |                                                   |                                                                                                    | Configure                       |     |
| Client for Microsoft Networks      Generation      Gos Packet Scheduler      Gos Packet Scheduler      Install      Install      Properties      Description      Transmission Control Protocol/Internet Protocol. The default      wide area network protocol Vinternet Protocol. The default      wide area network protocol Internet Protocol. The default      wide area network protocol Internet Protocol. The default      wide scheduler internet Protocol Internet Protocol.      The default      Show icon in notification area when connected                                                                                                    | 1 | í his c <u>o</u> nne                        | ection uses t                                         | he following it                                   | ems:                                                                                                    |                                 |     |
| Igstall         Uninstall         Properties           Description         Transmission Control Protocol/Internet Protocol. The default wide area network protocol that provides communication across diverse interconnected networks.         Show icon in notification area when connected                                                                                                    |   |                                             | ile and Printe<br>IoS Packet S<br>hternet Proto       | er Sharing for<br>Scheduler<br>col (TCP/IP)       | Microsoft N                                                                                                    | letworks                        |     |
| Description<br>Transmission Control Protocol/Internet Protocol. The default<br>wide area network protocol that provides communication<br>across diverse interconnected networks.                                                                                                    |   | l <u>n</u> st                               | all                                                   | <u>U</u> ninst                                    | all                                                                                                    | Properties                      |     |
| Show icon in notification area when connected                                                                                                    | ſ | Descript<br>Transmi<br>wide are<br>across ( | ion<br>ission Contro<br>a network p<br>diverse intero | l Protocol/Inte<br>rotocol that p<br>connected ne | ernet Proto<br>rovides co<br>tworks.                                                                                                    | col. The default<br>mmunication |     |
|                                                                                                    | F | Z Sho <u>w</u> i                            | icon in notific                                       | ation area w                                      | nen conne                                                                                                    | cted                            |     |
|                                                                                                    |   |                                             |                                                       |                                                   | OK     OK     O | Car                             | cel |

Нажмите ОК, чтобы новые настройки вступили в силу

Откройте Web-браузер и введите http://192.168.0.10 в строке адреса URL. Затем нажмите Enter или Return.

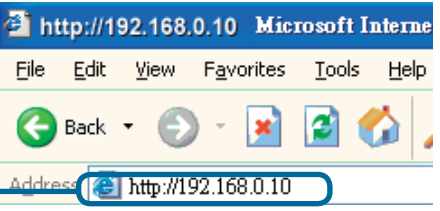

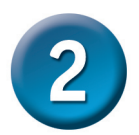

## Настройка DP-G321 (продолжение)

IP-адрес DP-G321 можно изменить в меню **Network** на вкладке **Configuration**.

Во всех примерах данного Руководства по быстрой установке используется IP-адрес принт-сервера, установленный по умолчанию. Внесите соответствующие поправки при изменении IP-адреса DP-G321.

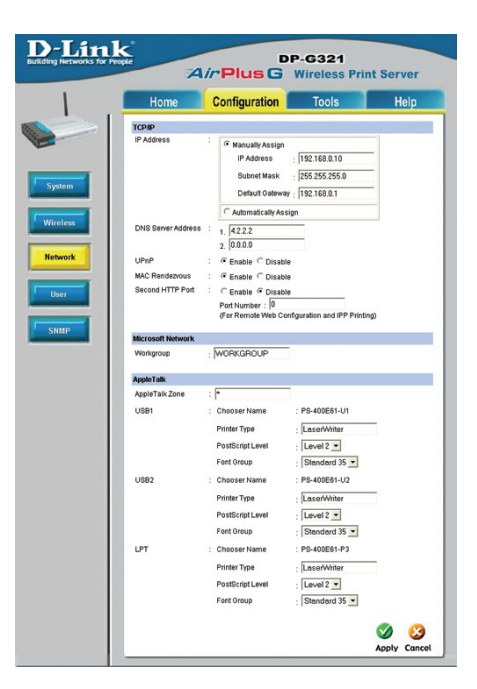

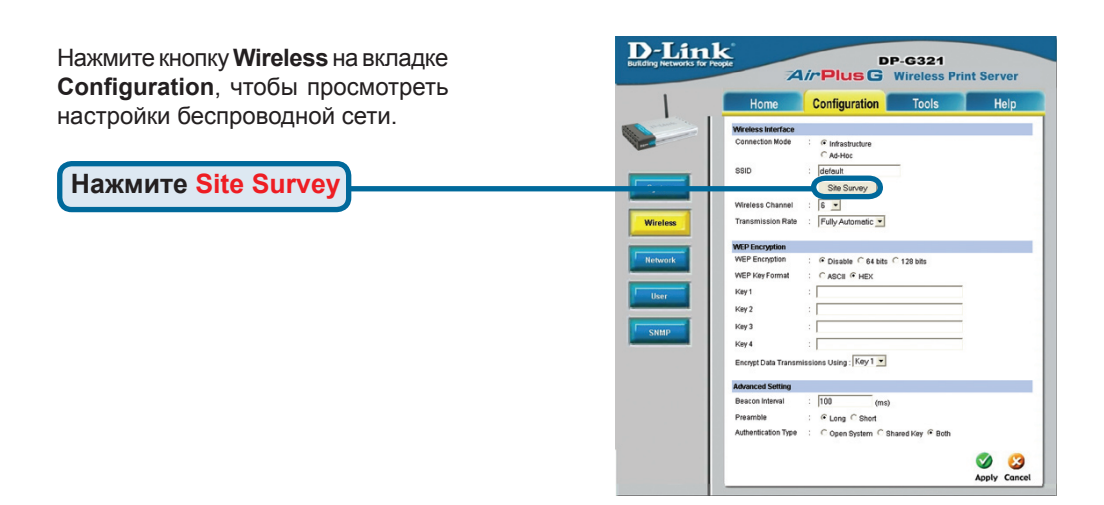

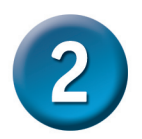

## Настройка DP-G321 (продолжение)

Появится список доступных беспроводных сетей. Если Вы не видите в списке нужную сеть, то нажмите Rescan внизу страницы.

|    | Home               | Configuration | Te         | ols     |            | Help     |
|----|--------------------|---------------|------------|---------|------------|----------|
| On | Site Wireless Netv | rorks         |            |         |            |          |
|    | SSID               | Co            | nect Mode  | Channel | Encryption | Signal % |
| 0  | Allen DWL-32004    | P Infr        | astructure | 1       | WPA-PSK    | 57       |
| 0  | dinkEC             | Intr          | astructure | 6       | WPA-PSK    | 55       |
| 0  | Allen_AR430W       | Infr          | astructure | 6       | WPA-PSK    | 65       |
| 0  | AirLink            | Infe          | astructure | 3       | WPA-PSK    | 50       |
| 0  | aput-channel-6     | Infr          | astructure | 6       | No         | 49       |
| 0  | Alpha-bg           | Infr          | astructure | 7       | No         | 49       |
| 0  | dlink              | Infr          | astructure | 6       | No         | 49       |
| 0  | dir-300            | Inte          | astructure | 4       | WPA-PSK    | 48       |
| 0  | 3800DHCP_i13       | Intr          | astructure | 5       | No         | 45       |
| 0  | ¢\$633w            | Adl           | foc        | i.      | WEP        | 45       |
| 0  | 101                | Infr          | astructure | 11      | WEP        | 43       |
| 0  | Aimee 3200g        | Infr          | astructure | 6       | WEP        | 41       |
| 0  | ALPHA              | Intr          | astructure | 9       | No         | 40       |
| 0  | DIR-655            | Intr          | astructure | 8       | WEP        | 38       |
| 0  | Aimee 2200g        | Inte          | astructure | 10      | No         | 38       |
| 0  | DAP-1353           | Infr          | astructure | 13      | WEP        | 38       |

Нажмите Select

Данное окно появится только в том случае, если выбрано шифрование WEP для беспроводной сети. В этом случае необходимо ввести параметры шифрования и нажать OK.

Нажмите кнопку **System** на вкладке **Configuration**, чтобы просмотреть имена принт-сервера и портов. Если Вы изменили имена портов, то, пожалуйста, запишите их, поскольку они понадобятся для Мастера установки принтера.

| Home       | Configuration                   | Tools Help                       |
|------------|---------------------------------|----------------------------------|
| • WEP Enci | ption                           |                                  |
| Length :   | 64bits      128bits             |                                  |
| Format :   | ASCII O HEX                     |                                  |
| Key 1 :    |                                 |                                  |
| Key 2 :    |                                 |                                  |
| Key 3 :    |                                 |                                  |
| Key 4 :    |                                 |                                  |
| Encore D   | to Transmissions Lising - Key 1 | v                                |
| Authentic  | tion Type :                     | ared Key O Both                  |
| WPA-PSK    |                                 |                                  |
| Preshare   | Key:                            | (8-63 ASCII or 64 HEX characters |

| Home          | Configuration | Tools        | Hel |
|---------------|---------------|--------------|-----|
| System Device |               |              |     |
| Server Name   | : PS-400E61   |              |     |
| Location      |               |              |     |
| Admin Contact |               |              |     |
| Password      | New Password  |              |     |
|               | Confirm Again |              |     |
| Port Setting  |               |              |     |
| UGB1          | : Port Name   | PS-400E61-U1 |     |
|               | Description   |              |     |
|               | PUL Printer   | No 💌         |     |
| USB2          | Port Name     | PS-400E61+U2 |     |
|               | Description   |              |     |
|               | PJL Printer   | No 💌         |     |
| LPT           | : Port Name   | PS-400E61-P3 |     |
|               | Description ; |              |     |
|               | Speed :       | High 💌       |     |
|               | PJL Printer   | No ·         |     |

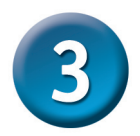

### Мастер установки принтера

#### Для Windows XP:

Выберите меню Пуск> Принтеры и факсы > Установка принтера

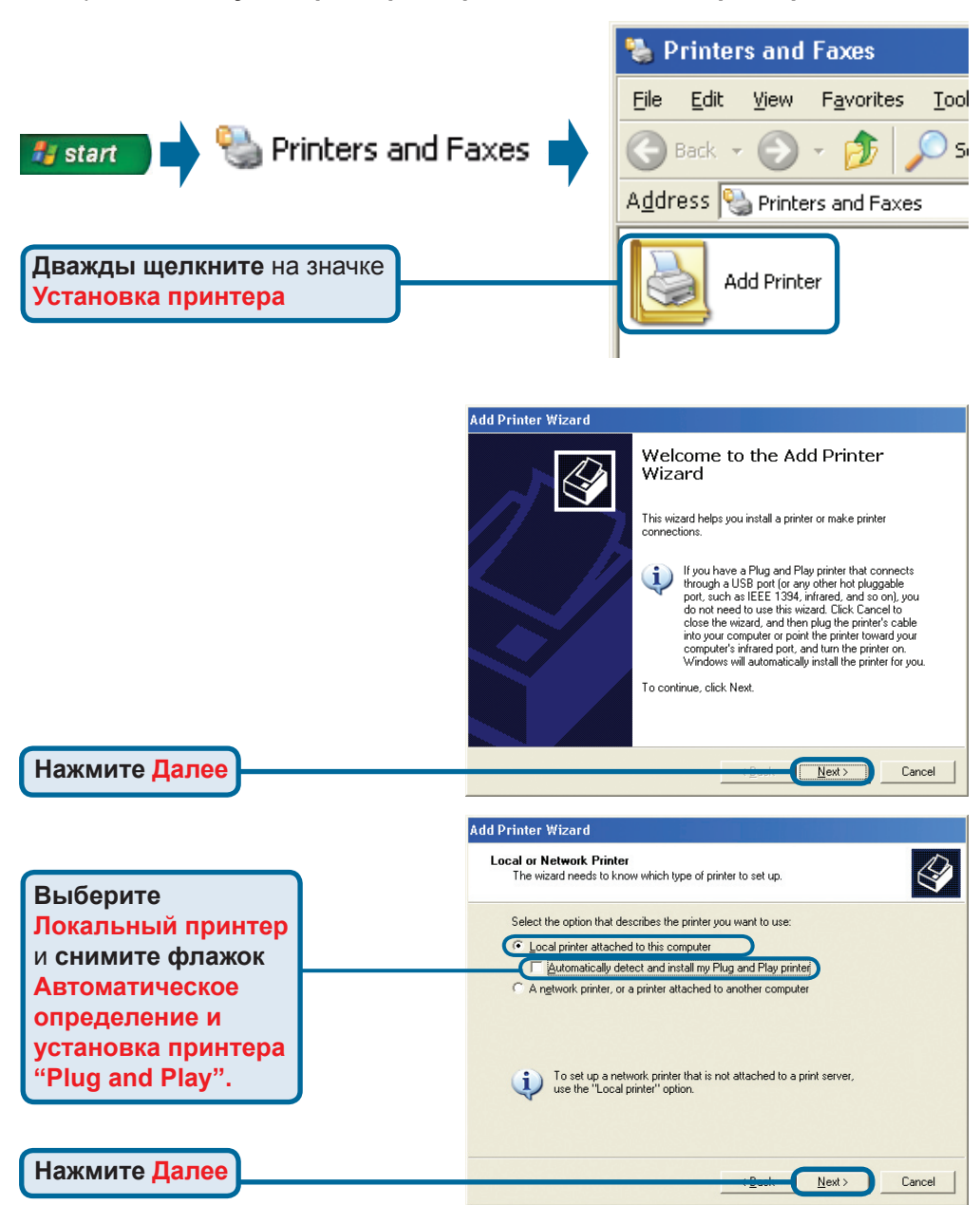

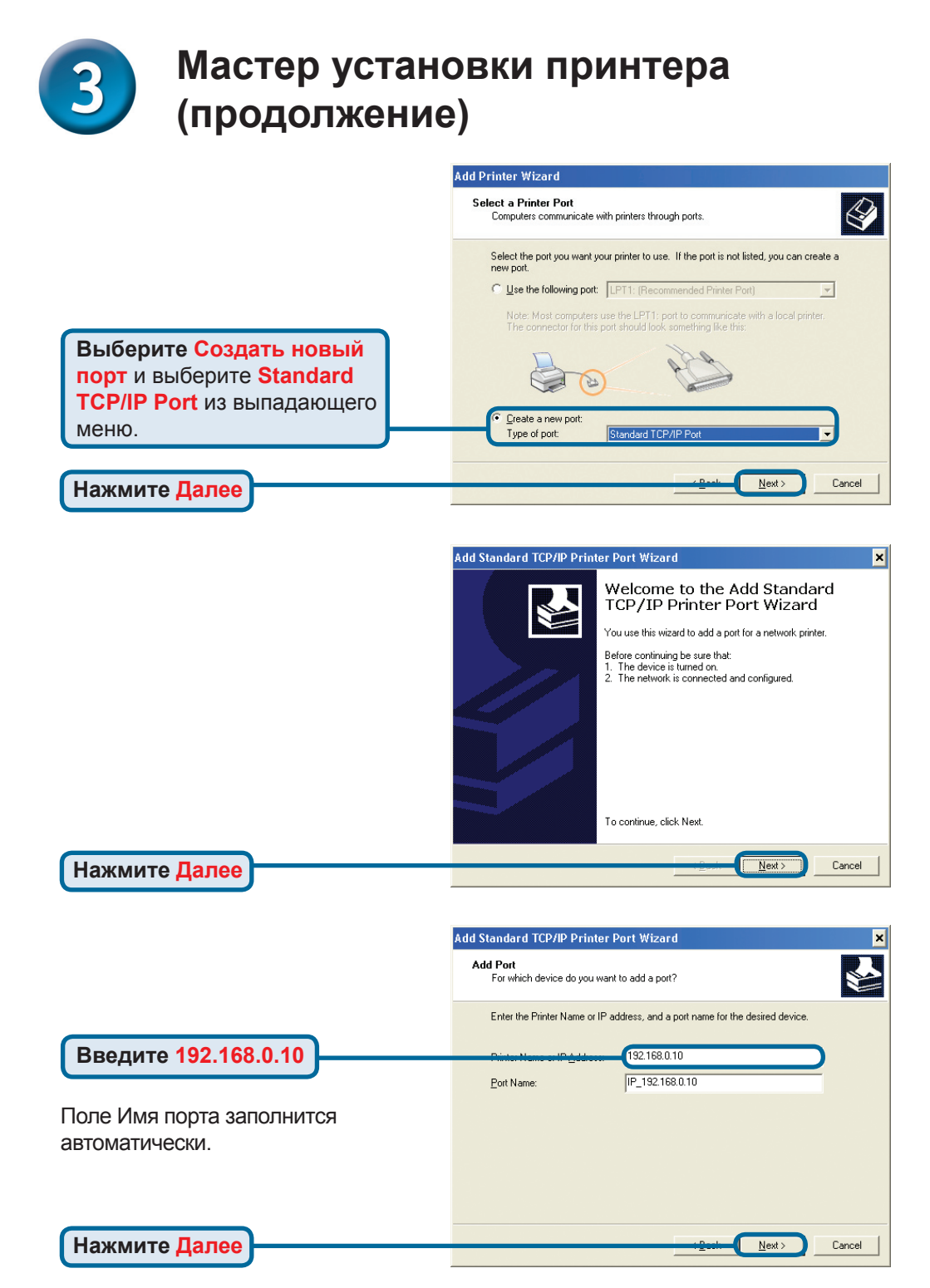

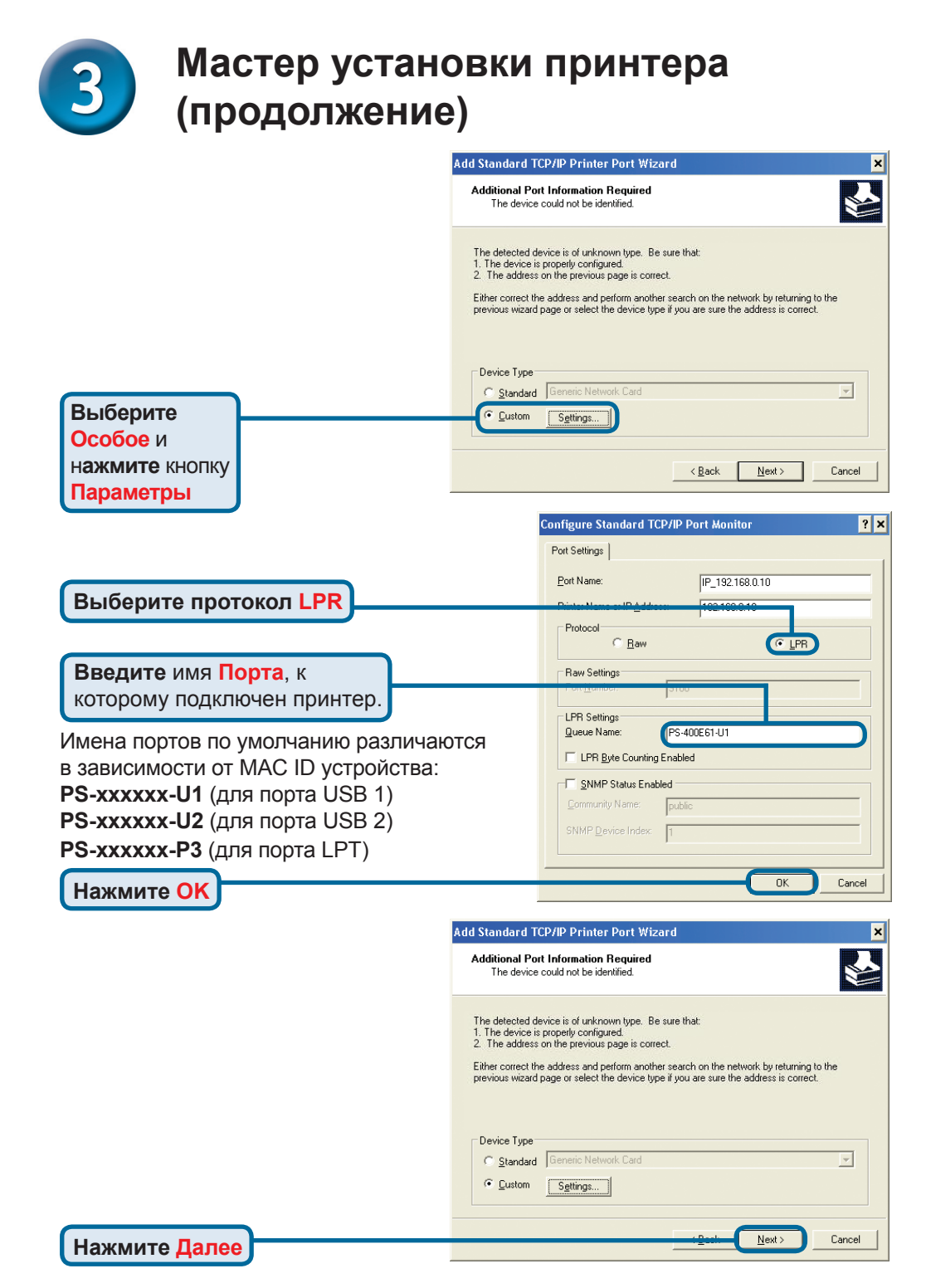

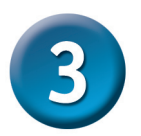

### Мастер установки принтера (продолжение)

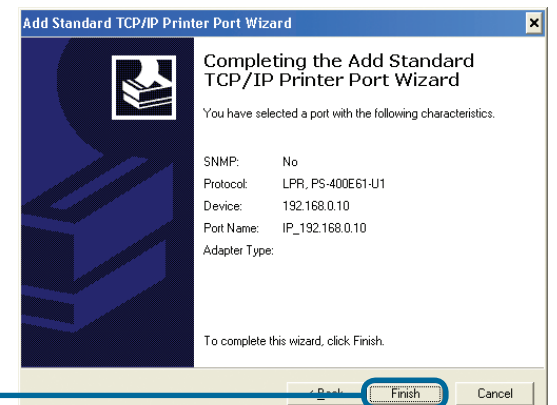

В этом окне выберите производителя принтера и модель. (Если нет в списке, то вставьте CD или дискету с драйвером, которые поставляются с принтером, и нажмите Установить с диска.)

Нажмите Готово

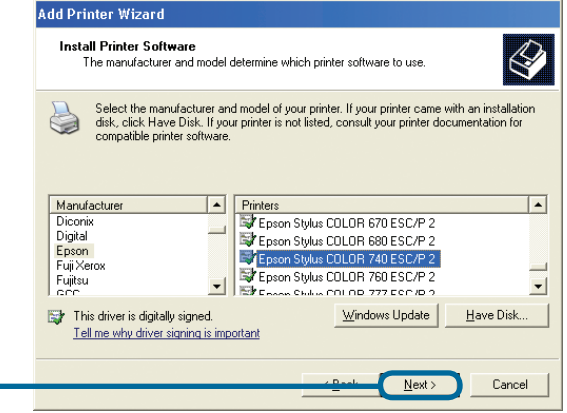

Здесь настраиваются имя принтера и параметры по умолчанию.

Нажмите Далее

Нажмите Далее

| <b>me Your Printer</b><br>You must assign a name to this printer.                                           |                                                                                        |
|----------------------------------------------------------------------------------------------------|----------------------------------------------------------------------------------------|
| Type a name for this printer. Because some pro<br>name combinations of more than 31 characters<br>possible. | ngrams do not support printer and server<br>s, it is best to keep the name as short as |
| <u>Printer name:</u><br>Epson Stylus COLOR 740 ESC/P 2                                                      |                                                                                        |
| Do you want to use this printer as the default p                                                            | rinter?                                                                                |
| C Yes                                                                                                    |                                                                                        |
|                                                                                                    |                                                                                        |
|                                                                                                    |                                                                                        |

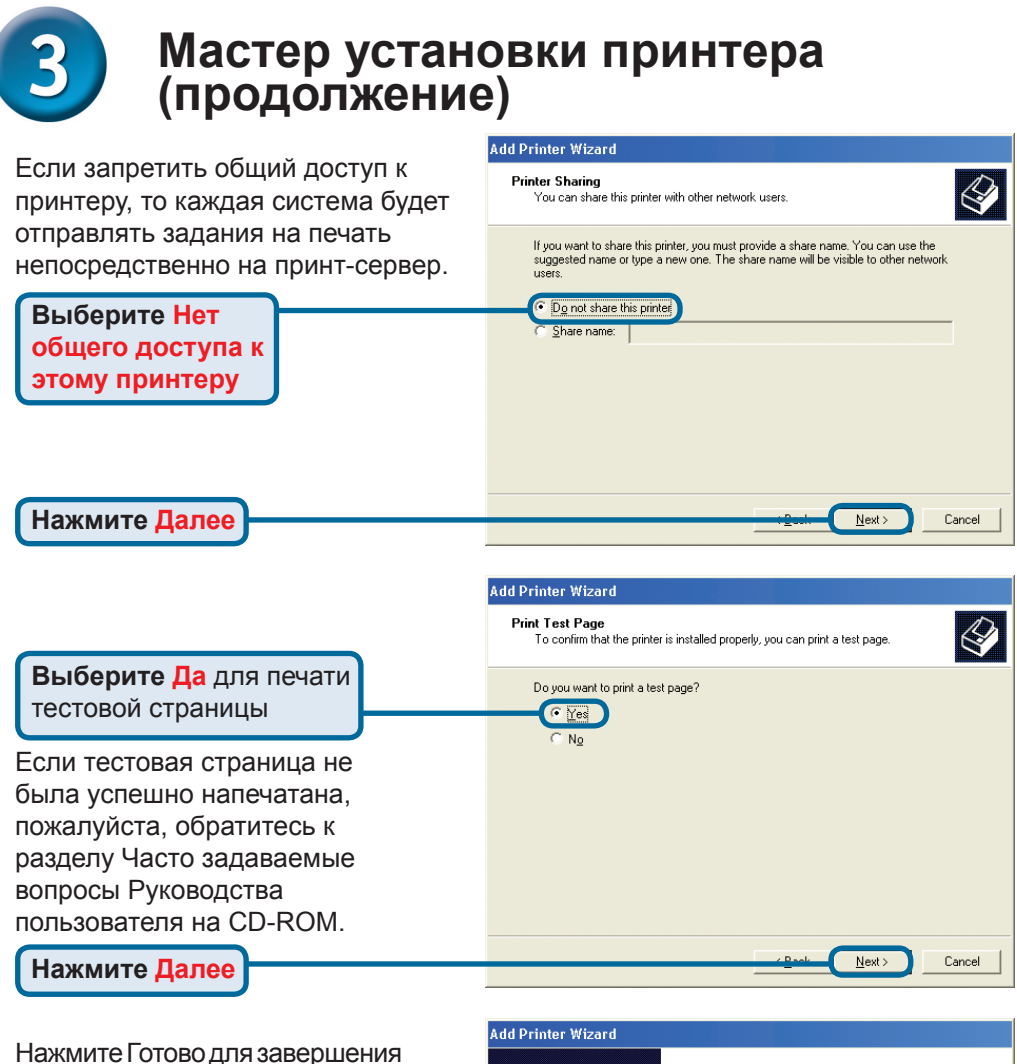

нажмите і отово для завершения мастера установки принтера.

Выполните все шаги Мастера установки принтера для каждого принтера/порта и повторите всю процедуру на каждой системе, которая будет печатать через принт-сервер.

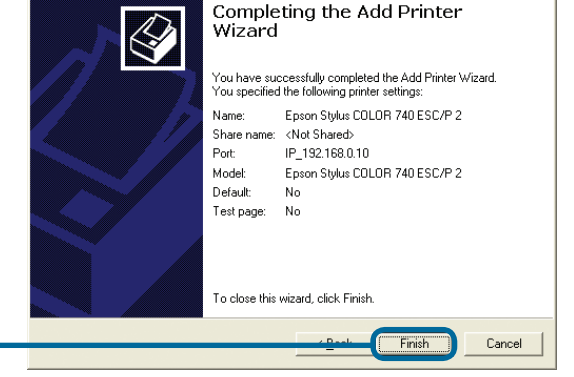

Нажмите Готово

#### Установка завершена!

### Техническая поддержка

Обновления программного обеспечения и документация доступны на Интернет-сайте D-Link.

D-Link предоставляет бесплатную поддержку для клиентов в течение гарантийного срока.

Клиенты могут обратиться в группу технической поддержки D-Link по телефону или через Интернет.

Техническая поддержка D-Link: (095) 744-00-99

Техническая поддержка через Интернет

http://www.dlink.ru email: support@dlink.ru

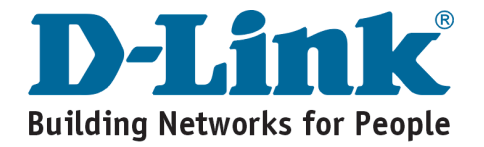

## **D-Link** Guía rápida de instalación

**DP-G321** 

Servidor inalámbrico de

802.11g/2.4 GHz AirPlus™ G

impresión multipuerto

Este producto puede configurarse usando cualquier navegador web habitual, p. ej., Internet Explorer 6 o Netscape Navigator 7.0

### Antes de empezar

Se requiere un dispositivo Ethernet, como un ordenador de sobremesa o portátil y una impresora LPT o USB que se conectará al DP-G321.

IMPORTANTE: APAGUE la impresora ANTES de instalar el DP-G321

## Comprobación del contenido del paquete

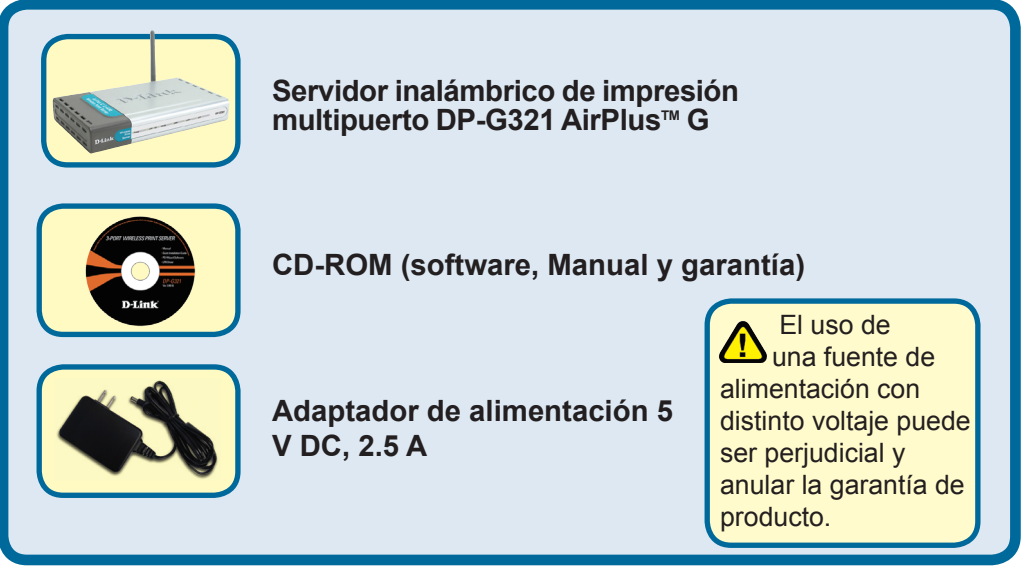

Si falta alguno de estos componentes, contacte con su proveedor.

# 1 Conexión del DP-G321 a la red

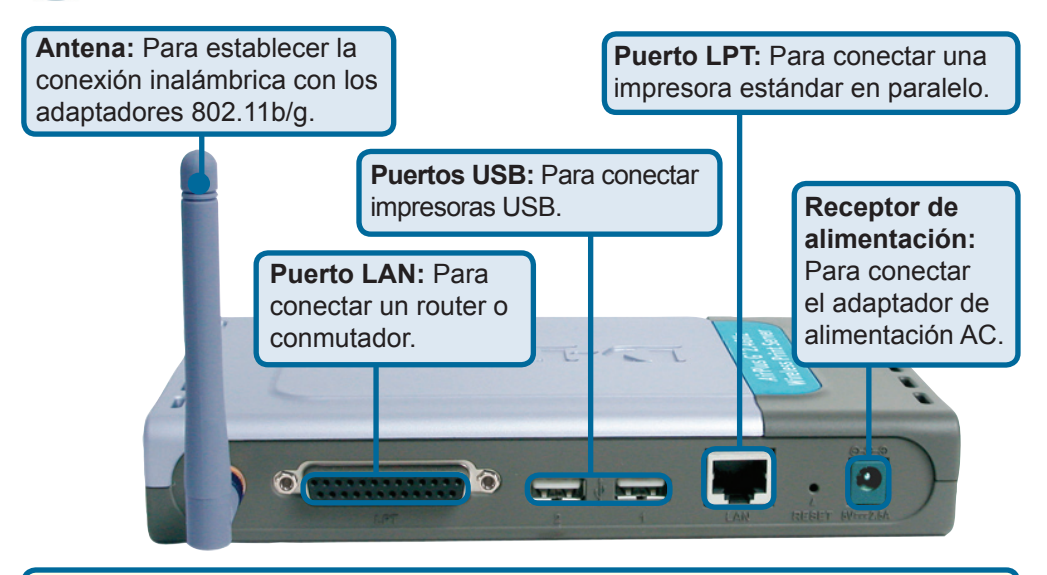

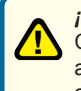

#### ¡Atención!

Conecte sólo impresoras USB a los puertos USB del DP-G321. No conecte otro dispositivo USB al puerto USB del DP-G321. Los otros dispositivos pueden causar daños en la unidad, y esto anula la garantía.

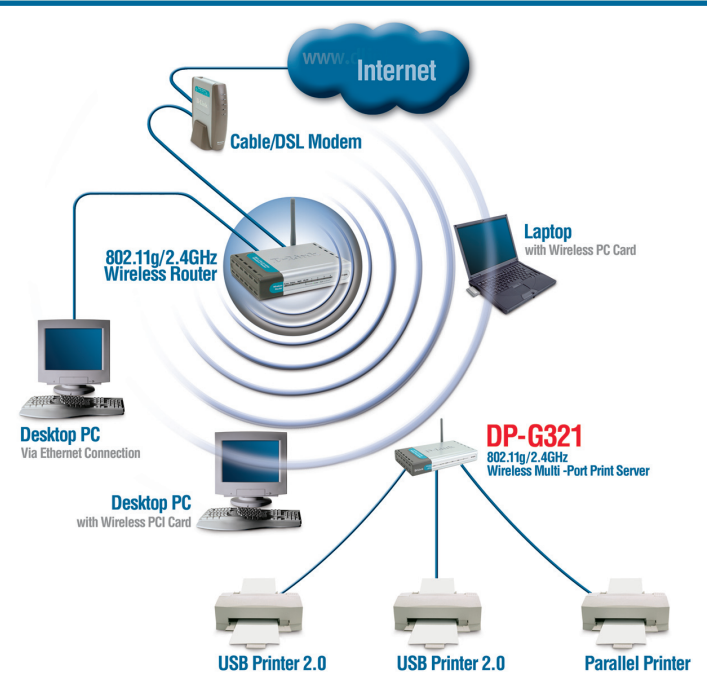

# Conexión del DP-G321 a la red (continuación)

#### Nota: No conecte el cable de alimentación al DP-G321 hasta que se le indique.

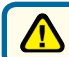

Para la impresión en Mac OS, consulte el Manual (.pdf) en el CD-ROM.

- A. Introduzca un extremo del cable Ethernet CAT5 straight-through en el puerto LAN del DP-G321. Conecte el otro extremo del cable en un puerto Ethernet del gateway o conmutador.
- B. Asegúrese de que la impresora está APAGADA.
- **C**. Conecte un extremo del cable de impresora en el puerto correspondiente del DP-G321, y el otro extremo, en el puerto correspondiente de la impresora.
- D. APAGUE la impresora. Repita los pasos B-D para cada impresora antes de realizar el paso E.
- E. Conecte un extremo del adaptador de alimentación en el DP-G321, y el otro extremo, en la base eléctrica. El DP-G321 se encenderá y realizará un auto-test.

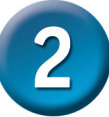

## Configuración del DP-G321

Si desea más información sobre la configuración del sistema operativo Windows o sobre la interfaz de gestión basada en web, consulte el Manual, en el CD-ROM.

La dirección IP por defecto del DP-G321 es 192.168.0.10. La dirección IP del DP-G321 debe encontrarse en el mismo rango que la red. Puede cambiar la dirección IP del DP-G321 para que coincida con el esquema de dirección IP de la red existente. Para acceder a la interfaz de configuración web del servidor de impresión, asigne una dirección IP en uno de los PC de cable PC de la red, con el mismo esquema IP que el servidor de impresión.

Vaya a Start > haga clic con el botón de la derecha en My Network Places > seleccione Properties > haga clic con el botón de la derecha en la conexión de red (Network Connection) asociada con el adaptador de red y seleccione Properties.

Haga clic en Internet Protocol (TCP/IP)

Haga clic en Properties

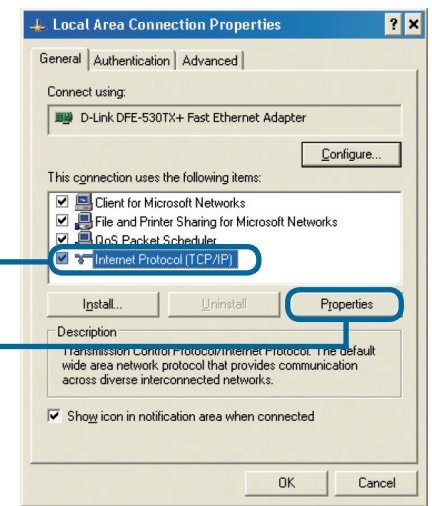

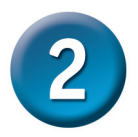

## Configuración del DP-G321 (continuación)

Introduzca una dirección IP estática Internet Protocol (TCP/IP) Properties ? X del mismo rango que el servidor de General impresión. You can get IP settings assigned automatically if your network supports this capability. Otherwise, you need to ask your network administrator for the appropriate IP settings. Seleccione Use the following IP Obtain an IP address automatically Use the following IP address: address IP address 192.168. 255 . 255 . 255 Subnet mask 0 Dirección IP: 192.168.0.28 Default gateway: Máscara de subred: 255.255.255.0 C Obtain DNS server address automatically Use the following DNS server addresses: Preferred DNS server. Alternate DNS server: Advanced. Haga clic en OK Ok Cancel

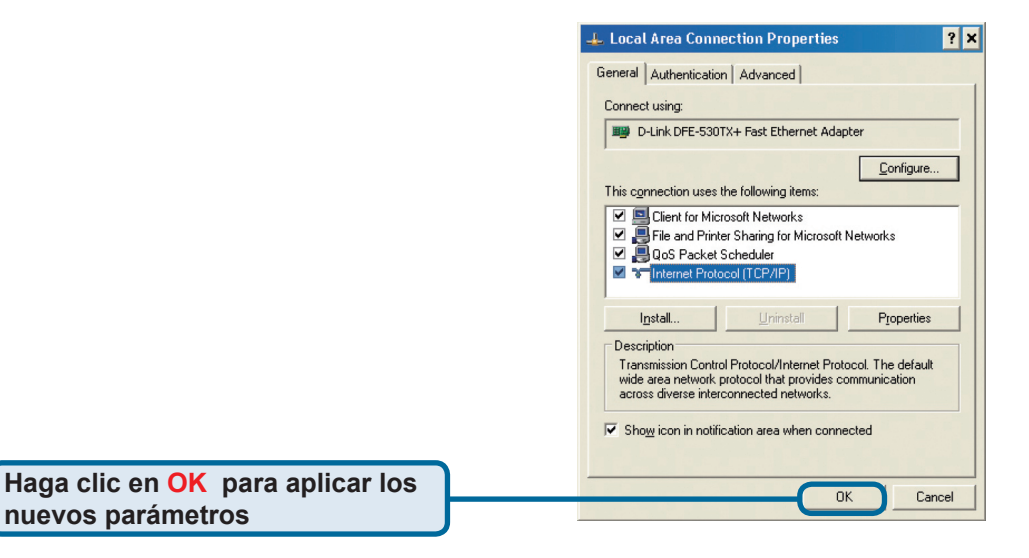

Abra el navegador web y escriba http://192.168.0.10 en el cuadro de direcciones URL. Apriete la tecla Enter o Return.

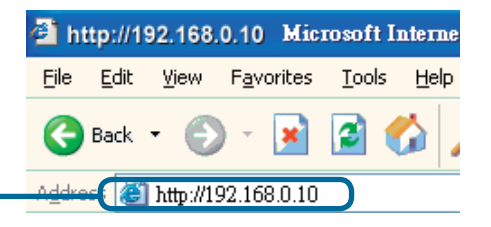

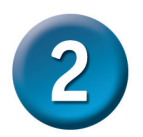

## Configuración del DP-G321 (continuación)

La dirección IP del DP-G321 puede modificarse desde la opción Network, en la ficha Configuration.

En todos los ejemplos de esta Guía rápida de instalación se utiliza la dirección IP por defecto del servidor de impresión. Realice los cambios necesarios si ha modificado la dirección IP del DP-G321.

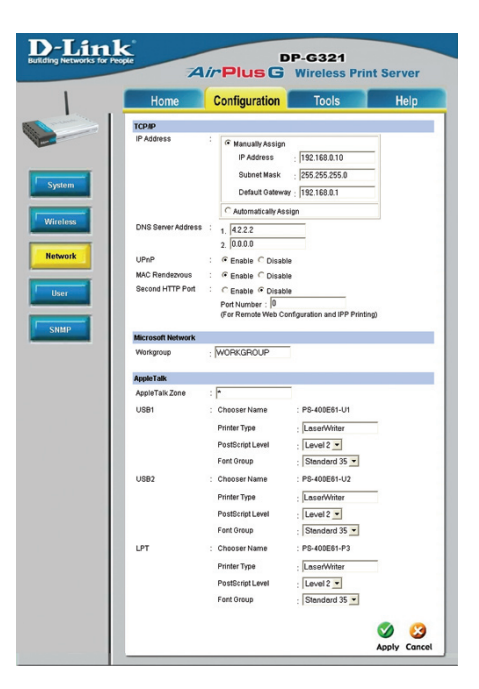

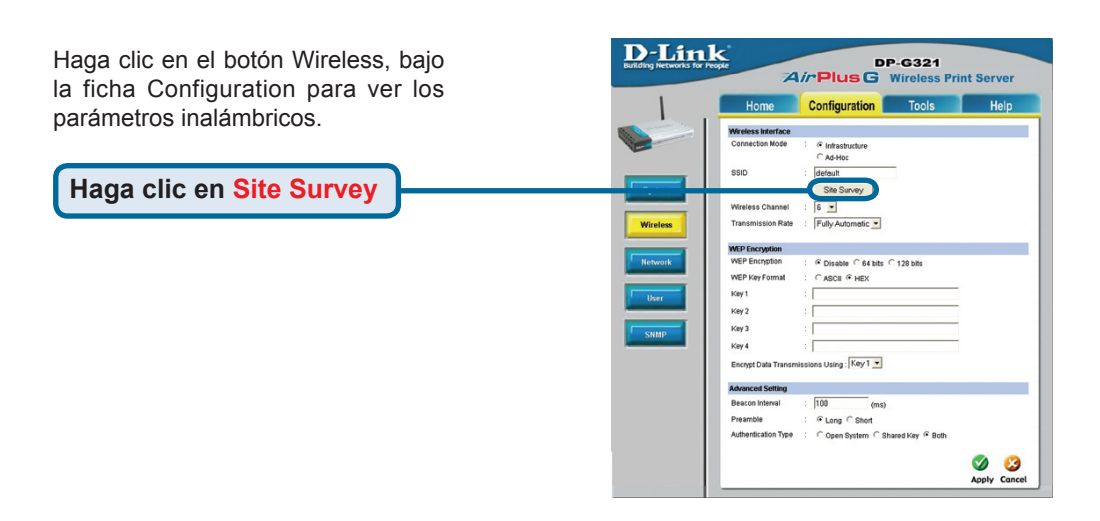

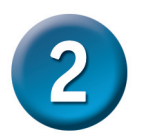

### Configuración del DP-G321 (continuación)

Se mostrará una lista con las redes inalámbricas disponibles. Si no encuentra la red que busca, haga clic en Rescan, en la parte superior de la página.

|    | Home               | Configuration | To         | ols     |            | Help     |
|----|--------------------|---------------|------------|---------|------------|----------|
| On | Site Wireless Netv | rorks         |            |         |            |          |
|    | SSID               | Co            | nect Mode  | Channel | Encryption | Signal % |
| 0  | Allen DWL-32004    | P Infr        | astructure | 1       | WPA-PSK    | 57       |
| 0  | dink EC            | Intr          | astructure | 6       | WPA-PSK    | 55       |
| 0  | Allen_AR430W       | Infr          | astructure | 6       | WPA-PSK    | 65       |
| 0  | AirLink            | Infe          | astructure | 3       | WPA-PSK    | 50       |
| 0  | aput-channel-6     | Infr          | astructure | 6       | No         | 49       |
| 0  | Alpha-bg           | Infr          | astructure | 7       | No         | 49       |
| 0  | dlink              | Infr          | astructure | 6       | No         | 49       |
| 0  | dir-300            | Inte          | astructure | 4       | WPA-PSK    | 48       |
| 0  | 3800DHCP_113       | Intr          | astructure | 5       | No         | 45       |
| 0  | cs633w             | Adł           | łac        | 1       | WEP        | 45       |
| 0  | 101                | Infr          | astructure | 11      | WEP        | 43       |
| 0  | Aimee 3200g        | Infe          | astructure | 6       | WEP        | 41       |
| 0  | ALPHA              | Intr          | astructure | 9       | No         | 40       |
| 0  | DIR-655            | Intr          | astructure | 8       | WEP        | 38       |
| 0  | Aimee 2200g        | Inte          | astructure | 10      | No         | 38       |
| 0  | DAP-1353           | Infr          | astructure | 13      | WEP        | 38       |

Haga clic en Select

Esta pantalla sólo aparece si ha seleccionado una red inalámbrica con WEP activada. Aquí debe introducir la información de la encriptación y hacer clic en OK.

Seleccione el botón System, bajo la ficha Configuration, para ver el servidor de impresión y los nombres de los puertos. Si cambia los nombres de los puertos, anótelos porque puede necesitarlo cuando agregue una impresora con el asistente (Add Printer Wizard).

|    | Home Configuration Tools             | Hel      |
|----|--------------------------------------|----------|
|    | WEP Encryption                       |          |
|    | Length : 💿 64bits 🔘 128bits          |          |
|    | Format :      ASCII      HEX         |          |
| 11 | Key1 :                               |          |
|    | Key 2 :                              |          |
|    | Key 3 :                              |          |
|    | Key 4                                |          |
|    | Kert                                 |          |
|    | Authentication Type :                |          |
|    | WPA-PSK                              |          |
|    | Preshared Key. (8-63 ASCII or 64 HEX | haracter |

| Home          | Configuration  | Tools        | Help |
|---------------|----------------|--------------|------|
| System Device |                |              |      |
| Server Name   | PS-400E61      |              |      |
| Location      |                |              |      |
| Admin Contact |                |              |      |
| Password      | : New Password |              |      |
|               | Confirm Again  |              |      |
| Pert Setting  |                |              |      |
| UGB1          | : Port Name    | PS-400E61-U1 |      |
|               | Description    |              |      |
|               | PUL Printer    | No 💌         |      |
| USB2          | : Port Name    | PS-400E61-U2 |      |
|               | Description    |              |      |
|               | PulL Printer   | No •         |      |
| LPT           | : Port Name    | PS-400E61-P3 |      |
|               | Description    |              |      |
|               | Speed          | High 💌       |      |
|               | PJL Printer    | No ·         |      |

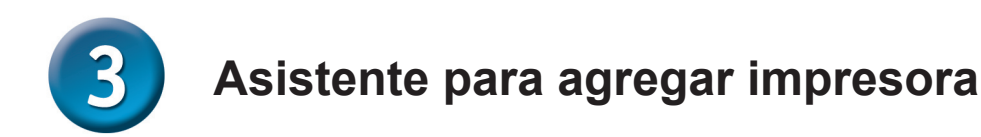

#### En Windows XP:

Vaya al menú Start > Printers and Faxes > Add a Printer

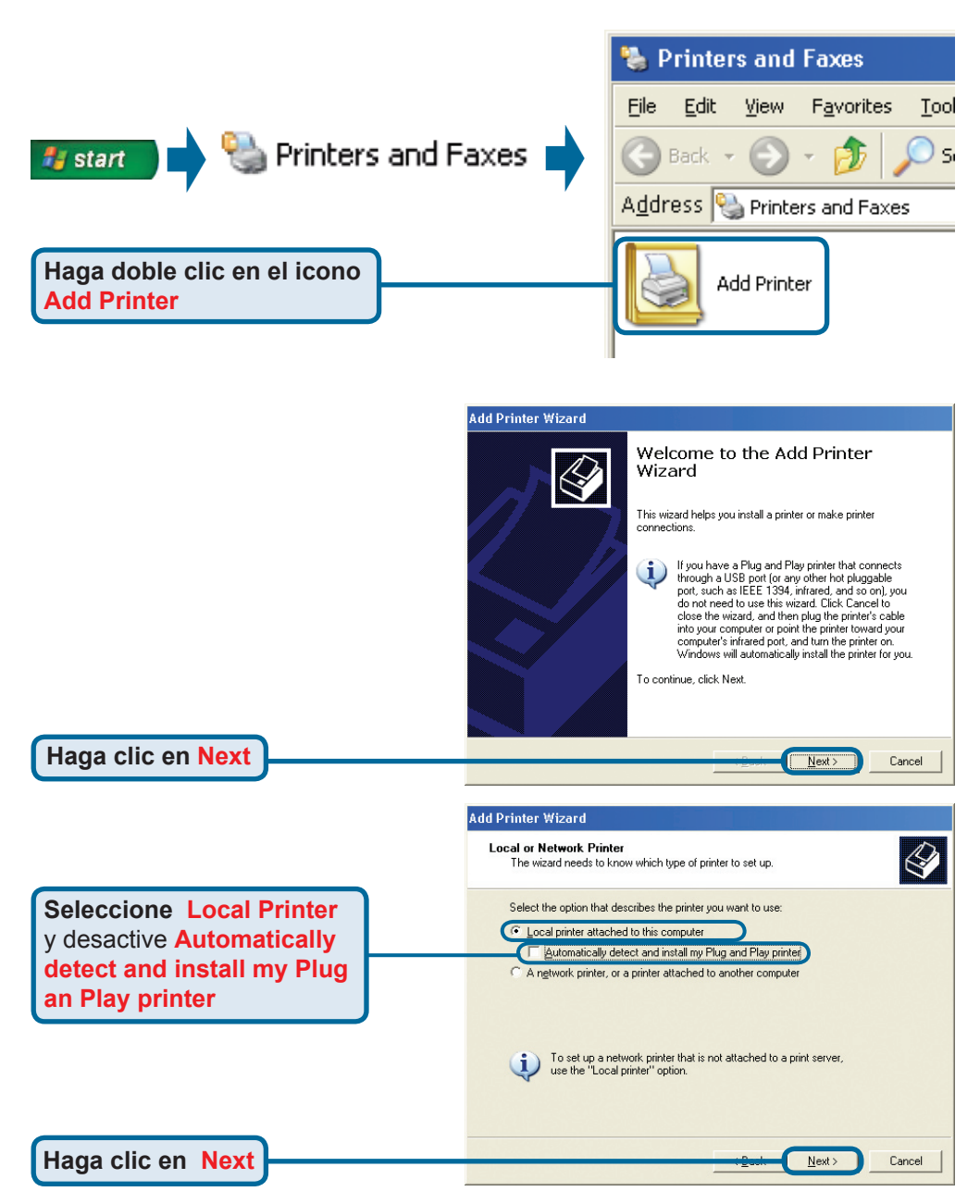

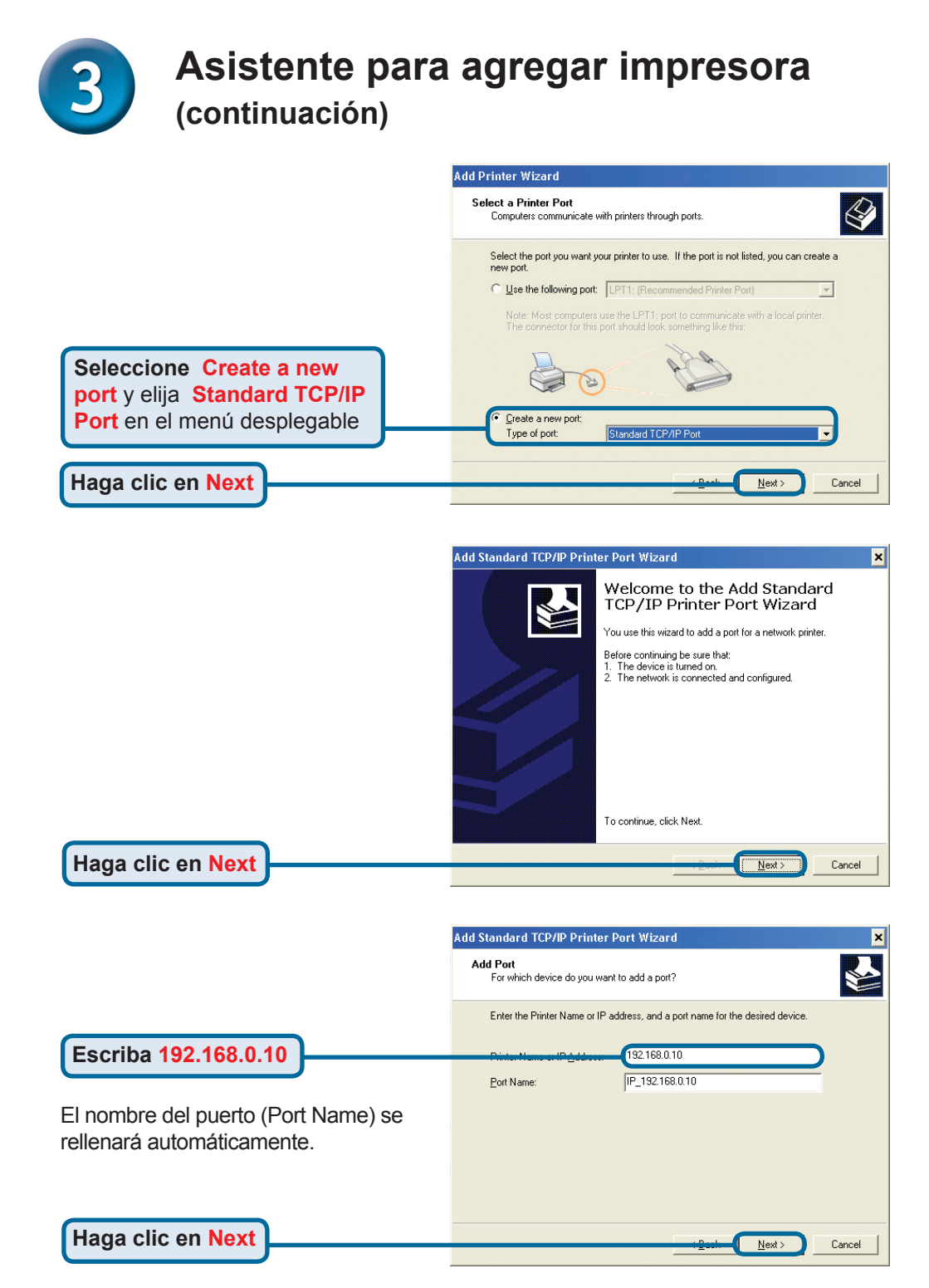

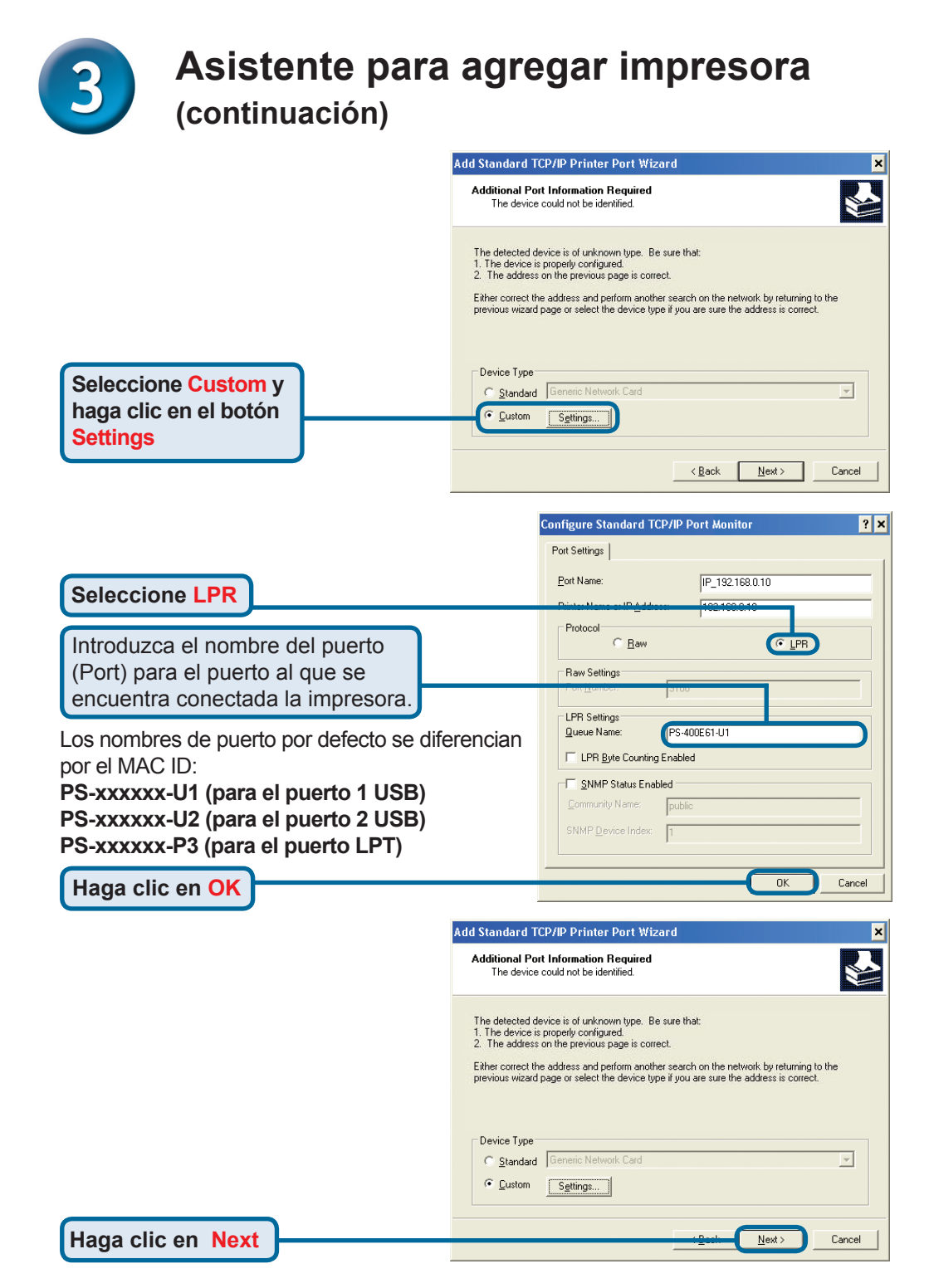
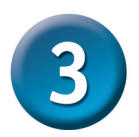

# Asistente para agregar impresora (continuación)

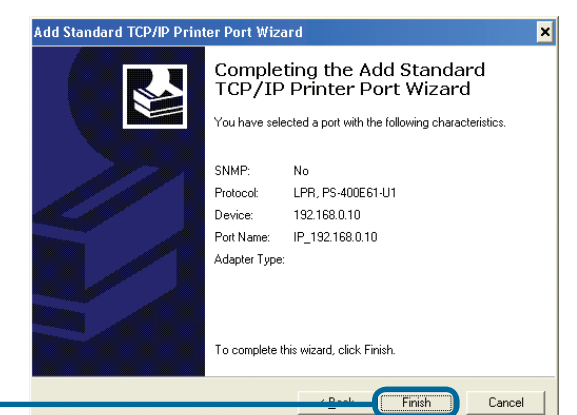

Haga clic en Finish

Desplácese por esta ventana y seleccione el fabricante y el modelo de la impresora. (Si no figura en la lista, introduzca el CD con el controlador o el disquete de la impresora y haga clic en Have Disk.)

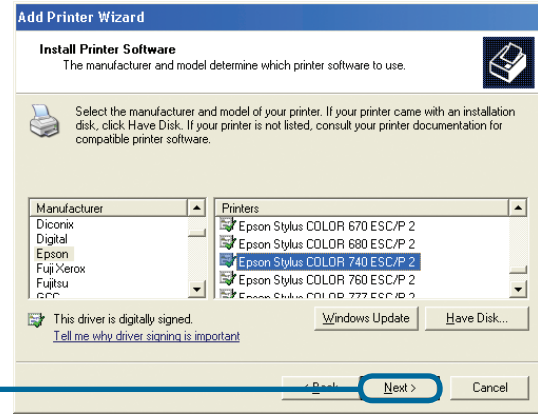

Haga clic en Next

Haga clic en Next

El nombre de la impresora y los parámetros por defecto de la impresora se configuran aquí

| Name Your Printer<br>You must assign a name to th                           | his printer.                                                                                                    |
|-----------------------------------------------------------------------------|----------------------------------------------------------------------------------------------------|
| Type a name for this printer. I<br>name combinations of more t<br>possible. | Because some programs do not support printer and server<br>han 31 characters, it is best to keep the name as short as |
| Printer name:                                                               |                                                                                                    |
| Epson Stylus COLOR 74                                                       | 0 ESC/P 2                                                                                                    |
| Do you want to use this print                                               | er as the default printer?                                                                                            |
| ⊂ <u>Y</u> es                                                               |                                                                                                    |
| • N <u>o</u>                                                                |                                                                                                    |
|                                                                             |                                                                                                    |

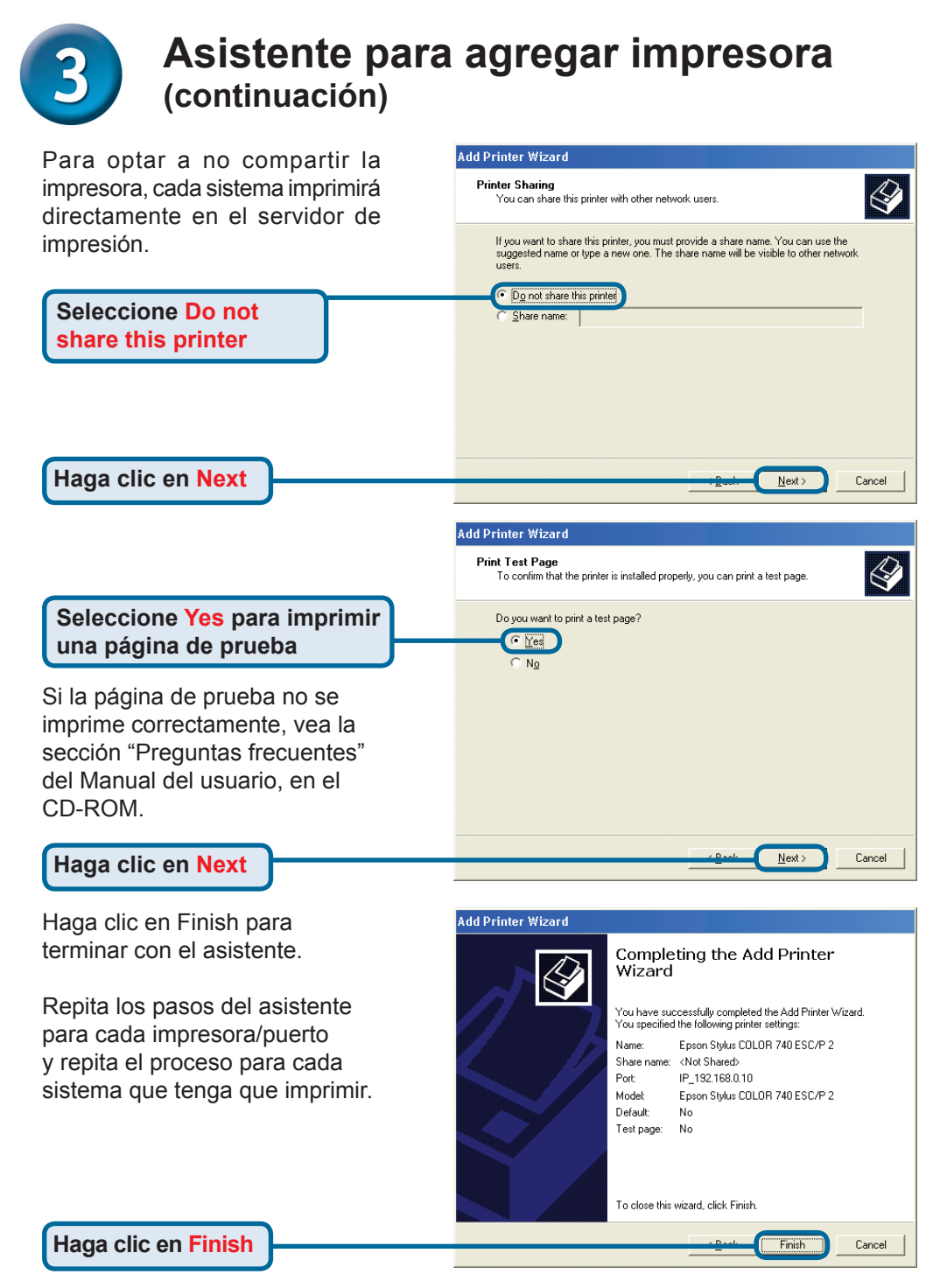

#### La configuración ha finalizado.

#### Asistencia Técnica

D-Link Latin América pone a disposición de sus clientes, especificaciones, documentación y software mas reciente a través de nuestro Sitio Web www.dlinklatinamerica.com

El servicio de soporte técnico tiene presencia en numerosos países de la Región Latino América, y presta asistencia gratuita a todos los clientes de D-Link, en forma telefónica e internet, a través de la casilla **soporte@dlink.cl** 

Soporte Técnico Help Desk Argentina: Teléfono: 0800-6661442 Lunes a Viernes 09:00 am a 22:00 pm

Soporte Técnico Help Desk Chile: Teléfono: 800-214422 Lunes a Viernes 08:00 am a 21:00 pm

Soporte Técnico Help Desk Colombia: Teléfono: 01800-7001588 Lunes a Viernes 07:00 am a 20:00 pm

Soporte Técnico Help Desk Ecuador: Teléfono: 1800-777 711 Lunes a Viernes 07:00 am a 20:00 pm

Soporte Técnico Help Desk El Salvador: Teléfono: 800-6137 Lunes a Viernes 06:00 am a 19:00 pm

Soporte Técnico Help Desk Guatemala: Teléfono: 1800-300 0017 Lunes a Viernes 06:00 am a 19:00 pm

Soporte Técnico Help Desk Panamá: Teléfono: 0800-560 0193 Lunes a Viernes 07:00 am a 20:00 pm

Soporte Técnico Help Desk Perú: Teléfono: 0800-52049 Lunes a Viernes 07:00 am a 20:00 pm

Soporte Técnico Help Desk Venezuela: Teléfono: 0800-1003470 Lunes a Viernes 08:00 am a 21:00 pm

Soporte Técnico Help Desk Perú: Teléfono: 0800-52049 Lunes a Viernes 07:00 am a 20:00 pm

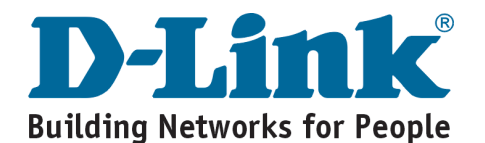

# **D-Link** Guia de Instalação rápida

Este produto pode ser configurado utilizando qualquer navegador web atual, como por ex., Internet Explorer 6 ou Netscape Navigator 7.0

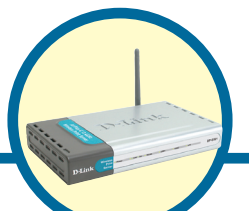

DP-G321 Servidor de Impressão Multi-portas 802.11g/2.4GHz AirPlus™ G

#### Antes de Você Começar

Você precisará de um dispositivo habilitado para Ethernet, como por exemplo um laptop ou desktop e uma impressora USB ou LPT que se conectará ao DP-G321.

IMPORTANTE: DESLIGUE a impressora ANTES de instalar o DP-G321

## Verifique o Conteúdo da Sua Embalagem

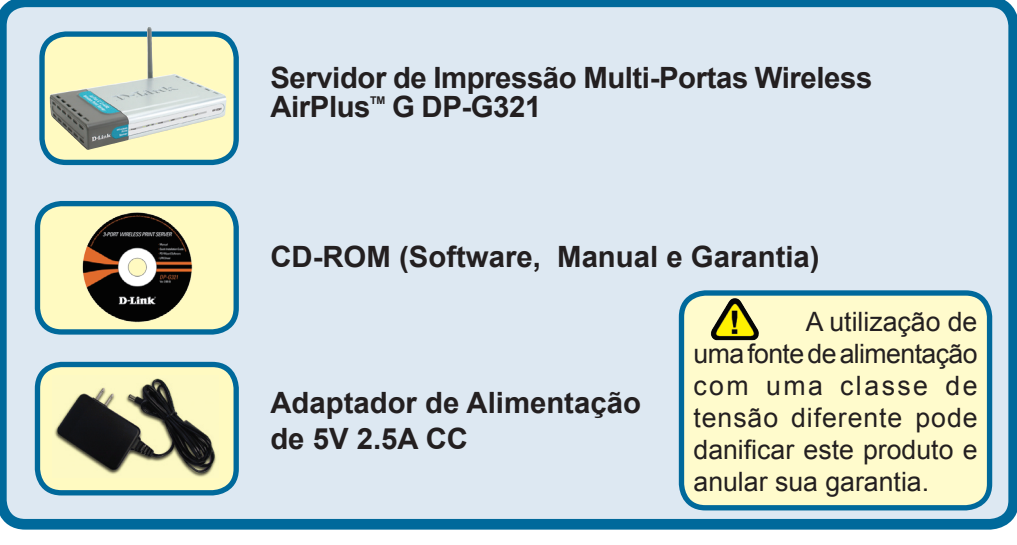

Se qualquer dos itens acima estiver faltando, favor contatar o seu revendedor.

# Conectando o DP-G321 à sua Rede Antena: Utilizada para se conectar aos adaptadores 802.11b/g sem utilizar cabos. Porta LPT: Utilizada para conectar uma impressora paralela padrão.

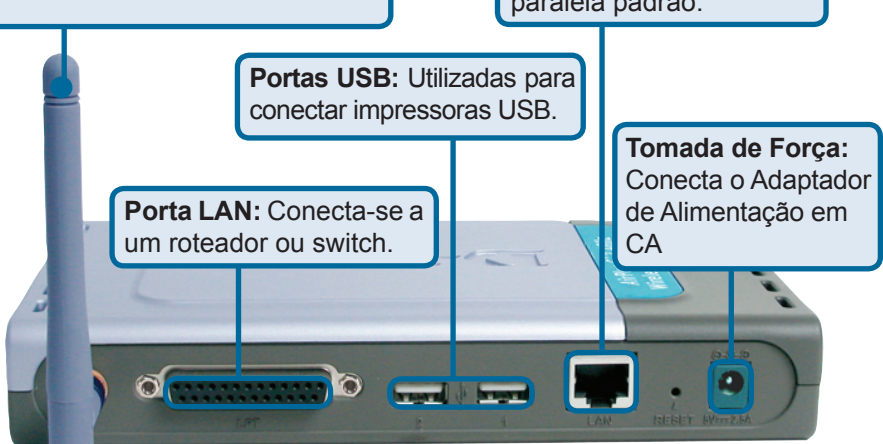

#### Atenção!

Conecte apenas impressoras USB às portas USB do DP-G321. Não conecte qualquer outro dispositivo USB à porta USB do DP-G321! Outros dispositivos podem danificar a unidade e anular sua garantia.

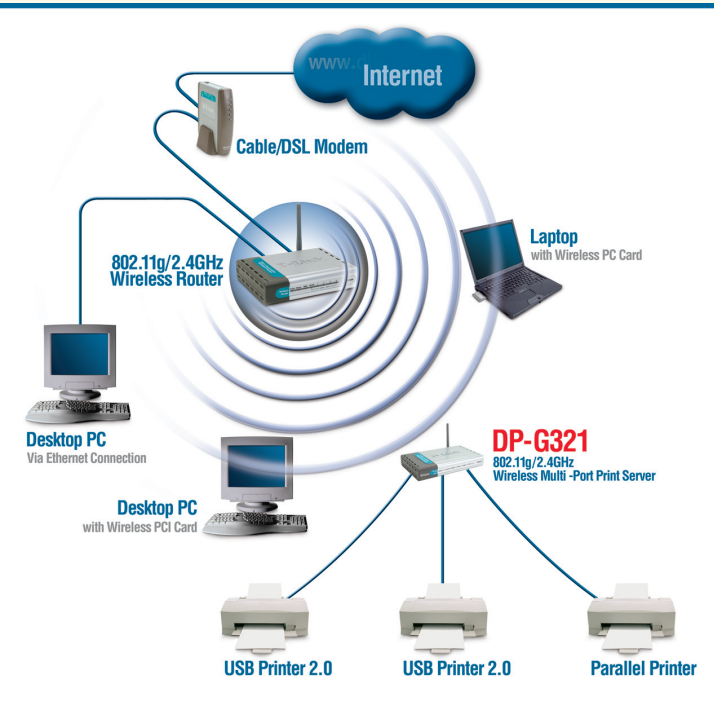

# 1

# Conectando o DP-G321 à sua Rede (continuação)

#### Observação: Não conecte o cabo de alimentação ao DP-G321 até que seja orientado a fazer isto.

Para impressão em Mac OS, favor consultar o manual (.pdf) localizado no CD-ROM.

- A. Insira uma extremidade do cabo Ethernet CAT5 direto na Porta LAN do DP-G321. Conecte a outra extremidade a uma porta Ethernet no seu gateway ou switch.
- B. Certifique-se que a sua Impressora esteja DESLIGADA.
- **C**. Conecte uma extremidade do seu cabo de impressora na porta apropriada do DP-G321 e a outra ponta na porta correspondente na sua impressora.
- D. LIGUE a impressora. Repita as etapas B-D para cada impressora antes de ir para a etapa E.
- E. Conecte uma extremidade do adaptador de alimentação no DP-G321 e a outra ponta na sua tomada elétrica. O DP-G321 irá ligar e iniciar um auto-teste.

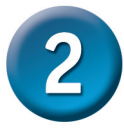

#### Configurando o DP-G321

Para configuração adicional do sistema operacional Windows ou maiores informações sobre a interface de administração web, consulte o manual localizado no CD-ROM.

O endereço IP padrão de fábrica do DP-G321 é **192.168.0.10.** O endereço IP do DP-G321 deve estar no mesmo intervalo daquele da sua rede. Você pode alterar o endereço IP do DP-G321 para corresponder ao esquema de endereços IP da sua rede existente. Para acessar a interface de configuração via web do Servidor de Impressão, atribua um endereço IP em um dos PCs com fio na sua rede ao mesmo esquema de endereços IP do Servidor de Impressão.

Vá para Iniciar > Dê um duplo clique em Meus locais de rede >selecione Propriedades > Clique com o botão direito do mouse na Conexão de rede associada com o seu Adaptador de Rede e selecione Propriedades.

Clique em Protocolo de Internet (TCP/IP)

**Clique em Propriedades** 

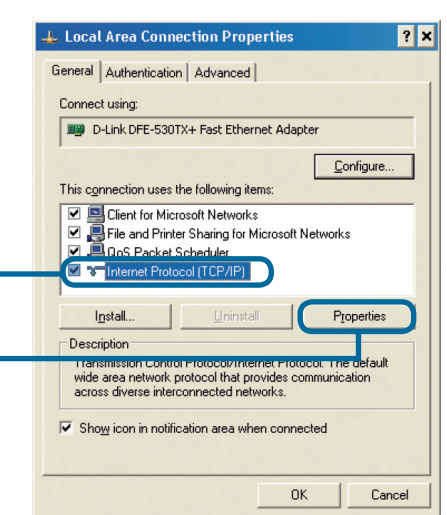

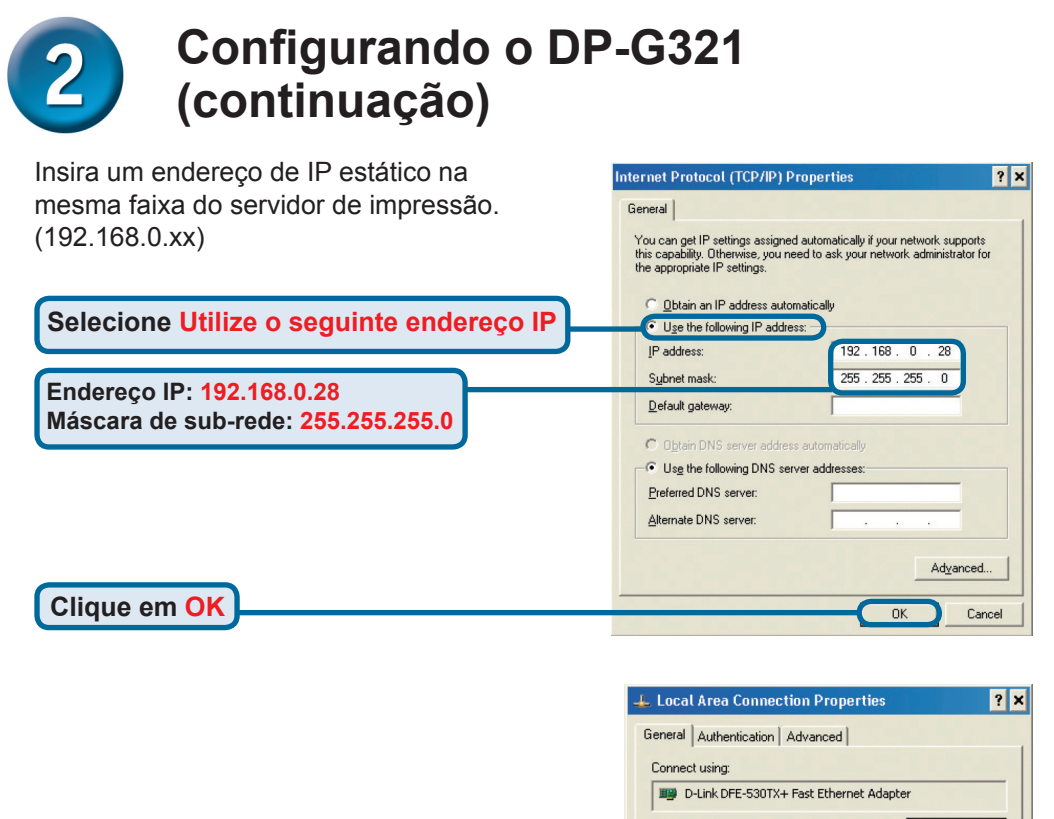

Configure...
This connection uses the following items:

Cient for Microsoft Networks

Cient for Microsoft Networks

Cient for Microsoft Networks

Cient for Microsoft Networks

Cient for Microsoft Networks

Cient Protocol [TCP/IP]

Igstall...

Igstall...

Igstall...

Igstall...

Igstall...

Igstall...

Igstall...

Igstall...

Igstall...

Igstall...

Igstall...

Igstall...

Igstall...

Igstall...

Igstall...

Igstall...

Igstall...

Igstall...

Igstall...

Igstall...

Igstall...

Igstall...

Igstall...

Igstall...

Igstall...

Igstall...

Igstall...

Igstall...

Igstall...

Igstall...

Igstall...

Igstall...

Igstall...

Igstall...

Igstall...

Igstall...

Igstall...

Igstall...

Igstall...

Igstall...

Igstall...

Igstall...

Igstall...

Igstall...

Igstall...

Igstall...

Igstall...

Igstall...

Igstall...

Igstall...

Igstall...

Igstall...

Igstall...

Igstall...

Igstall...

Igstall...

Igstall...

Igstall...

Igstall...

Igstall...

Igstall...

Igstall...

Igstall...

Igstall...

Igstall...

Igstall...

Igstall...

Igstall...

Igstall...

Igstall...

Igstall...

Igstall...

Igstall...

Igstall...

Igstall...

Igstall...

Igstall...

Igstall...

Igstall...

Igstall...

Igstall...

Igstall...

Igstall...

Igstall...

Igstall...

Igstall...

Igstall...

Igstall...

Igstall...

Igstall...

Igstall...

Igstall...

Igstall...

Igstall...

Igstall...

Igstall...

Igstall...

Igstall...

Igstall...

Igstall...

Igstall...

Igstall...

Igstall...

Igstall...

Igstall...

Igstall...

Igstall...

Igstall...

Igstall...

Igstall...

Igstall...

Igstall...

Igstall...

Igstall...

Igstall...

Igstall...

Igstall...

Igstall...

Igstall...

Igstall...

Igstall...

Igstall...

Igstall...

Igstall...

Igstall...

Igstall...

Igstall...

Igstall...

Igstall...

Igstall...

Igstall...

Igstall...

Igstall...

Igstall...

Igstall...

Igstall...

Igstall...

Igstall...

Igstall...

Igstall...

Igstall...

Igstall...

Igstall...

Igstall...

Igstall...

Igstall...

Igstall...

Igstall...

Igstall...

Igstall...

Igstall...

Igs

Clique em <mark>OK</mark> para aplicar as novas configurações

Abra o seu navegador web e digite http://192.168.0.10 na sua caixa de endereços de Internet. Em seguida, pressione a tecla Enter ou Return.

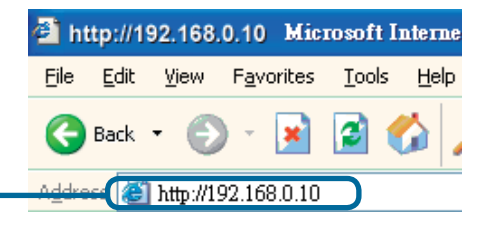

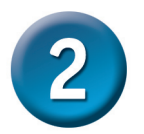

#### Configurando o DP-G321 (continuação)

O endereço IP do DP-G321 pode ser modificado na opção **Rede** sob a guia **Configuração.** 

O Guia de Instalação Rápida irá utilizar o endereço IP padrão do Servidor de Impressão em todos os exemplos. Faça as mudanças apropriadas caso tenha modificado o endereço IP do DP-G321.

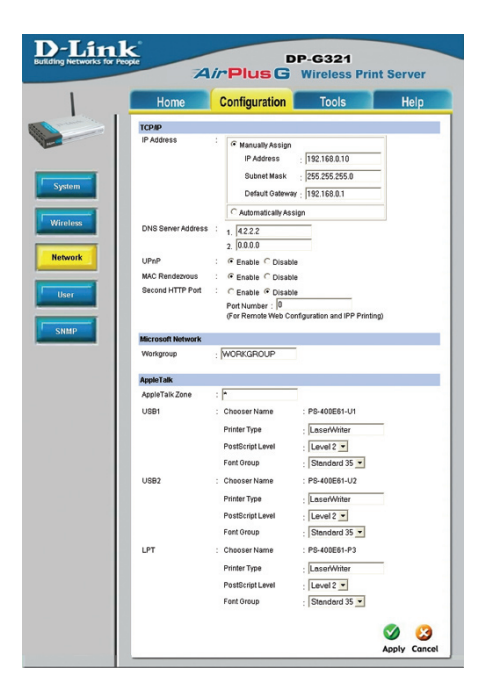

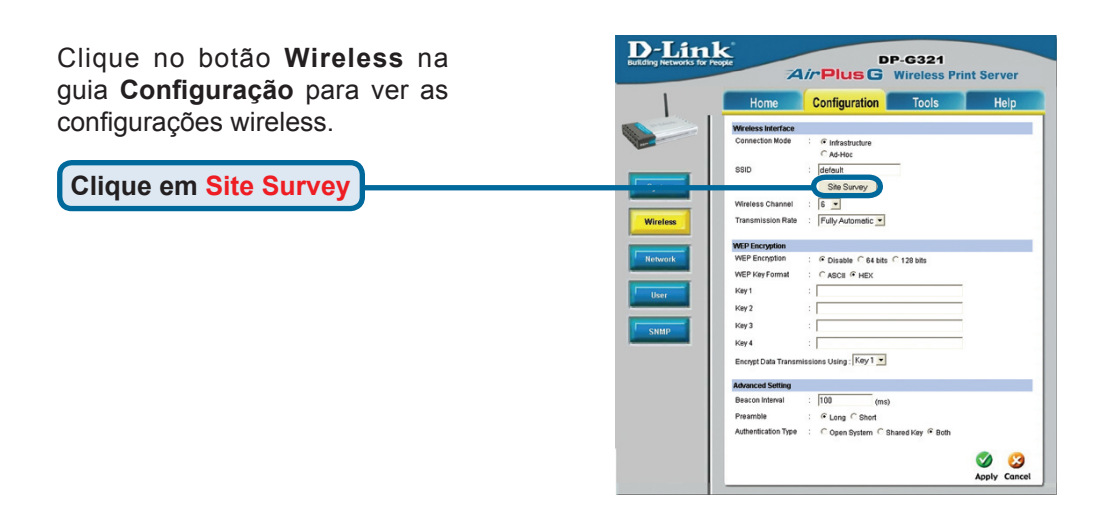

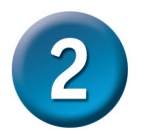

#### Configurando o DP-G321 (continuação)

Uma lista das redes wireless disponíveis será exibida. Se você não encontrar a rede que está procurando, clique em Rescan na parte inferior da página.

|    | Home              | Configuration | To         | ols     |            | Help     |
|----|-------------------|---------------|------------|---------|------------|----------|
| On | Site Wireless Net | vorks         |            |         |            |          |
|    | SSID              | Co            | nnect Mode | Channel | Encryption | Signal % |
| 0  | Allen DWL-3200    | VP Infr       | astructure | 1       | WPA-PSK    | 57       |
| 0  | dink EC           | Infr          | astructure | 6       | WPA-PSK    | 55       |
| 0  | Allen_AR430W      | Inf           | astructure | 6       | WPA-PSK    | 55       |
| 0  | AirLink           | Infe          | astructure | 3       | WPA-PSK    | 50       |
| 0  | aput-channel-6    | Infr          | astructure | 6       | No         | 49       |
| 0  | Alpha-bg          | Infr          | astructure | 7       | No         | 49       |
| 0  | dlink             | Infr          | astructure | 6       | No         | 49       |
| 0  | dir-300           | Inte          | astructure | 4       | WPA-PSK    | 48       |
| 0  | 3800DHCP_i13      | Inte          | astructure | 5       | No         | 45       |
| 0  | cs633w            | Ad            | Hoc        | 1       | WEP        | 45       |
| 0  | 101               | Infr          | astructure | 11      | WEP        | 43       |
| 0  | Aimee 3200g       | Infr          | astructure | 6       | WEP        | 41       |
| 0  | ALPHA             | Infr          | astructure | 9       | No         | 40       |
| 0  | DIR-655           | Inte          | astructure | 8       | WEP        | 38       |
| 0  | Aimee 2200g       | Infr          | astructure | 10      | No         | 38       |
| 0  | DAP-1353          | Infr          | astructure | 13      | WEP        | 38       |

Clique em Selecionar

Esta tela será exibida somente se você selecionou uma rede wireless com a opção WEP habilitada. Em caso afirmativo, você deve inserir as informações de criptografia e clicar em OK.

Selecione o botão **Sistema** na guia **Configuração** para ver os nomes do Servidor de Impressão e Portas. Se você alterar os nomes das portas, favor anotá-los uma vez que elas serão necessárias durante o Assistente para adicionar impressora.

| Home        | Configuration               | Tools Heip                       |
|-------------|-----------------------------|----------------------------------|
| • WEP Encry | tion                        |                                  |
| Length :    | ● 64bits ◯ 128bits          |                                  |
| Format :    | O ASCIL O HEX               |                                  |
| Key 1 :     |                             |                                  |
| Key 2 :     |                             |                                  |
| Key 3 :     |                             |                                  |
| Key 4       |                             |                                  |
| Encored Do  | Transmissions Lising - Key1 | ~                                |
| Authentica  | nn Type :  Open System  OS  | hared Key O Both                 |
| WPA-PSK     |                             |                                  |
| Preshared   | ev.                         | (8-63 ASCII or 64 HEX characters |

| Home          | Configuration  | Tools        | Help |
|---------------|----------------|--------------|------|
| System Device |                |              |      |
| Server Name   | PS-400E61      |              |      |
| Location      |                |              |      |
| Admin Contact |                |              |      |
| Password      | : New Password |              |      |
|               | Confirm Again  |              |      |
| Pert Setting  |                |              |      |
| USB1          | : Port Name    | PS-400E61-U1 |      |
|               | Description    |              |      |
|               | PUL Printer    | No 💌         |      |
| USB2          | : Port Name    | PS-400E61+U2 |      |
|               | Description    |              |      |
|               | Pull Printer   | No •         |      |
| LPT           | : Port Name    | PS-400E61-P3 |      |
|               | Description    |              |      |
|               | Speed          | High 💌       |      |
|               | PJL Printer    | No ·         |      |

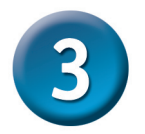

#### O Assistente para adicionar impressora

#### Para o Windows XP:

Vá para o menu Iniciar> Impressoras e aparelhos de fax> Adicionar uma impressora

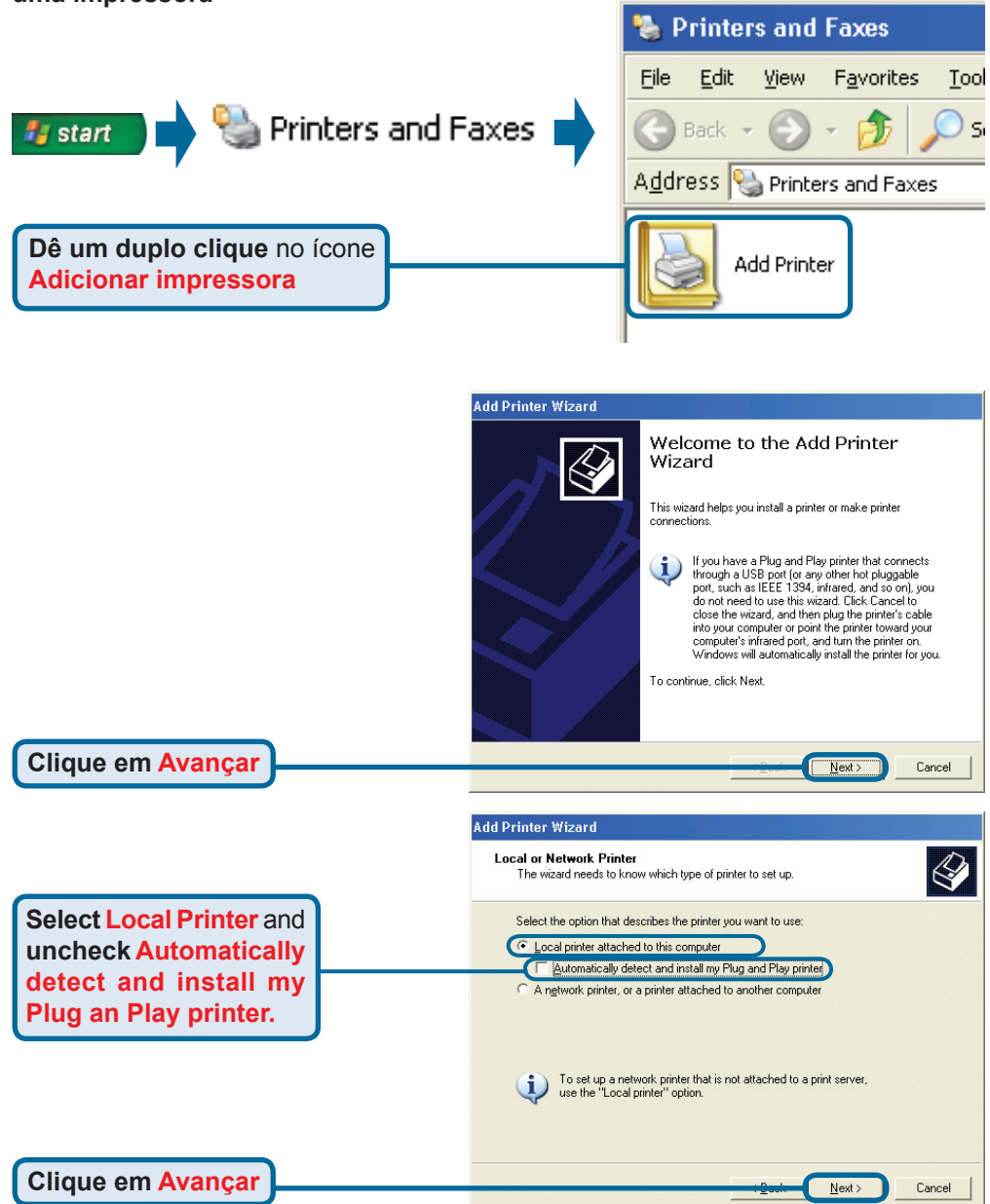

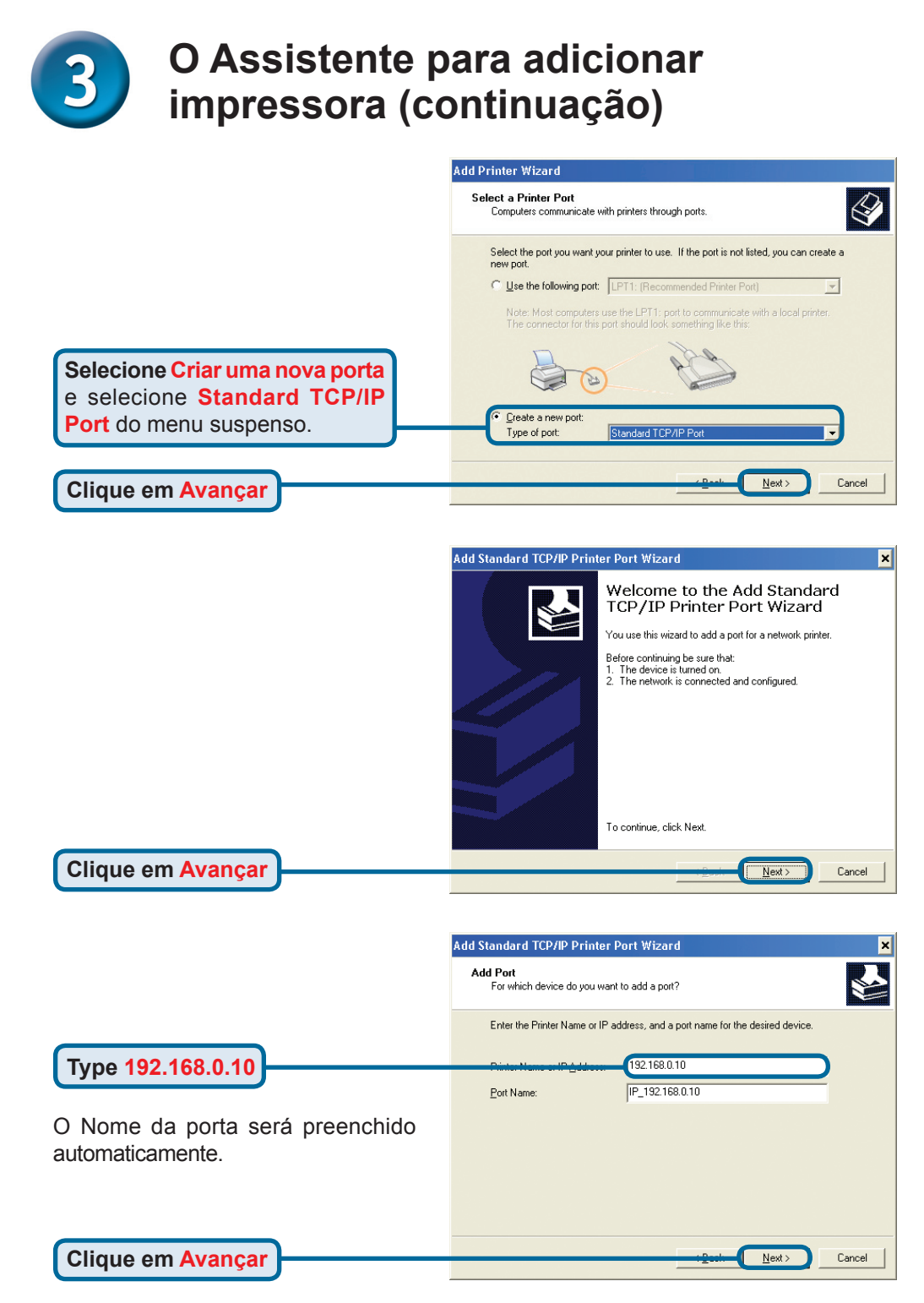

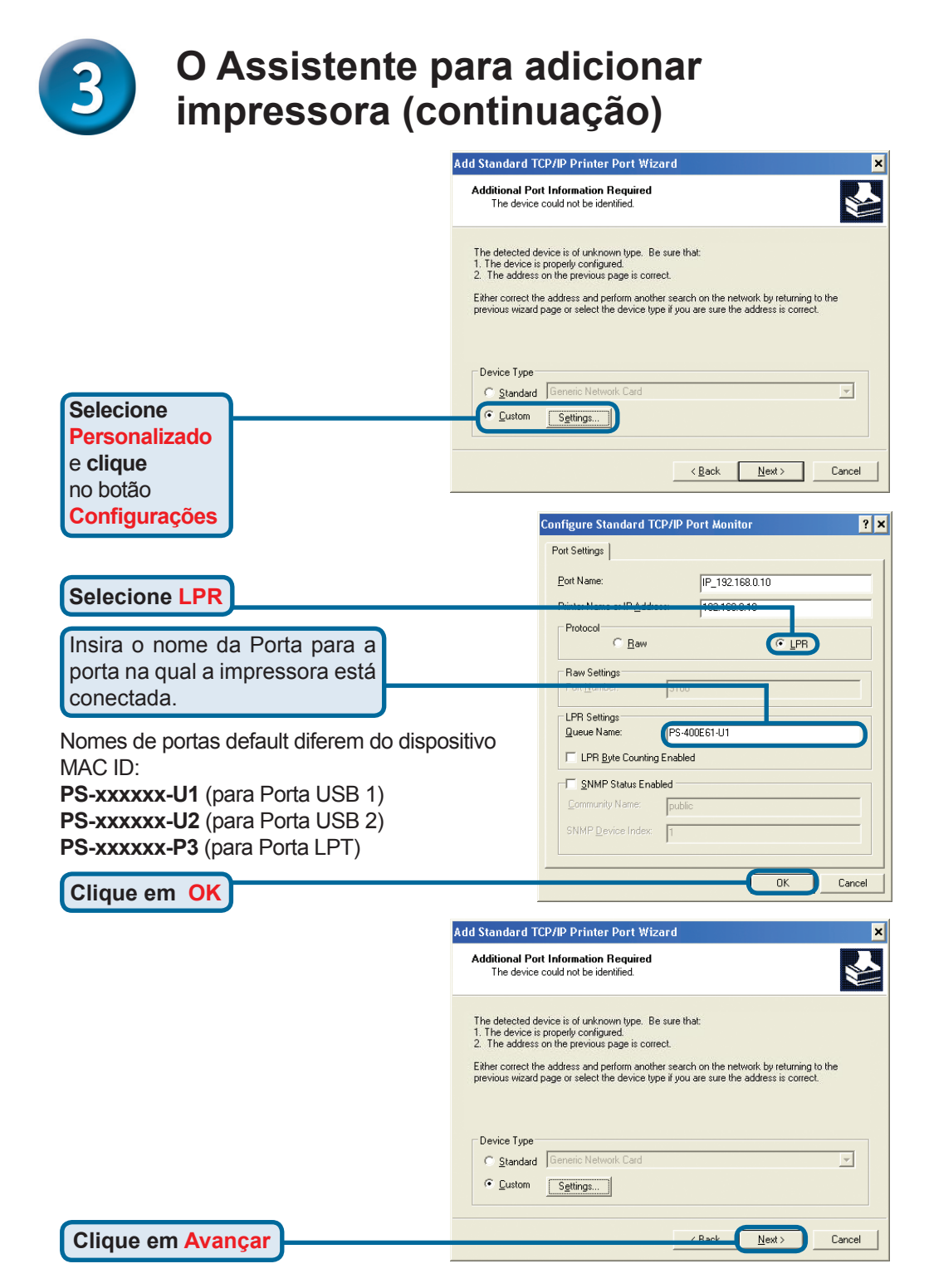

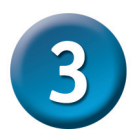

#### O Assistente para adicionar impressora (continuação)

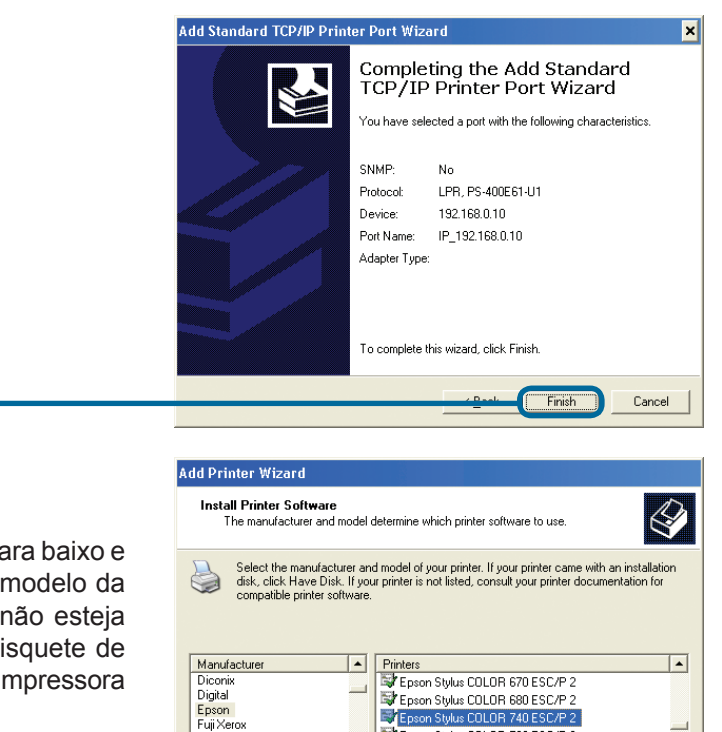

▼ 200 - 200 -

Nesta janela, role a tela para baixo e selecione o fabricante e modelo da sua impressora. (Caso não esteja listada, insira o CD ou disquete de drivers que vem com sua impressora e clique em Have Disk.)

Clique em Avançar

Clique em Avançar

Clique em Concluir

O nome da impressora e suas configurações default são configurados aqui.

| Nam    | e Your Printer<br>/ou must assign a name to this printer.                                                                                                    |
|--------|----------------------------------------------------------------------------------------------------|
| T<br>F | ype a name for this printer. Because some programs do not support printer and server<br>ame combinations of more than 31 characters, it is best to keep the name as short as<br>ossible. |
|        | Printer name:<br>Epson Stylus COLOR 740 ESC/P 2                                                                                                    |
| [      | )o you want to use this printer as the default printer?                                                                                                    |
|        | ⊂ <u>Y</u> es                                                                                                    |
|        |                                                                                                    |
|        |                                                                                                    |
|        |                                                                                                    |

Epson Stylus COLOR 760 ESC/P 2

e chulue COLOD 777 ECC/D1

Windows Update

Next:

•

Have Disk

Cancel

Fujitsu

😭 This driver is digitally signed.

Tell me why driver signing is important

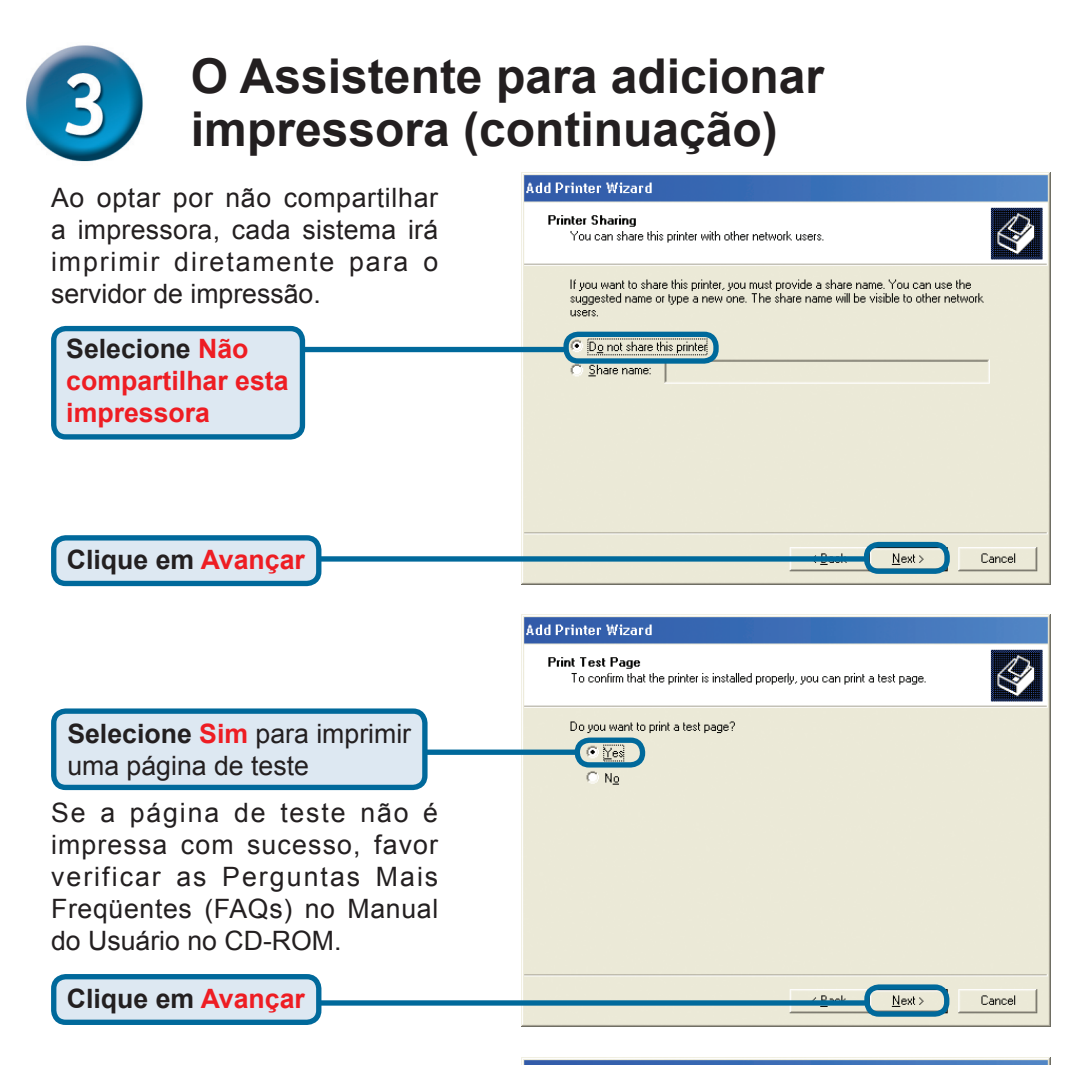

Clique em Concluir para finalizar o Assistente para adicionar impressora.

Repita as etapas do Assistente para adicionar impressora para cada Impressora/Porta e repita todo o processo em cada sistema que irá imprimir.

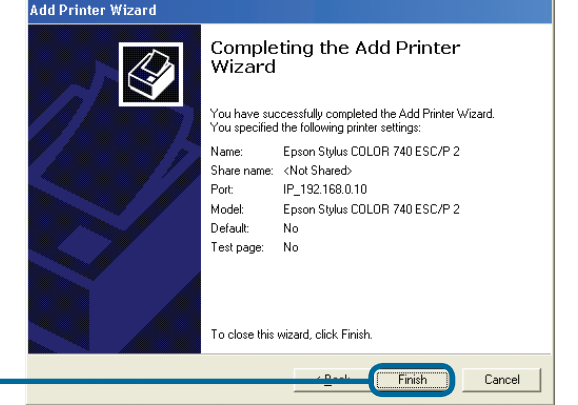

Clique em Concluir

#### Sua configuração está concluída!

#### **Suporte Técnico**

Você pode encontrar atualizações de software e documentação de usuário no site da D-Link Brasil www.dlinkbrasil.com.br.

A D-Link fornece suporte técnico gratuito para clientes no Brasil durante o período de vigência da garantia deste produto.

#### Suporte Técnico para clientes no Brasil:

**Telefone** 0800-7014104 Segunda à sexta Das 8h30 às 18h30

E-mail: email:suporte@dlinkbrasil.com.br

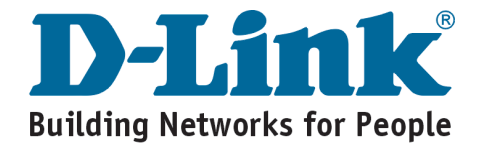

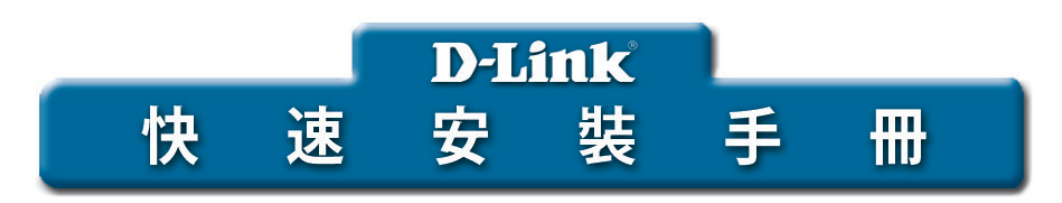

可以採用目前任何的web 瀏覽器來安裝該產品, 比如, Internet Explorer 6或 Netscape Navigator 7.0

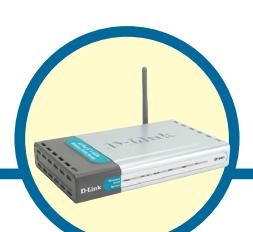

**DP-G321** AirPlus<sup>™</sup> G 802.11g/2.4GHz

無線多埠列印伺服器

開始之前

您需要一台支援乙太網路的設備,例如一台已連上網路的筆記型電腦或桌上型電腦, 以及一部可連接DP-G321的USB或LPT印表機.

重要: 安裝DP-G321前請關閉印表機的電源.

#### 檢查包裝內容

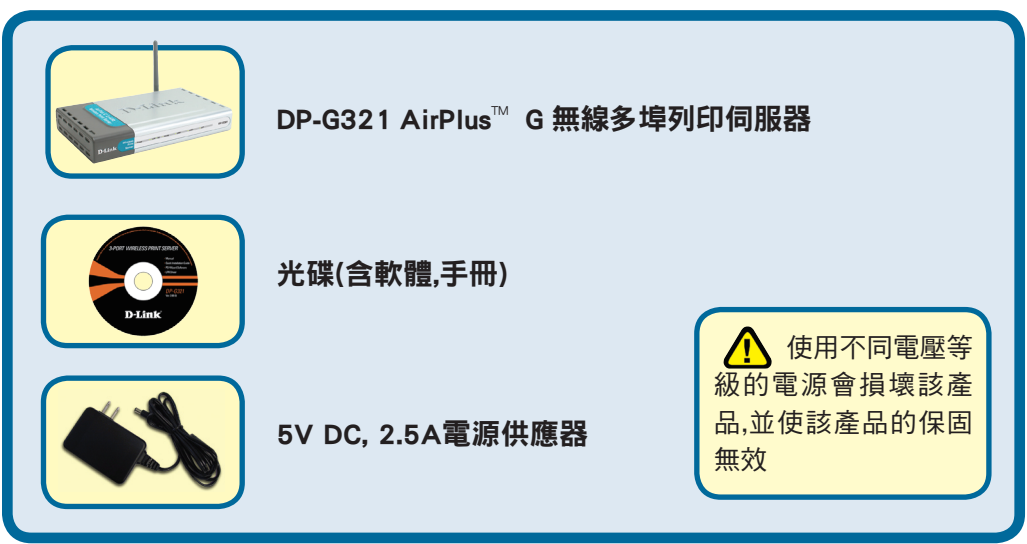

如以上物件有任何遺失,請與經銷商聯繫.

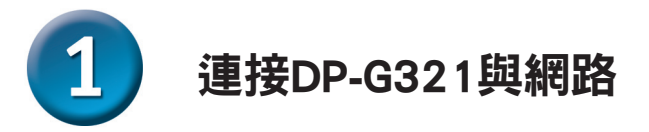

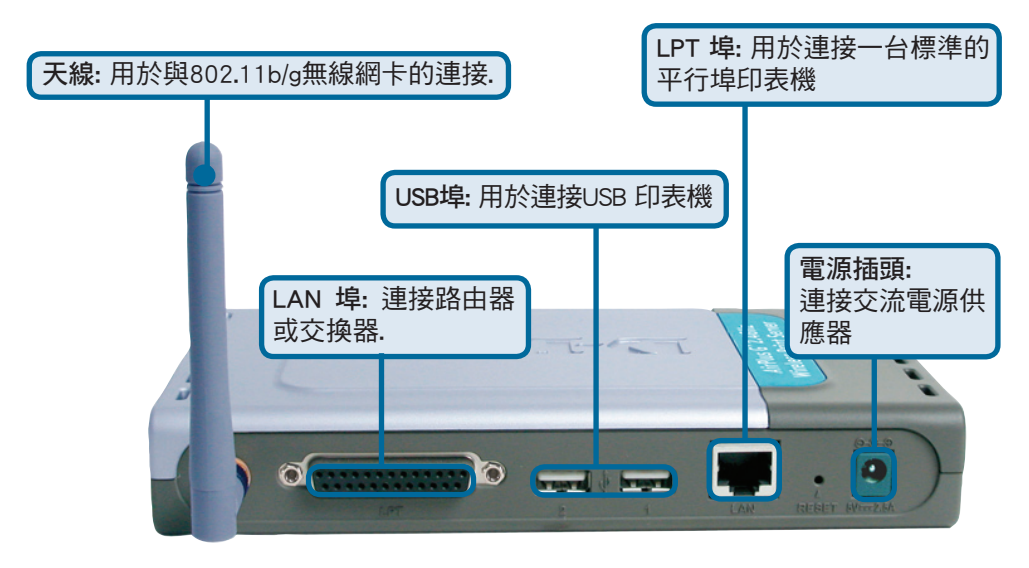

警告!

DP-G321的USB埠僅能連接USB印表機,請不要將其他任何USB設備與DP-G321的USB埠連接! 其他設備可能會損壞此機器,並使保固無效.

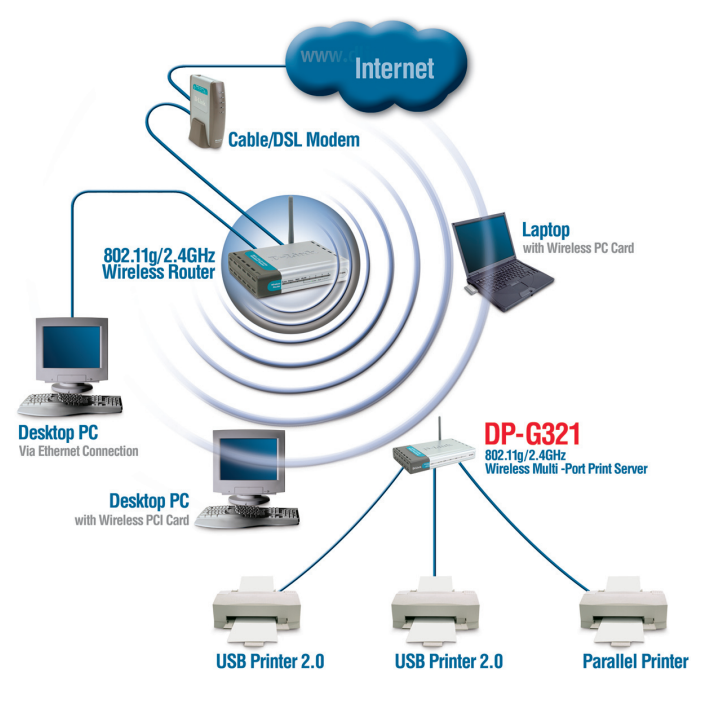

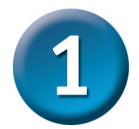

#### 連接DP-G321與網路(繼續)

注意:請先不要將電源線與DP-G321相連,直到安裝步驟通知您接上電源.

關於Mac OS列印,請參閱光碟中的手冊(.pdf).

- A. 將一條直線CAT5乙太網路線的一端插入DP-G321的LAN埠中. 再將另外一端插入您的 間道器或交換機上的乙太網路埠中.
- B. 確定您已經關閉了印表機.
- **C.** 將印表機纜線的一端插入DP-G321合適的埠中, 再將另外一端插入印表機相對應的 埠中.
- D. 打開印表機.在進行到步驟E之前,對於每台印表機請重複步驟B-D.
- E. 將電源供應器的一端插入DP-G321中,再將另外一端與插入電源插座。 DP-G321 啟動, 並開始自我偵測.

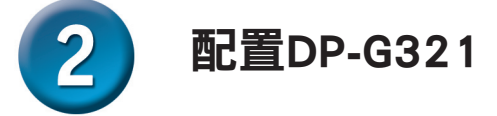

關於web管理介面相關的,Windows作業系統安裝或其他資訊,請參閱光碟中的手冊.

DP-G321的出廠預設IP位址為 192.168.0.10. 該位址必須與您的網路位址處於相同的範圍中.您可以更改DP-G321的IP位址以便能與現存網路的IP位址設定相匹配。為了能使用列印伺服器上的Web管理介面,請為您位於有限網路上的電腦分配一個與列印伺服器相同網段的IP位址。

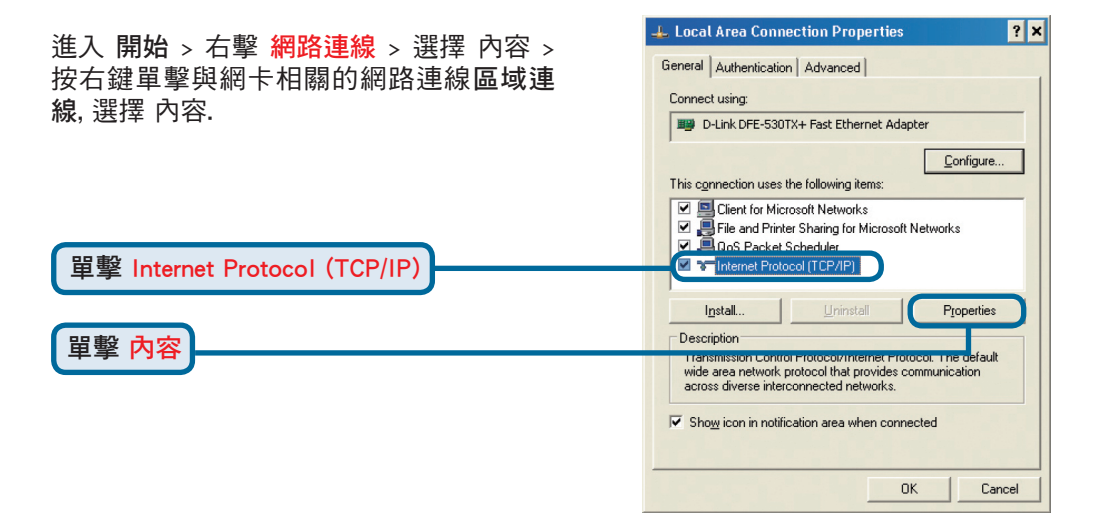

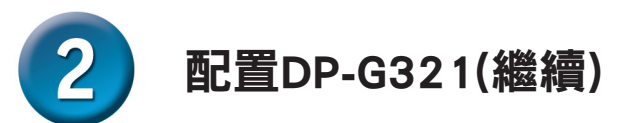

| 輸入一個與列印伺服器處於相同範          | Internet Protocol (TCP/IP) Properties ? 🗙                                                                  |
|--------------------------|----------------------------------------------------------------------------------------------------|
| 圍的靜態IP位址.                | General                                                                                                    |
| (192.168.0.xx)           | You can get IP settings assigned automatically if your network supports                                    |
|                          | this capability. Utherwise, you need to ask your network administrator for<br>the appropriate IP settings. |
|                          | C Dbtain an IP address automatically                                                                       |
| 選倖 使用下列的IP位直             | Use the following IP address:                                                                              |
|                          | [P address: 192.168.0.28<br>Subnat mark: 255.255.0                                                         |
| IP 地址: 192.168.0.28      | Default gateway:                                                                                           |
| 子網路遮罩: 255.255.255.0     |                                                                                                    |
|                          | Uptain DNS server address automatically                                                                    |
|                          | Preferred DNS server:                                                                                      |
|                          | Alternate DNS server:                                                                                      |
|                          | Advanced                                                                                                   |
|                          |                                                                                                    |
| 單擊確定                     | OK Cancel                                                                                                  |
|                          |                                                                                                    |
|                          | L Local Area Connection Properties 2                                                                       |
|                          |                                                                                                    |
|                          | Consistencia   Authentication   Advanced                                                                   |
|                          | Link DFE-530TX+ Fast Ethernet Adapter                                                                      |
|                          | Configure                                                                                                  |
|                          | This connection uses the following items:                                                                  |
|                          | Client for Microsoft Networks                                                                              |
|                          | Pie and Find Schaing to Microsoft Networks     Pie and Finder Scheduler                                    |
|                          | M Thernet Protocol (TCP/IP)                                                                                |
|                          | Install Uninstall Properties                                                                               |
|                          | Description                                                                                                |
|                          | wide area network protocol that provides communication<br>across diverse interconnected networks           |
|                          |                                                                                                    |
|                          | y Show conin notication area when connected                                                                |
|                          |                                                                                                    |
| 單擊確定 啟用新的設置.             |                                                                                                    |
|                          |                                                                                                    |
|                          |                                                                                                    |
|                          | http://192.168.0.10 Microsoft Interne                                                                      |
|                          | File Edit View Eavorites Tools Help                                                                        |
|                          |                                                                                                    |
|                          | 🔇 😋 Back 👻 🀑 🗸 🔛                                                                                           |
| 打開Web瀏覽器,在URL位址欄         |                                                                                                    |
| 中輸入 http://192.168.0.10或 | Addree () http://192.168.0.10                                                                              |

Return鍵.

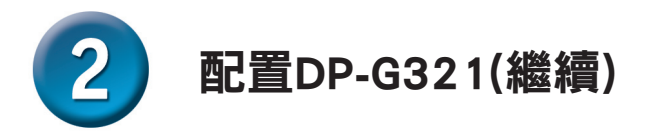

在Configuration標籤下從Network選項 中可以更改DP-G321的IP位址.

本快速安裝手冊會在所有的例子中 使用列印伺服器的預設IP位址.如果 您已經更改了DP-G321的IP地址, 請選擇作一些適合的更改.

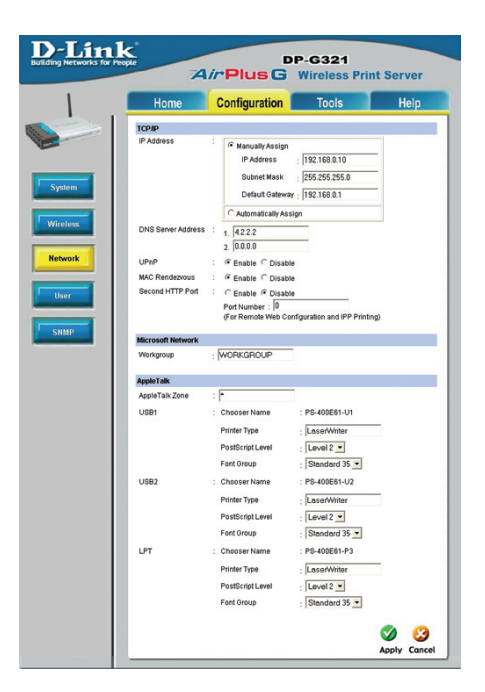

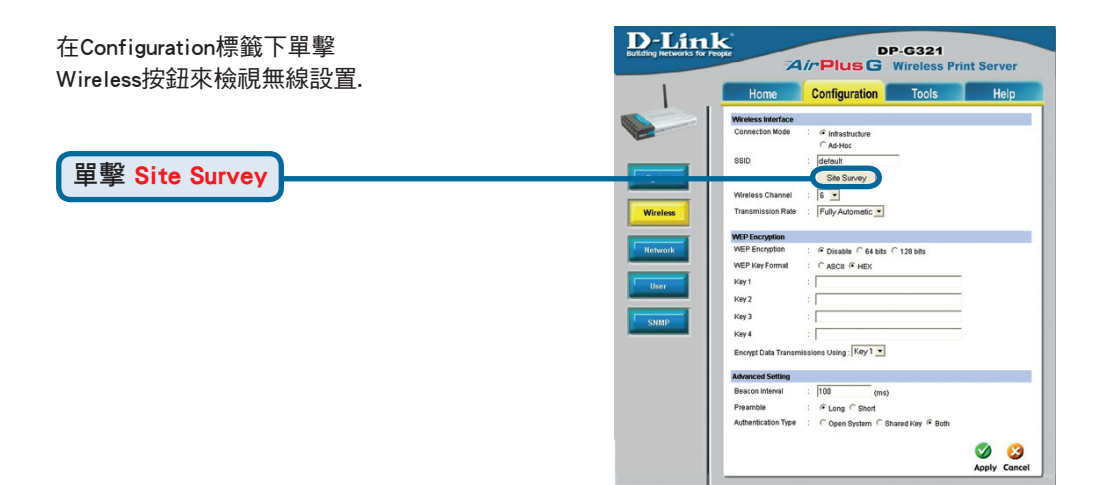

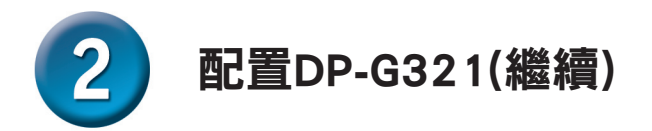

一份可以連線的無線網路清單會顯示出來. 如果沒有看見希望找到的網路設備,在該頁 面的底部單擊Rescan.

|    | Home               | Configuration | To        | ols     |            | Help     |
|----|--------------------|---------------|-----------|---------|------------|----------|
| On | Site Wireless Netv | rorks         |           |         |            |          |
|    | SSID               | Con           | nect Mode | Channel | Encryption | Signal % |
| C  | Allen DWL-3200     | Intra         | structure | 1       | WPA-PSK    | 57       |
| C  | dlink EC           | Intra         | structure | 6       | WPA-PSK    | 55       |
| C  | Allen_AR430W       | Infra         | structure | 6       | WPA-PSK    | 55       |
| C  | AirLink            | Infra         | structure | 3       | WPA-PSK    | 50       |
| C  | aput-channel-6     | Infra         | structure | 6       | No         | 49       |
| C  | Alpha-bg           | Infra         | structure | 7       | No         | 49       |
| 0  | dlink              | Intra         | structure | 6       | No         | 49       |
| 0  | dir-300            | Intra         | structure | 4       | WPA-PSK    | 48       |
| 0  | 3800DHCP_i13       | Infra         | structure | 5       | No         | 45       |
| C  | ¢8633w             | AdH           | iac       | 1       | WEP        | 45       |
| 0  | 101                | Infra         | structure | 11      | WEP        | 43       |
| 0  | Aimee 3200g        | Infra         | structure | 6       | WEP        | 41       |
| 0  | ALPHA              | Infra         | structure | 9       | No         | 40       |
| 0  | DIR-655            | Infra         | structure | 8       | WEP        | 38       |
| 0  | Aimee 2200g        | Infra         | structure | 10      | No         | 38       |
| 0  | DAP-1353           | Infra         | structure | 13      | WEP        | 38       |

單擊 Select

如果選擇支援WEP的無線網路,該視窗 才出現.這樣的話,就必須要輸入加密資 訊,並單擊OK.

| 選擇Configuration標籤下的System按鈕來 |
|------------------------------|
| 查看列印伺服器和埠名稱.如果更改了埠           |
| 的名稱,請注意一下這些名稱,因為在新增          |
| 印表機精靈中會用到它們.                 |

| Home             | Configuration             | Tools             | Help               |
|------------------|---------------------------|-------------------|--------------------|
| • WEP Encryp     | tion                      |                   |                    |
| Length :         | ⊙64bits ◯128bits          |                   |                    |
| Format :         | ASCII O HEX               |                   |                    |
| Key1 :           |                           |                   |                    |
| Key 2 :          |                           |                   |                    |
| Key 3 :          |                           |                   |                    |
| Key 4            |                           |                   |                    |
| and of           | -                         | err 1 eve         |                    |
| Encrypt Dat      | a Transmissions Using :   |                   |                    |
| Current Contract | ion type . O open oystern | Contract Contract |                    |
| Preshared        | (en                       | 10 63 4000 64     | IFV abarrations    |
|                  |                           | 10.037001101041   | ness citaracteria, |

| Home          | Configuration | Tools        | Hei |
|---------------|---------------|--------------|-----|
| System Device |               |              |     |
| Server Name   | : PS-400E61   |              |     |
| Location      |               |              |     |
| Admin Contact |               |              |     |
| Password      | New Password  |              |     |
|               | Confirm Again |              |     |
| Pert Setting  |               |              |     |
| USB1          | : Port Name   | PS-400E61-U1 |     |
|               | Description   |              |     |
|               | PUL Printer   | No 💌         |     |
| USB2          | : Port Name   | PS-400E61-U2 |     |
|               | Description   |              |     |
|               | PJL Printer   | No •         |     |
| LPT           | : Port Name   | PS-400E61-P3 |     |
|               | Description   |              |     |
|               | Speed         | High •       |     |
|               | P.II. Printer | No *         |     |

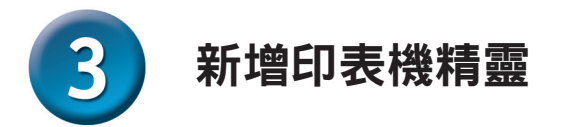

**對於Windows XP:** 進入開始 > 印表機和傳真 > 新增印表機

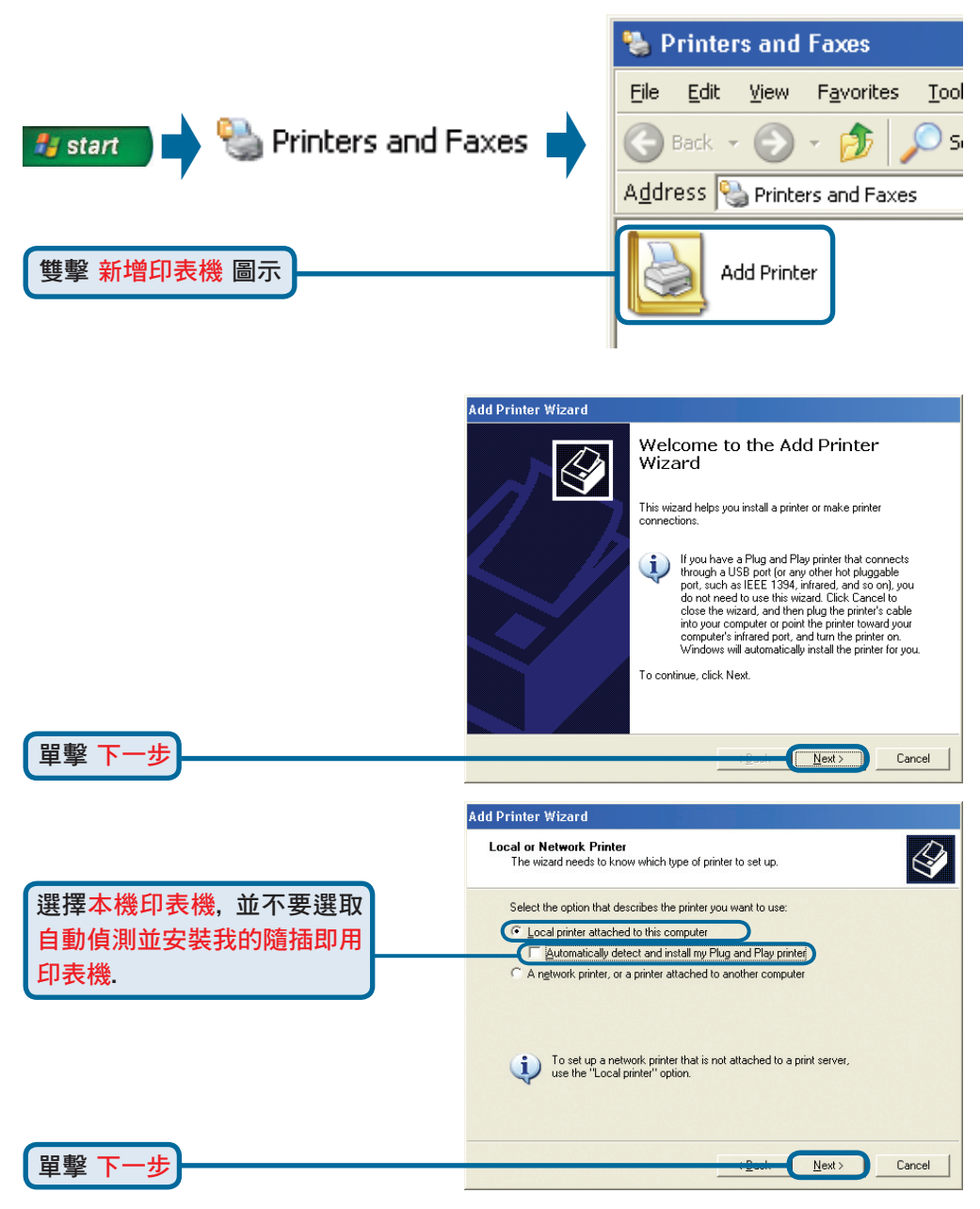

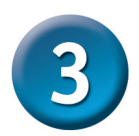

#### 新增印表機精靈(繼續)

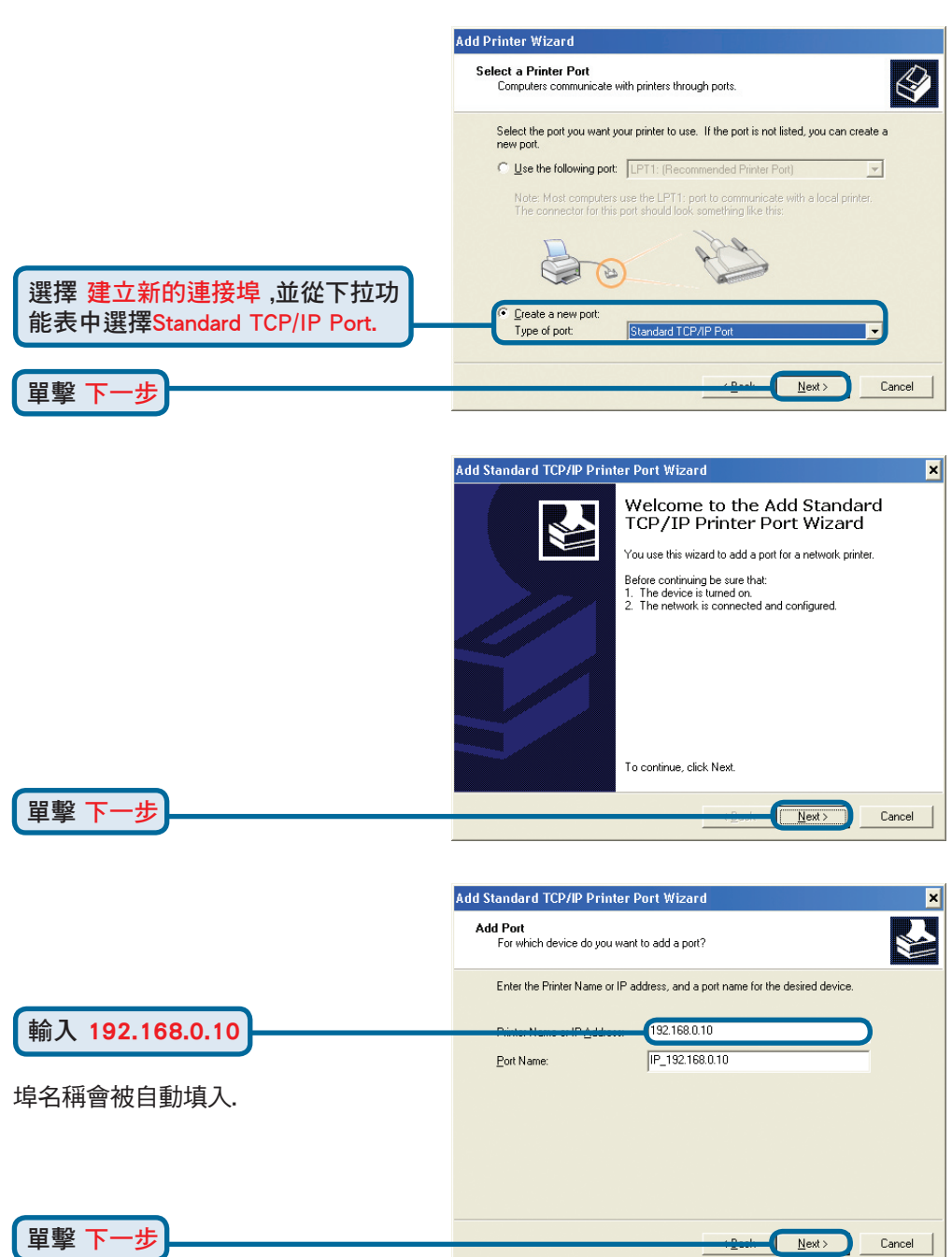

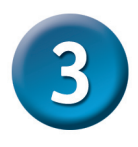

#### 新增印表機精靈(繼續)

|                                                                                                    | Add Standard TCP/IP Printer Port Wizard                                                                                                    |
|----------------------------------------------------------------------------------------------------|----------------------------------------------------------------------------------------------------|
|                                                                                                    | Additional Port Information Required<br>The device could not be identified.                                                                                                    |
|                                                                                                    | The detected device is of unknown type. Be sure that:<br>1. The device is properly configured.<br>2. The address on the previous page is correct.<br>Either correct the address and perform another search on the network by returning to the<br>previous wizard page or select the device type if you are sure the address is correct. |
| 選擇 自訂,並單擊<br>設定 按鈕                                                                                  | C Standard Generic Network Card                                                                                                    |
|                                                                                                    | < <u>B</u> ack <u>N</u> ext > Cancel                                                                                                    |
|                                                                                                    | Configure Standard TCP/IP Port Monitor                                                                                                    |
| 選擇 LPR                                                                                              | Port Name: IP_192.168.0.10                                                                                                    |
|                                                                                                    | Protocol                                                                                                    |
| 輸入與印表機相連的埠的名稱.                                                                                      | Raw Settings                                                                                                    |
| 預設埠名稱根據設備MAC ID而有所不同:<br>PS-xxxxx-U1 (用於USB 埠 1)<br>PS-xxxxx-U2 (用於USB埠 2)<br>PS-xxxxx-P3 (用於 LPT埠) | LPR Settings<br>Queue Name: PS-400E61-U1<br>LPR Byte Counting Enabled<br>SNMP Status Enabled<br>                                                                                                    |
|                                                                                                    |                                                                                                    |
| 甲擊 確定                                                                                               | Cardos                                                                                                    |
|                                                                                                    | Add Standard TCP/IP Printer Port Wizard  Additional Port Information Required The device could not be identified.                                                                                                    |
|                                                                                                    | The detected device is of unknown type. Be sure that:<br>1. The device is properly configured.<br>2. The address on the previous page is correct.<br>Either correct the address and perform another search on the network by returning to the<br>previous wizard page or select the device type if you are sure the address is correct. |
|                                                                                                    | Device Type       C Standard Generic Network Card       C Lustom Sgttings                                                                                                    |
| 單擊 下一步                                                                                              | <u>↓⊉est</u> <u>N</u> ext> Cancel                                                                                                    |

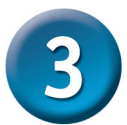

#### 新增印表機精靈(繼續)

|                                                          | Add Standard TCP/IP Printer Port Wizard                                                                                                    |
|----------------------------------------------------------|----------------------------------------------------------------------------------------------------|
|                                                          | Completing the Add Standard<br>TCP/IP Printer Port Wizard                                                                                                    |
|                                                          | You have selected a port with the following characteristics.                                                                                                    |
|                                                          | SNMP: No                                                                                                    |
|                                                          | Protocol: LPR, PS-400E61-U1                                                                                                    |
|                                                          | Device: 192.168.0.10                                                                                                    |
|                                                          | Port Name: IP_192.158.0.10<br>Adapter Type:                                                                                                    |
|                                                          | To complete this wizard, click Finish.                                                                                                    |
| 留數 確宁                                                    | (Park Crist                                                                                                    |
|                                                          |                                                                                                    |
|                                                          | Add Printer Wizard                                                                                                    |
|                                                          | Install Printer Software<br>The manufacturer and model determine which printer software to use.                                                                                                    |
| 在這個畫面中,向卜拉動選單以選擇<br>印表機的廠商和機型.(如果沒有列出<br>來,請放入印表機的光碟和磁片) | Select the manufacturer and model of your printer. If your printer came with an installation<br>disk, click Have Disk. If your printer is not listed, consult your printer documentation for<br>compatible printer software.                                                  |
|                                                          | Manufacturer     Printers       Diconix     Digital       Digital     Epson Stylus COLOR 570 ESC/P 2       Epson     Epson Stylus COLOR 740 ESC/P 2       Fuji Xerox     Fuji Xerox       Fuji Xerox     Fuji Xerox       This driver is digitally signed.     Windows Update |
|                                                          |                                                                                                    |
| 軍撃 下一步                                                   |                                                                                                    |
|                                                          | Add Printer Wizard                                                                                                    |
|                                                          | Name Your Printer<br>You must assign a name to this printer.                                                                                                    |
| 在此配置印表機的名稱和                                              | Type a name for this printer. Because some programs do not support printer and server<br>name combinations of more than 31 characters, it is best to keep the name as short as<br>possible.                                                                                   |
|                                                          | Printer name:<br>Epson Stylus COLOR 740 ESC/P 2                                                                                                    |
|                                                          | Do you want to use this printer as the default printer?                                                                                                    |
|                                                          | C Yes                                                                                                    |
|                                                          | ° №                                                                                                    |
|                                                          |                                                                                                    |
| 單擊 下一步                                                   | Cancel                                                                                                    |
|                                                          |                                                                                                    |

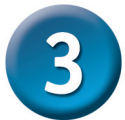

#### 新增印表機精靈 (繼續)

Add Printer Wizard 選擇不共用印表機,每個系統會直 Printer Sharing 接列印到列印伺服器上. You can share this printer with other network users If you want to share this printer, you must provide a share name. You can use the suggested name or type a new one. The share name will be visible to other network users 選擇 不共用此印表機 Do not share this printer Share name: 單墼 下 ·步 <u>N</u>ext > Cancel Add Printer Wizard Print Test Page To confirm that the printer is installed properly, you can print a test page. Do you want to print a test page? 選擇是,列印一張測試頁面. No 如果該測試頁面沒有成功列印出 來,請參考光碟上使用手冊中的 Frequently Asked Questions. 單擊 下 ·步 Next > Cancel Add Printer Wizard Completing the Add Printer 單擊"完成" ,結束新增印表 Wizard **機精**靈. You have successfully completed the Add Printer Wizard. You specified the following printer settings:

對每台印表機/埠都重複新增印表 機精靈步驟,在每個將要列印的系 統上重複整個步驟.

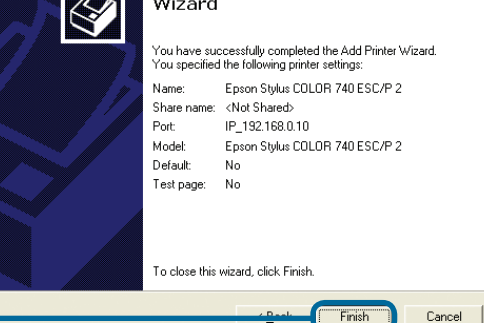

安裝完成!

單擊 完成

#### 友冠技術支援

台灣地區用戶可以透過我們的網站,電子郵件或電話與 友冠資訊技術支援人員聯絡。

> 支援服務時間從 週一到週五,上午8:30 a.m. 到 7:00 p.m

Web: http://www.dlinktw.com.tw/ FAQ: http://www.dlinktw.com.tw/support.asp Email: dssqa@dlinktw.com.tw

Phone: 0800-002-615

如果您是台灣地區以外的用戶,請參考使用手冊 中記載的D-Link 全球各地分公司的聯絡資訊 取得支援服務。

產品維修與保固相關資訊,請參考友冠資訊網頁說明: http://www.dlinktw.com.tw/suppQuick.asp

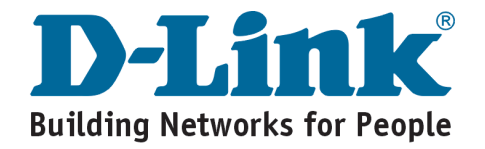

# D-Link Petunjuk Pemasangan Cepat

Produk ini bisa diseting menggunakan Web Browser yang ada sekarang seperti Internet Explorer 6 atau Netscape Navigator 7.0 DP-G321 AirPlus<sup>™</sup> G 802.11g/2.4GHz Wireless Multi-Port

#### Sebelum Memulai

Anda membutuhkan perangkat yang mempunyai kartu jaringan Ethernet seperti sebuah laptop atau komputer desktop dan sebuah printer dengan port USB atau port LPT yang akan terhubung ke DP-G321

Penting: Matikan printer sebelum memasangnya ke DP-G321

#### Periksa Isi Paket Penjualan

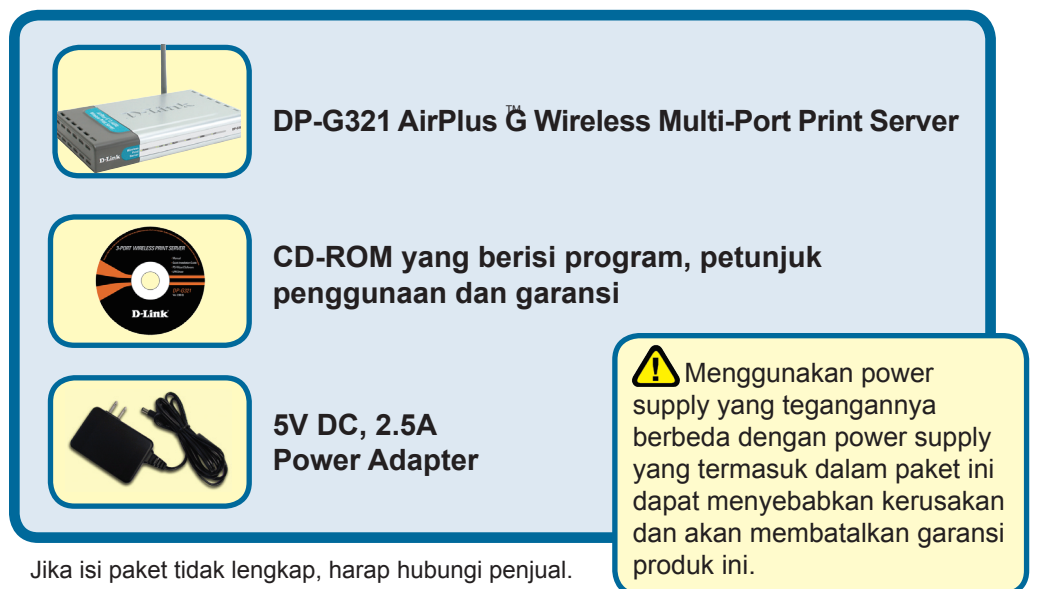

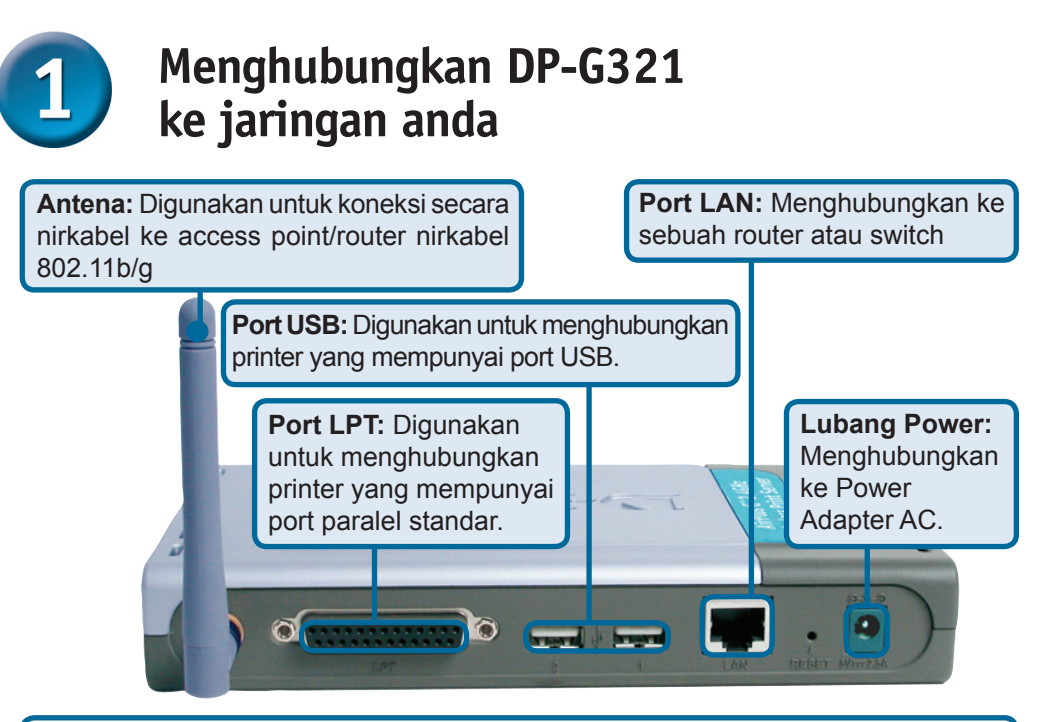

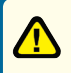

#### Peringatan !

Hanya printer USB yang boleh dihubungkan dengan port USB pada DP-G321. Jangan menghubungkan perangkat USB lainnya ke port USB, melakukan ini mungkin akan merusakkan unit, membatalkan garansi dari produk ini.

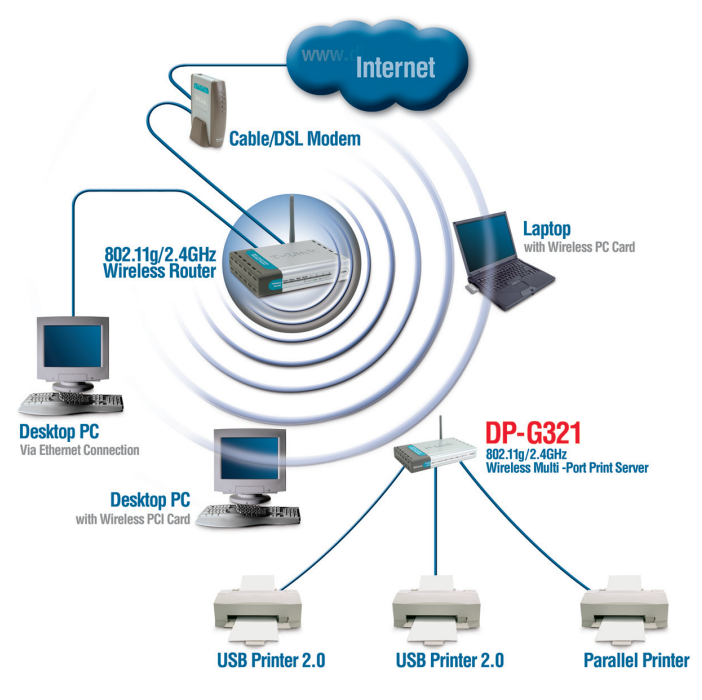

#### Menghubungkan DP-G321 ke jaringan anda (Lanjutan)

#### Catatan: Jangan hidupkan DP-G321 sebelum ada perintah untuk menghidupkannya.

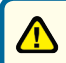

Untuk mencetak menggunakan Mac OS, silahkan melihat pada manual (.pdf) yang ada dalam CD-ROM

- A. Masukkan salah satu ujung kabel Ethernet CAT5 straight-through ke port LAN pada DP-G321. Hubungkan ujung satunya lagi ke port Ethernet pada gateway atau switch anda.
- B. Pastikan bahwa Printer anda dalam keadaan OFF.
- **C.** Hubungkan salah satu ujung kabel printer ke port yang sesuai pada DP-G321 dan ujung satunya lagi ke printer anda
- **D.** Hidupkan printer anda. Ulangi langkah B-D untuk setiap printer sebelum melanjutkan ke langkah E.
- **E.** Masukkan power adapter ke lubang power pada DP-G321 dan colok power adapter ke colokan listrik. DP-G321 akan hidup dan mulai melakukan pengetesan internal.

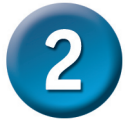

#### Mengatur DP-G321

Untuk informasi tambahan mengenai seting sistem operasi Windows atau informasi pada manajemen antar muka berbasiskan web, silahkan melihat pada petunjuk penggunaan yang ada di CD.

Alamat IP default DP-G321 adalah 192.168.0.10. Untuk dapat terhubung ke printer melalui DP-G321, DP-G321 harus mempunyai alamat IP yang sama dengan jaringan anda. Anda dapat mengganti alamat IP dari DP-G321 untuk mencocokkan dengan skema alamat IP jaringan anda yang ada. Untuk mengakses konfigurasi berbasis web dari print server,

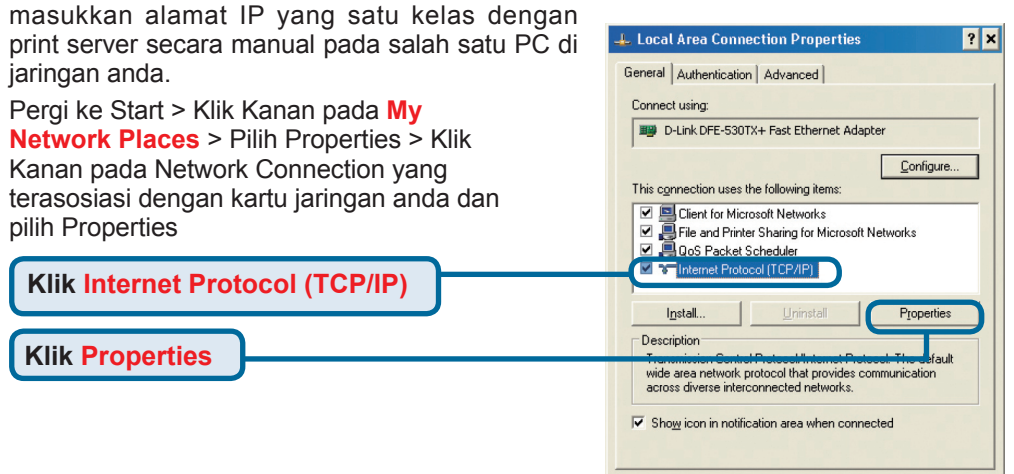

OK

Cancel

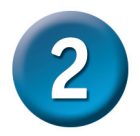

## Mengatur DP-G321 (Lanjutan)

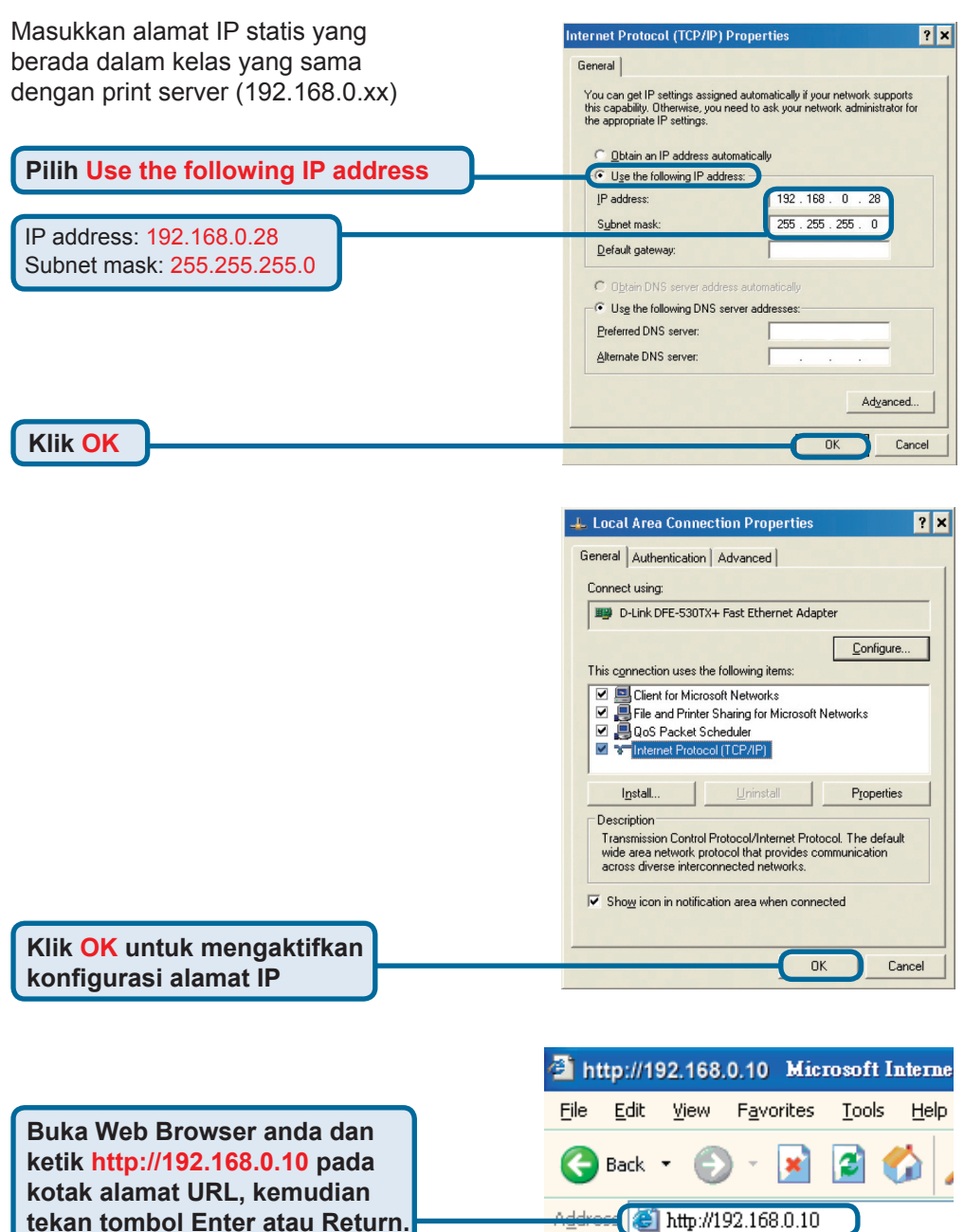

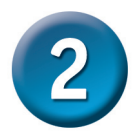

## Mengatur DP-G321 (Lanjutan)

Alamat IP pada DP-G321 dapat dimodifikasi pada bagian Network dibawah menu Configuration.

Petunjuk pemasangan cepat ini menggunakan alamat IP default dari print server sebagai contoh. Silahkan lakukan penyesuaian yang diperlukan jika anda merubah alamat IP dari DP-G321.

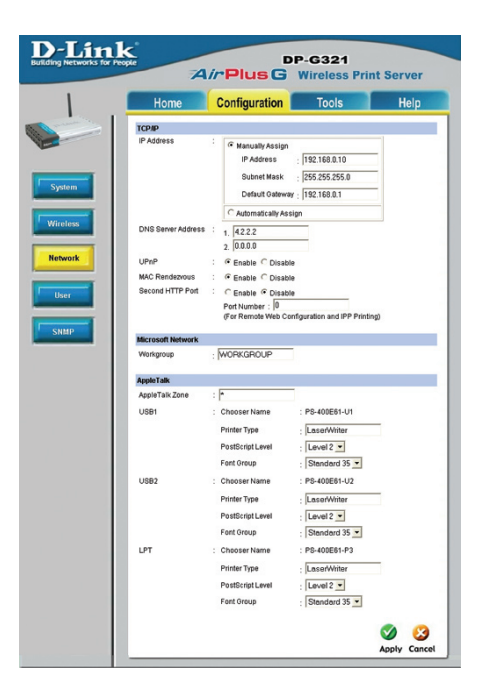

Klik pada menu Configuration untuk menampilkan Wireless Settings yang ada

Klik Site Survey

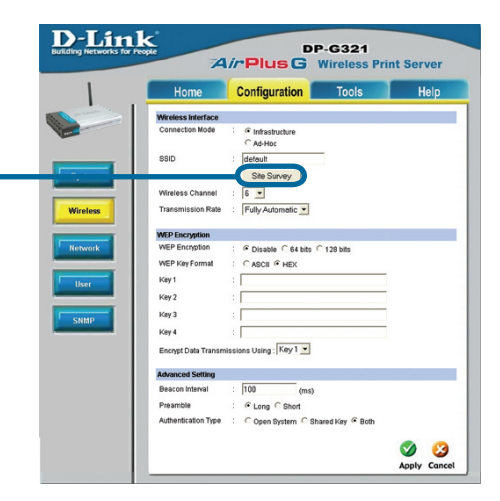

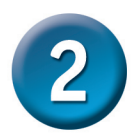

## Mengatur DP-G321 (Lanjutan)

Sebuah daftar dari jaringan nirkabel yang ada akan muncul, jika anda tidak melihat jaringan yang anda cari maka klik Rescan pada bagian bawah dari halaman ini

|    | Home                | Configuration | To        | ols     |            | Help     |
|----|---------------------|---------------|-----------|---------|------------|----------|
| On | Site Wireless Netwo | arks          |           |         |            |          |
|    | SSID                | Con           | nect Mode | Channel | Encryption | Signal % |
| 0  | Allen DWL-3200AP    | ntra          | structure | 1       | WPA-PSK    | 57       |
| 0  | dinkEC              | Intra         | structure | 6       | WPA-PSK    | 55       |
| 0  | Allen_AR430W        | Infra         | structure | 6       | WPA-PSK    | 65       |
| 0  | AirLink             | Infra         | structure | 3       | WPA-PSK    | 50       |
| 0  | aput-channel-6      | Infra         | structure | 6       | No         | 49       |
| 0  | Alpha-bg            | Infra         | structure | 7       | No         | 49       |
| 0  | dlink               | Infra         | structure | 6       | No         | 49       |
| 0  | dir-300             | Infra         | structure | 4       | WPA-PSK    | 48       |
| 0  | 3800DHCP_I13        | Infra         | structure | 5       | No         | 45       |
| 0  | cs633w              | AdH           | ioc       | 1       | WEP        | 45       |
| 0  | 101                 | Infra         | structure | 11      | WEP        | 43       |
| 0  | Aimee 3200g         | Infra         | structure | 6       | WEP        | 41       |
| 0  | ALPHA               | Infra         | structure | 9       | No         | 40       |
| 0  | DIR-655             | Intra         | structure | 8       | WEP        | 38       |
| 0  | Aimee 2200g         | Infra         | structure | 10      | No         | 38       |
| 0  | DAP-1353            | Infra         | structure | 13      | WEP        | 38       |

Klik Select

Halaman ini hanya muncul jika anda memilih jaringan nirkabel dengan enkripsi WEP. Jika anda memilihnya maka anda harus memasukkan informasi enkripsi dan klik OK

Pilih bagian System pada menu Configuration untuk melihat nama dari print server dan nama port. Jika anda mengganti nama-nama ini maka catat nama baru yang anda gunakan, informasi ini akan dibutuhkan pada saat Wizard menambah printer

| Configuratio                | n loois                                                                                                    | Help                                                                                                    |
|-----------------------------|----------------------------------------------------------------------------------------------------|----------------------------------------------------------------------------------------------------|
| yption                      |                                                                                                    |                                                                                                    |
| ⊙64bits ○128bits            |                                                                                                    |                                                                                                    |
| ● ASCII ○ HEX               |                                                                                                    |                                                                                                    |
|                             |                                                                                                    |                                                                                                    |
|                             |                                                                                                    |                                                                                                    |
|                             |                                                                                                    |                                                                                                    |
|                             |                                                                                                    |                                                                                                    |
|                             | Kerr 1                                                                                                    |                                                                                                    |
| ata Transmissions Using : [ | Cohered Key O Date                                                                                                    |                                                                                                    |
| annu tybe : 🔘 Oben system   | I O Shared Key O Both                                                                                                    |                                                                                                    |
| <u></u>                     |                                                                                                    |                                                                                                    |
|                             | Otherset are     option     option | Outrigation         Outrigation           rpton         60 46bb         128bb           Ø AGCI         0 +EC         1           Justice         1         1           Justice         1         1           Justice         1         1           Justice         1         1           Justice         1         1 |

| Home          | Configuration   | Tools       | He |
|---------------|-----------------|-------------|----|
| System Device |                 |             |    |
| Server Name   | : PS-400E61     | 1           |    |
| Location      |                 |             |    |
| Admin Contact |                 |             |    |
| Password      | New Password    |             |    |
|               | Confirm Again : |             |    |
| Pert Setting  |                 |             |    |
| USB1          | : Port Name P   | S-400E61+U1 |    |
|               | Description     |             |    |
|               | PJL Printer     | lo 💌        |    |
| USB2          | : Port Name : P | S-400E61+U2 |    |
|               | Description :   |             |    |
|               | PJL Printer     | lo 💌        |    |
| LPT           | : Port Name P   | S-400E61-P3 |    |
|               | Description :   |             |    |
|               | Speed F         | igh 💌       |    |
|               | PJL Printer     | lo 💌        |    |

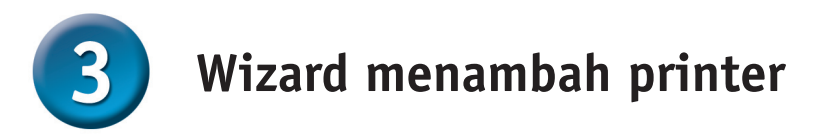

<u>Untuk Windows XP:</u> Pergi ke menu Start > Configuration > Printers and Faxes > Add a Printer

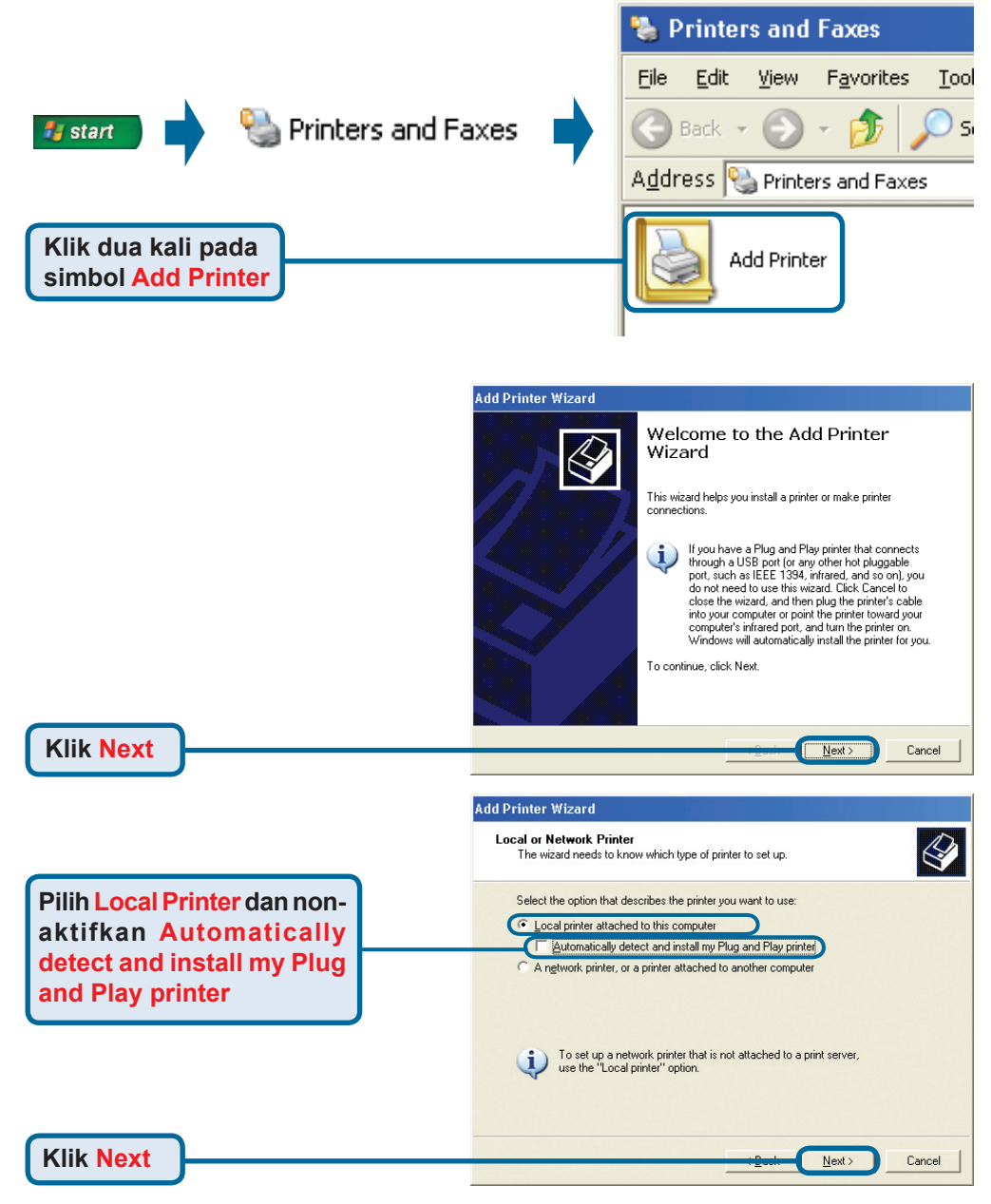

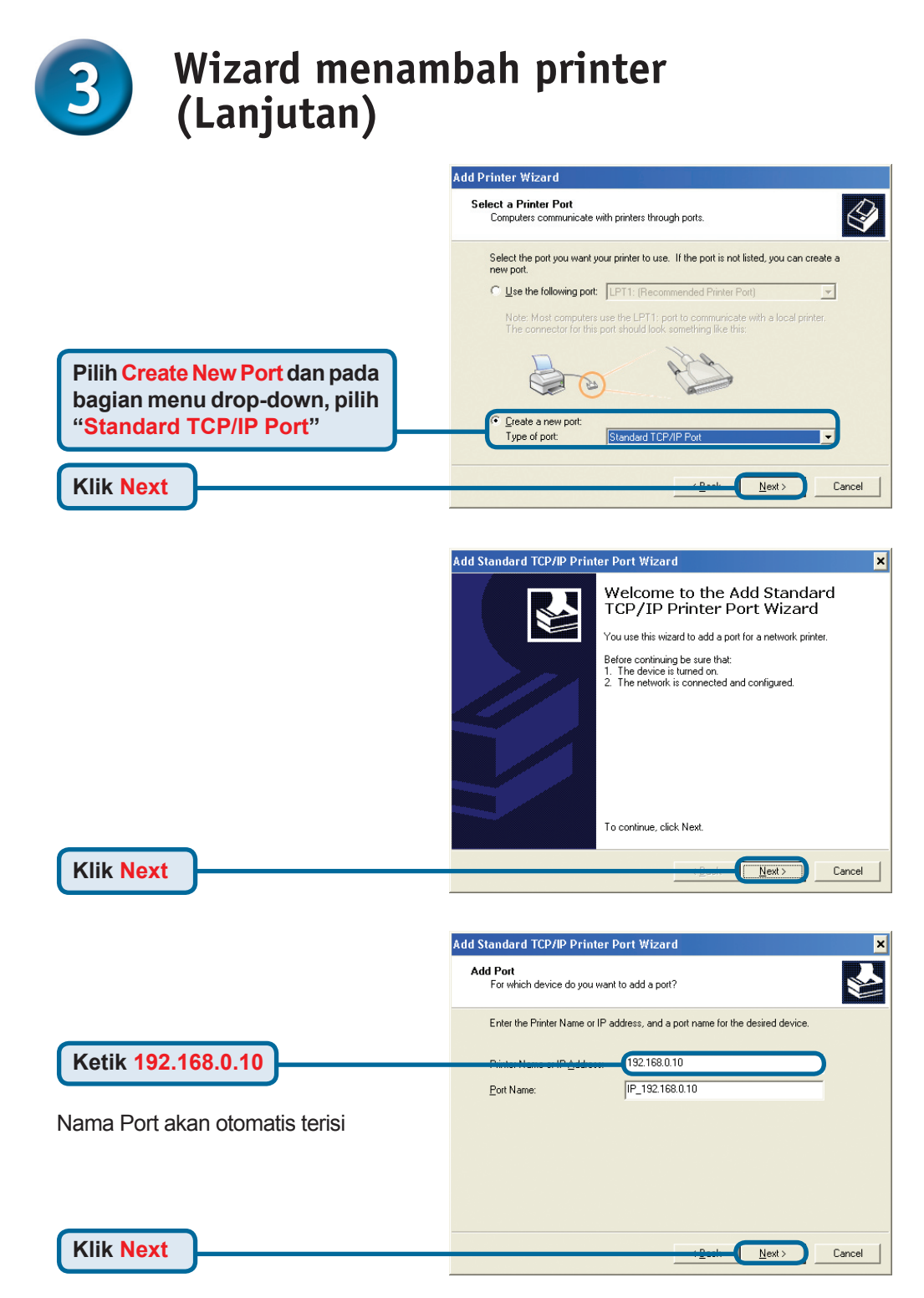

|                                                                                                    | Add Standard TCP/IP Printer Port Wizard                                                                                                    |  |  |  |  |
|----------------------------------------------------------------------------------------------------|----------------------------------------------------------------------------------------------------|--|--|--|--|
|                                                                                                    | Additional Port Information Required<br>The device could not be identified.                                                                                                    |  |  |  |  |
|                                                                                                    | The detected device is of unknown type. Be sure that:<br>1. The device is properly configured.<br>2. The address on the previous page is correct.<br>Either correct the address and perform another search on the network by returning to the<br>previous waard page or select the device type if you are sure the address is correct.<br>Device Type<br>Standard Generic Network Card |  |  |  |  |
| Pilih Custom                                                                                                    |                                                                                                    |  |  |  |  |
| dan klik Settings                                                                                                    | <u>Back</u> <u>Next</u> Cancel                                                                                                    |  |  |  |  |
|                                                                                                    | Configure Standard TCP/IP Port Monitor Pot Settings Pot Name UID 102 102 00 0                                                                                                    |  |  |  |  |
| Pilih LPR                                                                                                    | Eort Name: IP_192168.0.10                                                                                                    |  |  |  |  |
| Masukkan nama port dari port<br>yang digunakan oleh printer                                                                                                    | Raw Settings                                                                                                    |  |  |  |  |
| ama default port berbeda dengan<br>AC ID perangkat:<br><b>S-xxxxxx-U1</b> (untuk Port 1 USB)<br><b>S-xxxxxx-U2</b> (untuk Port 2 USB)<br><b>S-xxxxxx-P3</b> (untuk Port LPT) | LPR Settings Queue Name: PS-400E61-U1  LPR Byte Counting Enabled  SNMP Status Enabled  SNMP Device Index: 1                                                                                                    |  |  |  |  |
| Klik <mark>OK</mark>                                                                                                    | OK Cance                                                                                                    |  |  |  |  |
|                                                                                                    | Add Standard TCP/IP Printer Port Wizard Additional Port Information Required The device could not be identified.                                                                                                    |  |  |  |  |
|                                                                                                    | The detected device is of unknown type. Be sure that:<br>1. The device is properly configured<br>2. The address on the previous page is correct.<br>Either correct the address and perform another search on the network by returning to the<br>previous wizard page or select the device type if you are sure the address is correct.                                                 |  |  |  |  |
|                                                                                                    | Device Type C Standard Generic Network Card                                                                                                    |  |  |  |  |
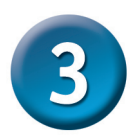

# Wizard menambah printer (Lanjutan)

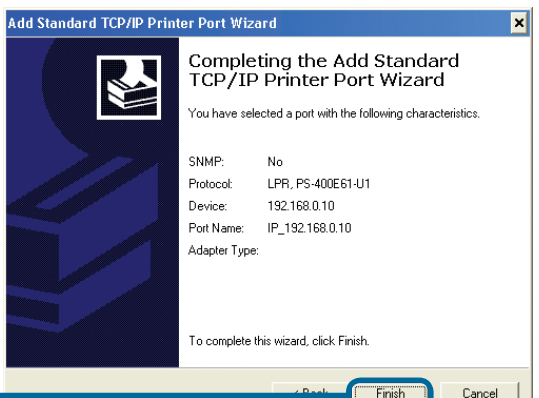

Klik Finish

Pada layar ini, cari pada daftar printer yang anda gunakan (jika tidak ada maka masukkan CD driver atau disket yang ada pada paket penjualan printer anda dan Klik Have Disk).

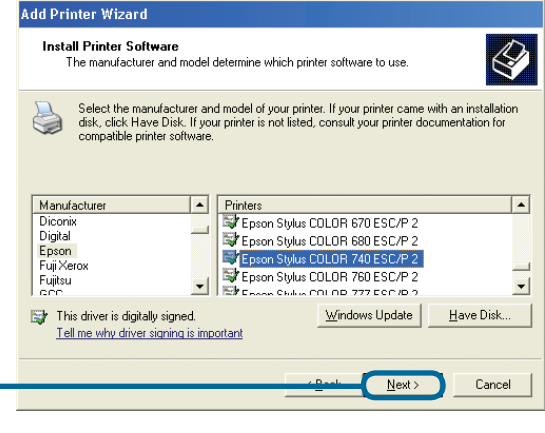

Klik Next

Klik Next

Nama printer dan seting printer default dapat diatur disini.

| Type a name for this printer. Because some programs do not support printer and serv<br>name combinations of more than 31 characters, it is best to keep the name as short<br>possible.<br>Printer name:<br>Epsten Stylus COLOR 740 ESC/P 2<br>Do you want to use this printer as the default printer?<br>C Yes |
|----------------------------------------------------------------------------------------------------|
| Printer name:<br>Epson Stylus COLOR 740 ESC/P2<br>Do you want to use this printer as the default printer?<br>C Yes                                                                                                    |
| Do you want to use this printer as the default printer?<br>$\bigcirc \underline{Y}es$                                                                                                    |
| C Yes                                                                                                    |
|                                                                                                    |
| • No                                                                                                    |
|                                                                                                    |
|                                                                                                    |

#### Wizard menambah printer (Lanjutan) Dengan memilih tidak membagi Add Printer Wizard printer, setiap sistem akan Printer Sharing You can share this printer with other network users mencetak ke print server secara If you want to share this printer, you must provide a share name. You can use the langsung. suggested name or type a new one. The share name will be visible to other network users Pilih Do not share Do not share this printer Share name: this printer Klik Next Next Cancel Add Printer Wizard Print Test Page To confirm that the printer is installed properly, you can print a test page. Pilih Yes untuk mencetak Do you want to print a test page? halaman test No Jika halaman test tidak tercetak dengan sukses, silahkan melihat pada Frequently Asked Questions pada Petunjuk penggunaan yang ada pada CD-ROM.

Klik Finish untuk menyelesaikan Wizard Menambah Printer.

Ulangi langkah Wizard Menambah Printer untuk setiap printer/port dan ulangi seluruh proses untuk setiap sistem yang ingin mencetak menggunakan print server.

#### You have successfully completed the Add Printer Wizard You specified the following printer settings: Name: Epson Stylus COLOR 740 ESC/P 2

Add Printer Wizard

# Name: Epson Stylus COLOR 740 ESC/P 2 Share name: (Not Shared) Port: IP\_1921680.10 Model: Epson Stylus COLOR 740 ESC/P 2 Default: No Test page: No To close this wizard, click Finish.

Completing the Add Printer

Next)

Finish

Cancel

Cancel

#### Klik Finish

Klik Next

### Setup Anda sudah Selesai !

# **Dukungan Teknis**

Update perangkat lunak dan dokumentasi pengguna dapat diperoleh pada situs web D-Link.

## Dukungan Teknis untuk pelanggan:

Dukungan Teknis D-Link melalui telepon: Tel: +62-21-5731610

## Dukungan Teknis D-Link melalui Internet:

Email : support@dlink.co.id Website : http://support.dlink.co.id

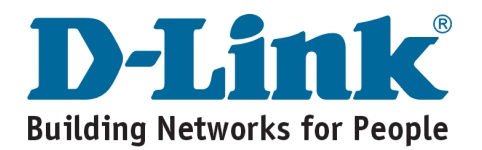

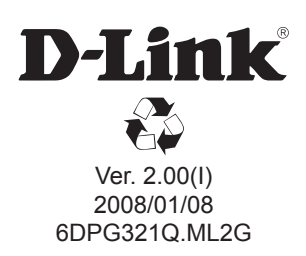